# SYSMAC C500-DT021/022-V1 Display Terminal Unit

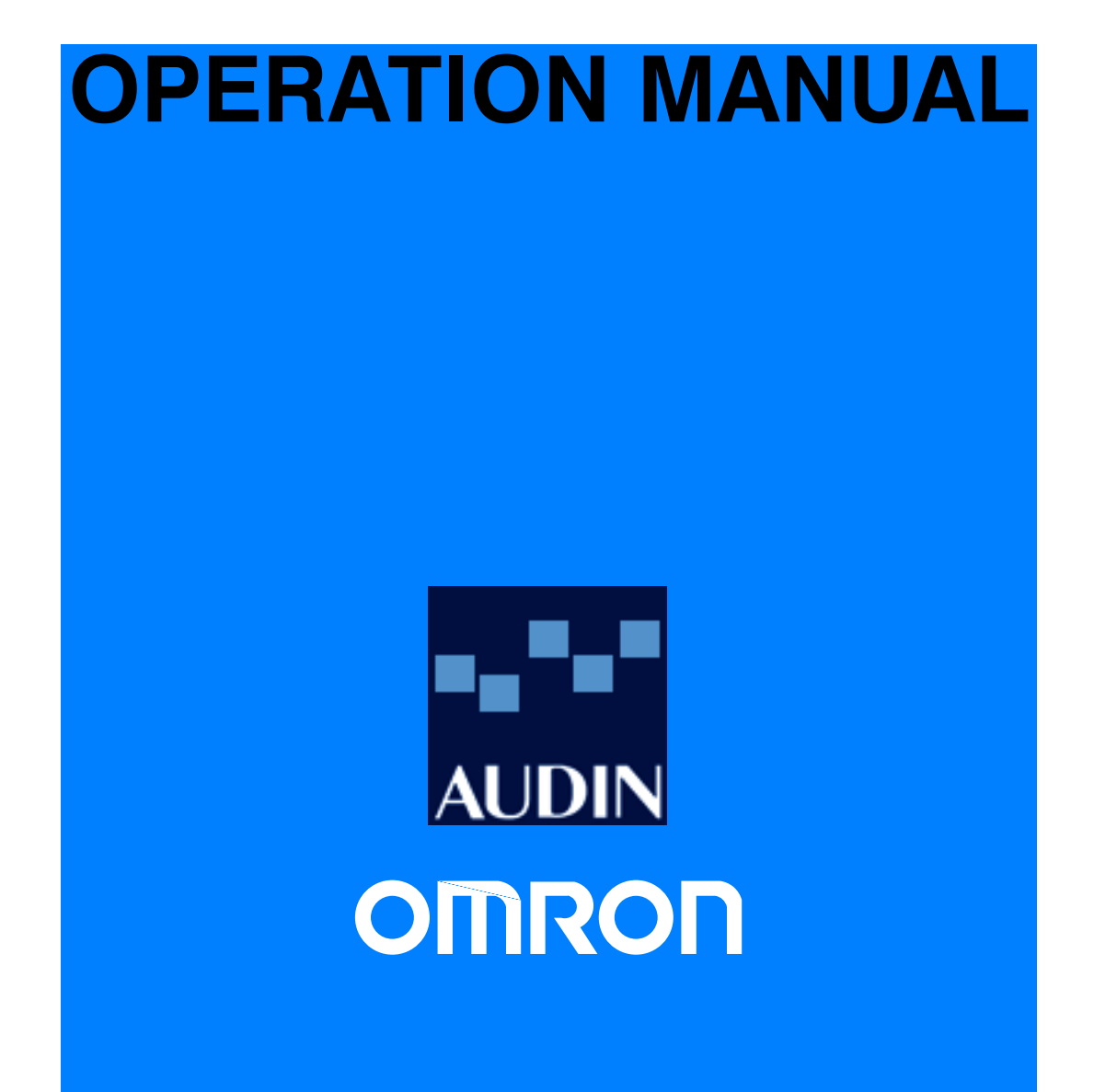

# C500-DT021/022-V1 Display Terminal Unit

# **Operation Manual**

Revised February 1992

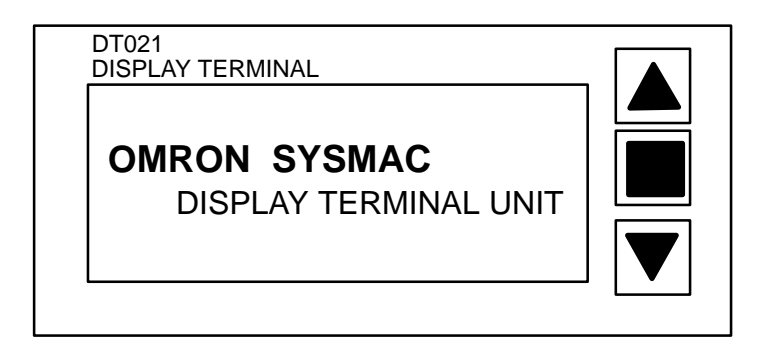

### Notice:

OMRON products are manufactured for use according to proper procedures by a qualified operator and only for the purposes described in this manual.

The following conventions are used to indicate and classify warnings in this manual. Always heed the information provided with them.

- **DANGER!** Indicates information that, if not heeded, could result in loss of life or serious injury.
  - **Caution** Indicates information that, if not heeded, could result in minor injury or damage to the product.

### **OMRON Product References**

All OMRON products are capitalized in this manual. The word "Unit" is also capitalized when it refers to an OMRON product, regardless of whether or not it appears in the proper name of the product.

The abbreviation "Ch," which appears in some displays and on some OMRON products, often means "word" and is abbreviated "Wd" in documentation in this sense.

The abbreviation "PC" means Programmable Controller and is not used as an abbreviation for anything else.

### Visual Aids

The following headings appear in the left column of the manual to help you locate different types of information.

- **Note** Indicates information of particular interest for efficient and convenient operation of the product.
- 1, 2, 3... Indicates lists of one sort or another, such as procedures, precautions, etc.

#### © OMRON, 1991

All rights reserved. No part of this publication may be reproduced, stored in a retrieval system, or transmitted, in any form, or by any means, mechanical, electronic, photocopying, recording, or otherwise, without the prior written permission of OMRON.

No patent liability is assumed with respect to the use of the information contained herein. Moreover, because OMRON is constantly striving to improve its high-quality products, the information contained in this manual is subject to change without notice. Every precaution has been taken in the preparation of this manual. Nevertheless, OMRON assumes no responsibility for errors or omissions. Neither is any liability assumed for damages resulting from the use of the information contained in this publication.

# About this Manual:

This manual describes operation of the C500-DT021/022 Display Terminal Unit. This Unit is an LCD dot matrix monitoring device that may be connected to a host using either serial or parallel interfaces. Data is stored on an EPROM chip or in RAM with battery back-up. This manual is organized as follows:

*Section 1 Nomenclature and Features*, describes the physical components of the Display Terminal Unit. It also diagrams possible system configurations.

*Section 2* Installation and Wiring, describes mounting the Display Terminal Unit and the wiring required for communication with the host.

*Section 3 Modes and Switch Settings*, describes each of the five operating modes and their DIP switch settings.

**Section 4** Displaying Text and Graphics, describes the settings and programming required to display data on the Unit's display. Several examples are explained.

Appendixes, a Glossary, and an Index are also included.

# **TABLE OF CONTENTS**

| 1-1Components and Functions21-2System Configurations4SECTION 2 - Installation and Wiring72-1Mounting the Display Terminal Unit82-2Cable Construction82-3Battery Maintenance13SECTION 3 - Modes and Switch Settings153-1Operating Modes163-1-1Page Read Mode163-1-2Terminal Mode183-1-3Dynamic Scan Mode183-1-4Read/Write Mode193-1-5Page Read and Read/Write Mode193-1-6Self-diagnosis Mode203-2-1Page Read Mode203-2-2Terminal Mode, Parallel203-2-3Terminal Mode, Serial RS-232C213-2-4Terminal Mode, Serial RS-232C223-2-5Dynamic Scan Mode223-2-6Read/Write Mode223-2-7Page Read and Read/Write Mode (RS-232C)233-2-6Read/Write Mode (RS-232C)233-2-7Page Read and Read/Write Mode (RS-232C)243-2-8Self-diagnosis Mode223-2-7Page Read and Read/Write Mode (RS-232C)243-2-8Self-diagnosis Mode243-2-8Self-diagnosis Mode244-1Cursor Assignment Table264-2Graphic Commands264-3Text and Graphics in Terminal Mode334-4Bar Graph Display444-5Applendix </th <th>SECTIO</th> <th>N 1 – Introduction</th>                                                                           | SECTIO     | N 1 – Introduction                                                                                                    |
|----------------------------------------------------------------------------------------------------|------------|----------------------------------------------------------------------------------------------------|
| 1-2     System Configurations     4       SECTION 2 - Installation and Wiring     7       2-1     Mounting the Display Terminal Unit     8       2-2     Cable Construction     8       2-3     Battery Maintenance     13       SECTION 3 - Modes and Switch Settings     14       3-1     Operating Modes     16       3-1-1     Page Read Mode     16       3-1-2     Terminal Mode     18       3-1-3     Dynamic Scan Mode     18       3-1-4     Read/Write Mode     19       3-1-5     Page Read and Read/Write Mode     19       3-1-6     Self-diagnosis Mode     19       3-1-7     Page Read Mode, Parallel     20       3-2-2     Terminal Mode, Serial RS-232C     21       3-2-3     Terminal Mode, Serial RS-232C     22       3-2-4     Terminal Mode, Serial RS-232C     22       3-2-5     Dynamic Scan Mode     22       3-2-4     Terminal Mode, Serial RS-232C     22       3-2-5     Dynamic Scan Mode     22       3-2-6     Read/Write Mode (RS-232C)     22       3-2-7     Page Read a                                                                    | 1-1        | Components and Functions                                                                                                    |
| SECTION 2 - Installation and Wiring72-1Mounting the Display Terminal Unit82-2Cable Construction82-3Battery Maintenance13SECTION 3 - Modes and Switch Settings153-1Operating Modes163-1-1Page Read Mode163-1-2Terminal Mode183-1-3Dynamic Scan Mode183-1-4Read/Write Mode193-1-5Page Read Mode193-1-6Self-diagnosis Mode193-1-6Self-diagnosis Mode203-2-1Page Read Mode203-2-2Terminal Mode, Parallel203-2-3Terminal Mode, Serial RS-232C213-2-4Terminal Mode, Serial RS-232C223-2-5Dynamic Scan Mode223-2-6Read/Write Mode (RS-232C)223-2-7Page Read Mode (RS-232C)223-2-8Self-diagnosis Mode25SECTION 4 - Displaying Text and Graphics274-1Cursor Assignment Table224-2Graphic Commands254-3Text and Graphics in Terminal Mode334-5Page Read Example354-6Application Example354-7Page Read Read/Write Mode364-8Bar Graph Example354-9Registering Characters55Appendix55A - Specifications55A - Specifications5555A - Specifica                                                                                                    | 1–2        | System Configurations                                                                                                    |
| 2-1Mounting the Display Terminal Unit82-2Cable Construction82-3Battery Maintenance13SECTION 3 - Modes and Switch Settings163-1Operating Modes163-1-2Terminal Mode163-1-2Terminal Mode163-1-3Dynamic Scan Mode163-1-4Read/Write Mode193-1-5Page Read and Read/Write Mode193-1-6Self-diagnosis Mode203-2-1Page Read Mode, Parallel203-2-2Terminal Mode, Parallel203-2-3Terminal Mode, Parallel203-2-4Terminal Mode, Serial RS-232C213-2-5Dynamic Scan Mode223-2-6Read/Write Mode (RS-232C)223-2-7Page Read and Read/Write Mode (RS-232C and Parallel)243-2-8Self-diagnosis Mode25SECTION 4 - Displaying Text and Graphics274-1Cursor Assignment Table224-2Graphic Ommands294-3Text and Graphics in Terminal Mode334-5Page Read Example354-6Application Example354-7Numeric Value Display (Command I)444-8Bar Graph Display444-9Registering Characters55Appendix55A - Specifications55A - Specifications55A - Specifications55A - Specifications55A - Specifications </th <th>SECTIO</th> <th>N 2 – Installation and Wiring</th>                                                       | SECTIO     | N 2 – Installation and Wiring                                                                                                    |
| 2-2     Cable Construction     8       2-3     Battery Maintenance     13       SECTION 3 – Modes and Switch Settings     15       3-1     Operating Modes     16       3-1     Page Read Mode     16       3-1-2     Terminal Mode     16       3-1-3     Dynamic Scan Mode     18       3-1-4     ReadWrite Mode     19       3-1-5     Page Read and Read/Write Mode     19       3-1-6     Self-diagnosis Mode     19       3-1-6     Self-diagnosis Mode     20       3-2-1     Page Read Mode, Serial RS-322C     21       3-2-2     Terminal Mode, Serial RS-422     22       3-2-3     Terminal Mode, Serial RS-422     22       3-2-4     Terminal Mode (RS-232C)     22       3-2-5     Dynamic Scan Mode     22       3-2-6     ReadWrite Mode (RS-232C)     22       3-2-7     Page Read and Read/Write Mode (RS-232C and Parallel)     24       3-2-7     Page Read and Read/Write Mode (RS-232C and Parallel)     24       3-2-8     SetI-diagnosis Mode     25       SECTION 4 - Displaying Text and Graphics     27                                                 | 2-1        | Mounting the Display Terminal Unit                                                                                                    |
| 2-3Battery Maintenance13SECTION 3 - Modes and Switch Settings153-1Operating Modes163-1-1Page Read Mode163-1-2Terminal Mode183-1-3Dynamic Scan Mode183-1-4Read/Write Mode193-1-5Page Read and Read/Write Mode193-1-6Self-diagnosis Mode193-1-6Self-diagnosis Mode203-2-1Page Read Mode, Serial RS-232C213-2-2Terminal Mode, Serial RS-232C213-2-3Terminal Mode, Serial RS-232C223-2-4Terminal Mode, Serial RS-232C223-2-5Dynamic Scan Mode223-2-6Read/Write Mode (RS-232C)233-2-7Page Read and Read/Write Mode (RS-232C)233-2-8Self-diagnosis Mode22SECTION 4 - Displaying Text and Graphics294-1Cursor Assignment Table264-2Graphics in Terminal Mode304-4Bar Graph Example334-5Page Read Example334-5Page Read Example354-7Numeric Value Display (Command I)444-8Bar Graph Display454-9Registering Characters55Appendix59A - Specifications55B - Commands55A - Specifications55B - Commands66C - Errors and Troubleshooting73D - JIS Character C                                                                                                    | 2-2        | Cable Construction                                                                                                    |
| SECTION 3 - Modes and Switch Settings     15       3-1     Operating Modes     16       3-1-1     Page Read Mode     16       3-1-2     Terminal Mode     16       3-1-3     Dynamic Scan Mode     16       3-1-4     Read/Write Mode     15       3-1-5     Page Read and Read/Write Mode     15       3-1-6     Self-diagnosis Mode     15       3-2     DIP Switch Settings     20       3-2-1     Page Read Mode, Parallel     20       3-2-2     Terminal Mode, Parallel     20       3-2-3     Terminal Mode, Serial RS-32C     21       3-2-4     Terminal Mode, Serial RS-422     22       3-2-5     Dynamic Scan Mode     22       3-2-6     Read/Write Mode (RS-232C)     22       3-2-7     Page Read and Read/Write Mode (RS-232C and Parallel)     24       3-2-8     Self-diagnosis Mode     25       SECTION 4 – Displaying Text and Graphics     27       4-1     Cursor Assignment Table     26       4-2     Graphic Commands     25       4-3     Text and Graphics in Terminal Mode     36       4-4 <th>2–3</th> <th>Battery Maintenance  11</th>              | 2–3        | Battery Maintenance  11                                                                                                    |
| 3-1     Operating Modes     16       3-1-1     Page Read Mode     16       3-1-2     Terminal Mode     18       3-1-3     Dynamic Scan Mode     18       3-1-4     Read/Write Mode     19       3-1-5     Page Read and Read/Write Mode     19       3-1-6     Self-diagnosis Mode     19       3-1-6     Self-diagnosis Mode     19       3-1-6     Self-diagnosis Mode     20       3-2-1     Page Read Mode     20       3-2-2     Terminal Mode, Serial RS-232C     21       3-2-4     Terminal Mode, Serial RS-232C     22       3-2-5     Dynamic Scan Mode     22       3-2-6     Read/Write Mode (RS-232C)     22       3-2-7     Page Read and Read/Write Mode (RS-232C and Parallel)     22       3-2-7     Page Read and Read/Write Mode (RS-232C and Parallel)     24       3-2-7     Page Read and Read/Write Mode (RS-232C and Parallel)     24       3-2-7     Page Read And Read/Write Mode (RS-232C and Parallel)     24       3-2-7     Page Read And Read/Write Mode (RS-232C and Parallel)     25       SECTION 4 – Displaying Text and Graphics     27     4-1 | SECTIO     | N 3 – Modes and Switch Settings 15                                                                                                    |
| SECTION 4 – Displaying Text and Graphics     27       4-1     Cursor Assignment Table     28       4-2     Graphic Commands     29       4-3     Text and Graphics in Terminal Mode     30       4-4     Bar Graph Example     33       4-5     Page Read Example     33       4-6     Application Example     39       4-7     Numeric Value Display (Command I)     40       4-8     Bar Graph Display     45       4-9     Registering Characters     55       Appendix     59     59       A – Specifications     59       B – Commands     65       C – Errors and Troubleshooting     73       D – JIS Character Code     81       E – ASCII Codes     99       F – Standard Models     101       Glossary     103       Index     105                                                                                                    | 3–1<br>3–2 | Operating Modes     14       3-1-1     Page Read Mode     16       3-1-2     Terminal Mode     17       3-1-3     Dynamic Scan Mode     18       3-1-4     Read/Write Mode     19       3-1-5     Page Read and Read/Write Mode     19       3-1-6     Self-diagnosis Mode     19       3-1-6     Self-diagnosis Mode     19       3-1-7     Page Read Mode     19       3-1-6     Self-diagnosis Mode     19       3-1-7     Page Read Mode     19       3-1-8     Self-diagnosis Mode     19       3-1-7     Page Read Mode     19       3-1-7     Page Read Mode     19       3-2-1     Page Read Mode     20       3-2-2     Terminal Mode, Parallel     20       3-2-3     Terminal Mode, Serial RS-232C     22       3-2-4     Terminal Mode, Serial RS-422     22       3-2-5     Dynamic Scan Mode     22       3-2-6     Read/Write Mode (RS-232C)     22       3-2-7     Page Read and Read/Write Mode (RS-232C and Parallel)     24       3-2-8     Self-diagnosis Mode     24< |
| 4-1     Cursor Assignment Table     28       4-2     Graphic Commands     29       4-3     Text and Graphics in Terminal Mode     30       4-4     Bar Graph Example     32       4-5     Page Read Example     33       4-6     Application Example     39       4-7     Numeric Value Display (Command I)     40       4-8     Bar Graph Display     45       4-9     Registering Characters     55       Appendix     59     59       A – Specifications     59       B – Commands     65       C – Errors and Troubleshooting     73       D – JIS Character Code     81       E – ASCII Codes     99       F – Standard Models     101       Glossary     103                                                                                                    | SECTIO     | N 4 – Displaying Text and Graphics                                                                                                    |
| 4-2     Graphic Commands     29       4-3     Text and Graphics in Terminal Mode     30       4-4     Bar Graph Example     32       4-5     Page Read Example     33       4-6     Application Example     35       4-7     Numeric Value Display (Command I)     40       4-8     Bar Graph Display     45       4-9     Registering Characters     55       Appendix     59       A – Specifications     59       B – Commands     65       C – Errors and Troubleshooting     73       D – JIS Character Code     81       E – ASCII Codes     99       F – Standard Models     101       Glossary     103                                                                                                    | 4–1        | Cursor Assignment Table                                                                                                    |
| 4-3Text and Graphics in Terminal Mode304-4Bar Graph Example334-5Page Read Example374-6Application Example394-7Numeric Value Display (Command I)404-8Bar Graph Display454-9Registering Characters55Appendix59A - Specifications59B - Commands65C - Errors and Troubleshooting73D - JIS Character Code81E - ASCII Codes99F - Standard Models101Glossary103Index105                                                                                                    | 4–2        | Graphic Commands                                                                                                    |
| 4-4Bar Graph Example334-5Page Read Example374-6Application Example394-7Numeric Value Display (Command I)404-8Bar Graph Display454-9Registering Characters55Appendix59A - Specifications59B - Commands65C - Errors and Troubleshooting73D - JIS Character Code81E - ASCII Codes99F - Standard Models101Glossary103Index105                                                                                                    | 4–3        | Text and Graphics in Terminal Mode  30                                                                                                    |
| 4-5     Page Read Example     37       4-6     Application Example     39       4-7     Numeric Value Display (Command I)     40       4-8     Bar Graph Display     45       4-9     Registering Characters     55       Appendix     59       A - Specifications     59       B - Commands     65       C - Errors and Troubleshooting     73       D - JIS Character Code     81       E - ASCII Codes     99       F - Standard Models     101       Glossary     103                                                                                                    | 4–4        | Bar Graph Example 33                                                                                                    |
| 4-6     Application Example     39       4-7     Numeric Value Display (Command I)     40       4-8     Bar Graph Display     45       4-9     Registering Characters     55       Appendix     59       A - Specifications     59       B - Commands     65       C - Errors and Troubleshooting     73       D - JIS Character Code     81       E - ASCII Codes     99       F - Standard Models     101       Glossary     103       Index     105                                                                                                    | 4–5        | Page Read Example 3                                                                                                    |
| 4-7     Numeric Value Display (Command I)     40       4-8     Bar Graph Display     45       4-9     Registering Characters     55       Appendix     59       A - Specifications     59       B - Commands     65       C - Errors and Troubleshooting     73       D - JIS Character Code     81       E - ASCII Codes     99       F - Standard Models     101       Glossary     103       Index     105                                                                                                    | 4–6        | Application Example 39                                                                                                    |
| 4-8Bar Graph Display454-9Registering Characters55Appendix59A - Specifications59B - Commands65C - Errors and Troubleshooting73D - JIS Character Code81E - ASCII Codes99F - Standard Models101Glossary103Index105                                                                                                    | 4–7        | Numeric Value Display (Command I)  40                                                                                                    |
| 4-9Registering Characters55 <b>Appendix59</b> $A - Specifications$ 59 $B - Commands$ 65 $C - Errors$ and Troubleshooting73 $D - JIS$ Character Code81 $E - ASCII$ Codes99 $F - Standard$ Models101 <b>Glossary</b> 103Index105                                                                                                    | 4–8        | Bar Graph Display  4                                                                                                    |
| Appendix     59       A – Specifications     59       B – Commands     65       C – Errors and Troubleshooting     73       D – JIS Character Code     81       E – ASCII Codes     99       F – Standard Models     101       Glossary     103       Index     105                                                                                                    | 4–9        | Registering Characters 5.                                                                                                    |
| A – Specifications     59       B – Commands     65       C – Errors and Troubleshooting     73       D – JIS Character Code     81       E – ASCII Codes     99       F – Standard Models     101       Glossary     103       Index     105                                                                                                    | Appendix   | x                                                                                                    |
| B - Commands     65       C - Errors and Troubleshooting     73       D - JIS Character Code     81       E - ASCII Codes     99       F - Standard Models     101       Glossary     103       Index     105                                                                                                    | A - S      | Specifications                                                                                                    |
| C – Errors and Troubleshooting     73       D – JIS Character Code     81       E – ASCII Codes     99       F – Standard Models     101       Glossary     103       Index     105                                                                                                    | B - C      | Commands                                                                                                    |
| D – JIS Character Code     81       E – ASCII Codes     99       F – Standard Models     101       Glossary     103       Index     105                                                                                                    | C – F      | Errors and Troubleshooting                                                                                                    |
| E – ASCII Codes     99       F – Standard Models     101       Glossary     103       Index     105                                                                                                    | D – J      | IS Character Code                                                                                                    |
| F – Standard Models     101       Glossary     103       Index     105                                                                                                    | E – A      | ASCII Codes                                                                                                    |
| Glossary     103       Index     105                                                                                                    | F - S      | tandard Models                                                                                                    |
| Index 105                                                                                                    | Glossary   |                                                                                                    |
|                                                                                                    | Index      |                                                                                                    |

v

# **SECTION 1 Introduction**

1

| Introd | uction                   | 2 |
|--------|--------------------------|---|
| 1–1    | Components and Functions | 2 |
| 1–2    | System Configurations    | 4 |

### Introduction

The C500-DT021/022 Display Terminal Unit is a programmable dot matrix LCD display capable of displaying up to 8 lines of 30 characters. The Unit can display text or graphics. It is primarily used as a system monitoring device.

Character sets resident in the Display Terminal Unit include ASCII and JIS (Japanese Industrial Standard). Custom character sets may be programmed in 8 x 8, 8 x 16, and 17 x 16 pixel sizes. The basic character sets can be expanded and compressed horizontally and vertically, providing a total of nine sizes. Characters may be displayed in normal video, inverse video or blinking format. Three backlight colors are available: red, green and orange. In addition to standard character output, up to four bar graphs can be displayed at one time.

### 1–1 Components and Functions

The following diagrams show the appearance of the Unit.

The front panel has three membrane keys located to the right of the display. These keys are used to scroll through data blocks.

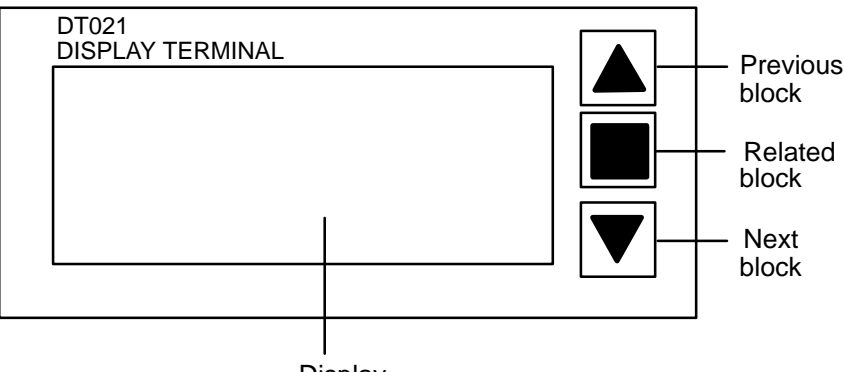

Display

The top and bottom keys scroll through data blocks in ascending or descending order. The previous block key will wrap around to the highest block (199 or 456, depending on the size of memory) after block 0. The next block key will roll over from the highest block to block 0. When pin 11 is ON, the previous and next block keys are operational only when enabled via the Front Panel Command.

Commands may be embedded within data blocks to form links. Pressing the Unit's center key will cause the next block in the chain to be displayed. If the data block currently displayed has no links to other data blocks, then pressing this key will have no effect.

Front View

2

3

**Back View** 

Terminals for wiring, DIP switches, and the contrast control are located on the back of the Unit.

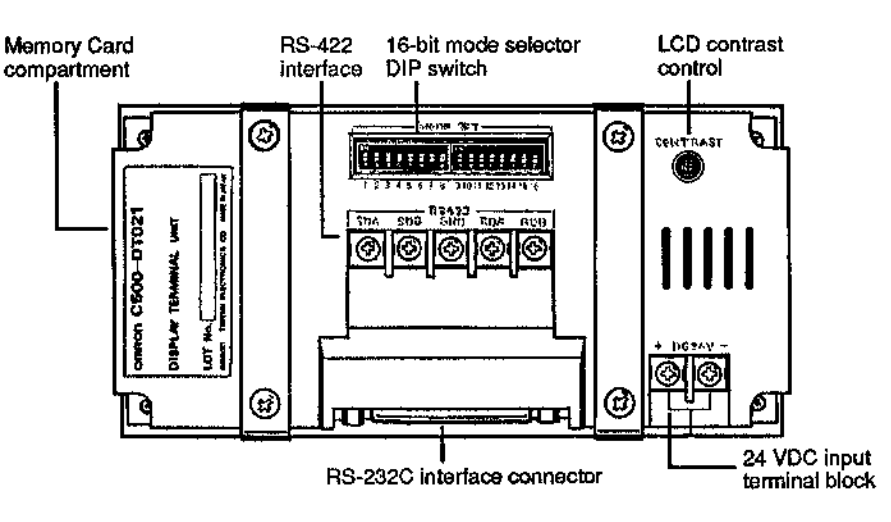

**Storage Media** Removable memory cards store the Display Terminal Unit's data. The DT021 has a RAM memory card with battery back-up. The DT022 has a memory card containing a 27256 EPROM. The cards containing RAM or ROM chips are interchangeable.

To mount the memory card in the Display Terminal Unit, follow the steps outlined below. Proceed in reverse order to remove an installed card.

#### Mounting the Memory Card

**1**, **2**, **3**... 1.

- 1. With the Unit lying display side down on a flat surface, locate the removable panel on the side of the case.
- 2. With your thumb and index finger, apply pressure on the top and bottom of the removable panel and pull outward. The compartment will open, allowing access to the memory card.

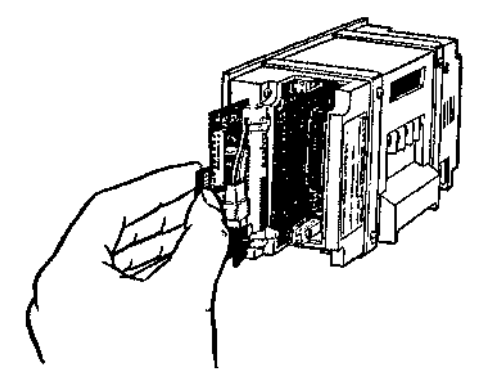

- 3. Slide the memory card, face-up and connector-side in, along the positioning guides. Slide the card until the memory card has firmly connected with the Display Terminal Unit's internal connection.
- 4. Replace the removable panel.

To program a DT021, connect the Unit to a personal computer via the RS-232C, RS-422, or 11-bit parallel interface. To program a DT022, remove the memory card from the compartment and use a PROM Writer to write data to the ROM.

Both models of memory cards are interchangeable with both models of the Display Terminal Unit. Replacements and spares are available from your OMRON dealer. If the Display Terminal Unit requires factory servicing, ship it with a memory card installed.

# 1–2 System Configurations

Communication with the Display Terminal Unit is via RS-232C, RS-422, or 24 VDC parallel interfaces. If RS-422 or parallel communication is used, up to 16 Units may be accessed individually by the host device.

24-VDC Parallel Interface

The following diagram shows multiple Display Terminal Units connected to a C500 PC using the parallel interface.

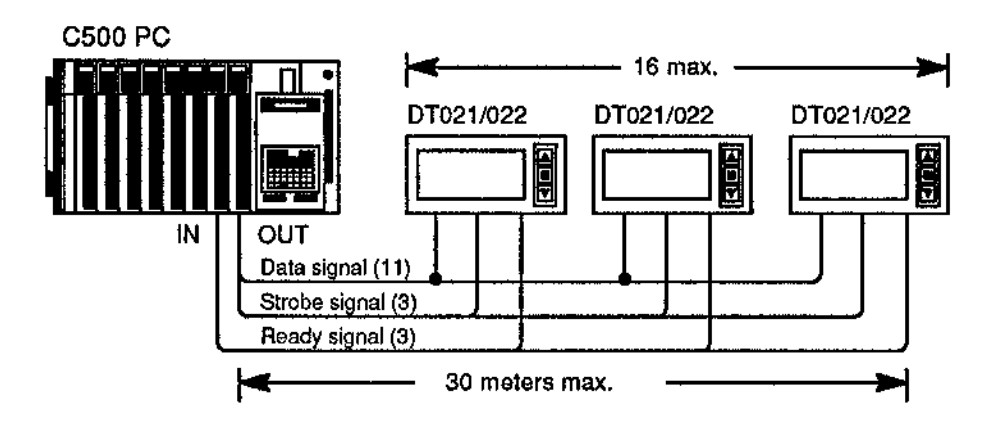

**RS-422** Interface

The following diagram shows multiple Display Terminal Units connected to an AT-compatible personal computer using the RS-422 interface.

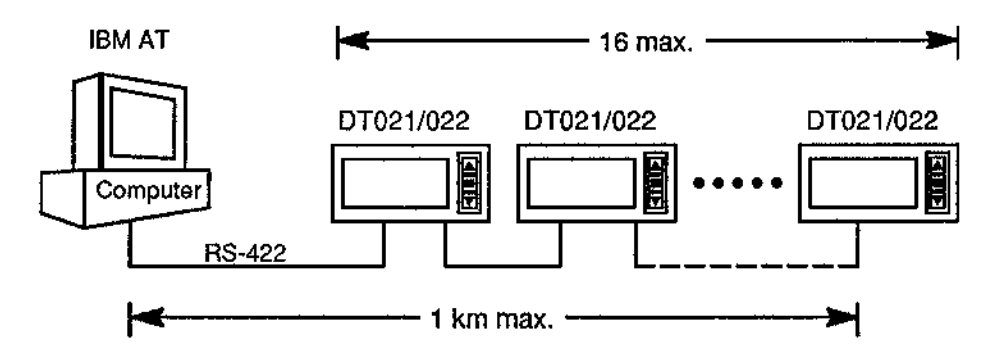

**RS-232C Interface** 

The following diagram shows the Display Terminal Unit connected to a C500 PC. An ASCII Unit is mounted to the Backplane of the PC.

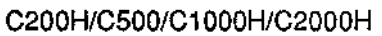

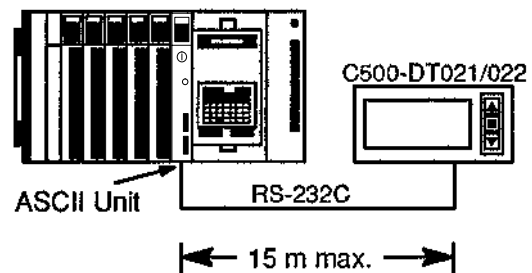

5

Similarly, the RS-232C interface may be used to connect the Display Terminal Unit to an IBM AT-compatible personal computer.

#### **IBM AT-compatible**

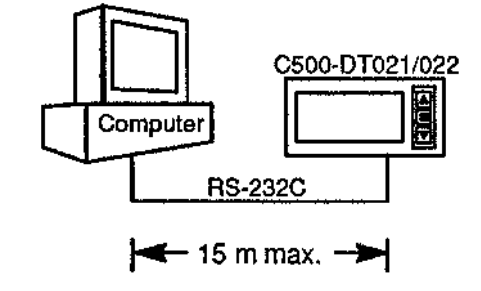

# SECTION 2 Installation and Wiring

7

This section describes how to mount the Display Terminal Unit onto an instrument rack. It also describes the cables used to communicate with a host in each of the three modes: 24-VDC parallel, RS-232C serial, and RS-422 serial.

| 2 - 1 | Mounting the Display Terminal Unit | 8  |
|-------|------------------------------------|----|
| 2-2   | Cable Construction                 | 8  |
| 2–3   | Battery Maintenance                | 13 |

## 2–1 Mounting the Display Terminal Unit

*1, 2, 3...* 1. To accommodate the Display Terminal Unit, cut an opening in the mounting panel to the following dimensions:

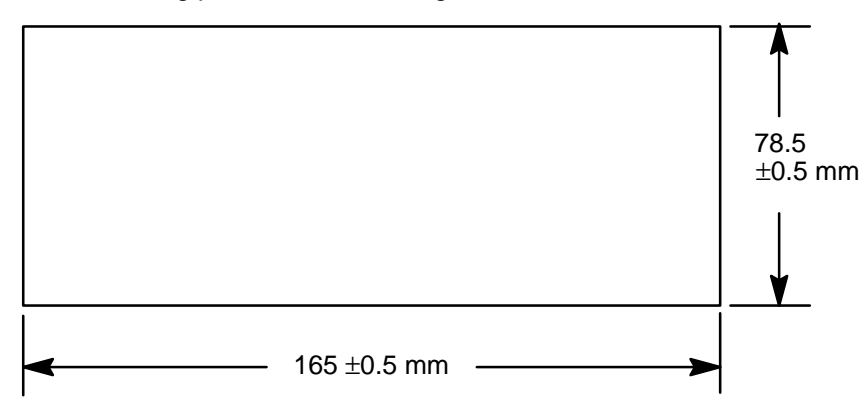

2. Remove the four screws from the mounting brackets on the back panel of the Display Terminal Unit. Remove the mounting brackets.

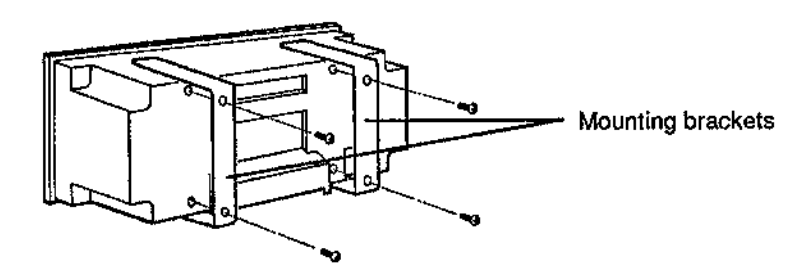

3. Insert the Display Terminal Unit into the mounting panel from the front.

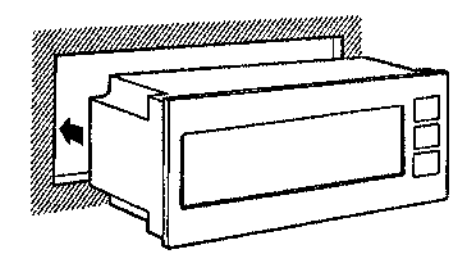

4. Attach the mounting brackets to the Unit with the four removed earlier.

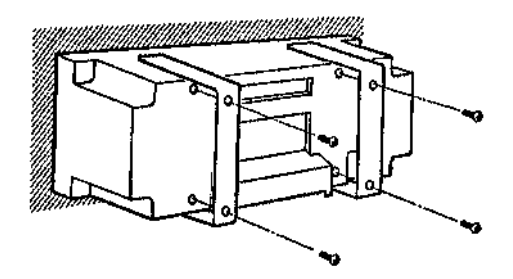

### 2–2 Cable Construction

The power supply and signal cables connect to the back panel of the Display Terminal Unit.

**Power Supply** 

To supply power to the Display Terminal Unit, connect the 24-VDC terminal on the back panel of the Unit to a 24-VDC source using the connector supplied.

#### 24-VDC Parallel Mode

One cable can be used for both 24-VDC parallel and RS-232C serial communication modes. The following table describes pin assignments for the cable when the Unit is operating in parallel mode:

| Pin No. | Signal name       | Direction | Remarks                        |
|---------|-------------------|-----------|--------------------------------|
| 1       | D.STB             | Input     | —                              |
| 2 to 7  |                   |           |                                |
| 8       | DATA 0            | Input     | Page data 0                    |
| 9       | DATA 1            | Input     | Page data 1                    |
| 10      | DATA 2            | Input     | Page data 2                    |
| 11      | DATA 3            | Input     | Page data 3                    |
| 12      | DATA 4            | Input     | Page data 4                    |
| 13      | DATA 5            | Input     | Page data 5                    |
| 14      | DATA 6            | Input     | Page data 6                    |
| 15      | DATA 7            | Input     | Page data 7                    |
| 16      | D. STB            | Input     | Numeric value input strobe     |
| 17      | READY             | Output    | Unit status                    |
| 18      | GND (negative)    |           |                                |
| 19      | GND (negative)    |           |                                |
| 20      | DATA 8            | Input     | Page data 8/digit designation  |
| 21      | DATA 9            | Input     | Page data 9/digit designation  |
| 22      | DATA 10           | Input     | Page data 10/digit designation |
| 23      | PAGE-INC          | Input     | Page auto-increment            |
| 24      | 24 VDC (positive) |           |                                |
| 25      | 24 VDC (positive) |           |                                |

#### Section 2-2

#### **RS-232C Serial Mode**

The Display Terminal Unit uses the same cable for both 24-VDC parallel and RS-232C serial communication. The communication mode is selected using the DIP switch as described in 3-2 DIP Switch Settings. The following diagram shows pin assignments when the cable is connected to the DB25 serial interface of a personal computer:

| Personal<br>computer<br>connector pin no. |          | Display Terminal<br>Unit connector<br>pin no. |
|-------------------------------------------|----------|-----------------------------------------------|
| 1                                         |          | 1                                             |
| 2 (SD)                                    |          | 2 (SD)                                        |
| 3 (RD)                                    |          | 3 (RD)                                        |
| 4 (RS)                                    |          | 4 (RS)                                        |
| 5 (CS)                                    |          | 5 (CS)                                        |
| 6                                         |          | 6                                             |
| 7 (SG)                                    |          | 7 (SG)                                        |
| 8                                         | <b>•</b> | 8                                             |
| 9                                         |          | 9                                             |
| 10                                        |          | 10                                            |
| 11                                        |          | 11                                            |
| 12                                        |          | 12                                            |
| 13                                        |          | 13                                            |
| 14                                        |          | 14                                            |
| 15                                        |          | 15                                            |
| 16                                        |          | 16                                            |
| 17                                        |          | 17                                            |
| 18                                        |          | 18                                            |
| 19                                        |          | 19                                            |
| 20                                        | ]]       | 20                                            |
| 21                                        |          | 21                                            |
| 22                                        |          | 22                                            |
| 23                                        |          | 23                                            |
| 24                                        |          | 24                                            |
| 25                                        |          | 25                                            |

#### Connections to a Personal Computer in Serial RS-232C Mode

**RS-422 Serial Mode** 

When the Display Terminal Unit is set to communicate with its host in this mode, up to 16 Units may be individually addressed. The following diagram shows pin assignments for a cable between the Unit's back panel and a personal computer.

| Pin No. | Signal name | Direction | Remarks         |
|---------|-------------|-----------|-----------------|
| 1       |             |           | Send data       |
| 2       | SD          | Output    | Receive data    |
| 3       | RD          | Input     | Request to send |
| 4       | RS          | Output    | Clear to send   |
| 5       | CS          | Input     |                 |
| 6       |             |           | Signal ground   |
| 7       | SG          |           |                 |
| 8 to 25 |             |           |                 |

# Connecting the RS-422 Cabling

The following diagram illustrates how the Display Terminal Unit connects to a personal computer.

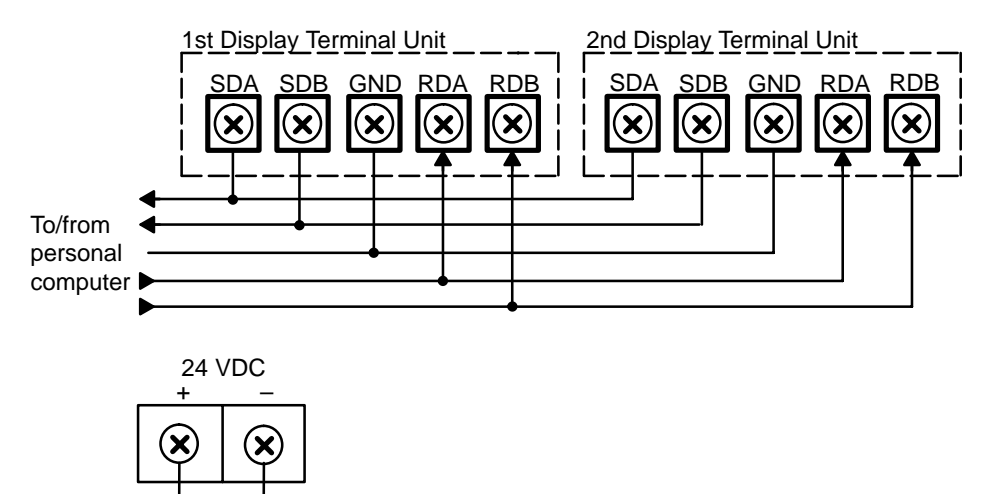

24 VDC

### 2–3 Battery Maintenance

The RAM card for the DT021 Display Terminal Unit is provided with a backup battery. Battery life is approximately five years when the Unit is stored at an ambient temperature of 25% C. One spare battery for the Unit should be kept on hand to ensure continuous operation of the Unit.

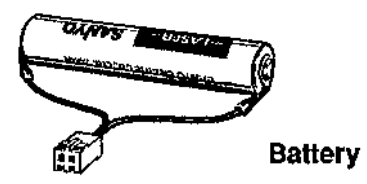

As the battery nears expiration, the message "REPLACE BATTERY" will be displayed when the Display Terminal Unit is turned ON. The battery should be replaced within one month after this message first appears.

**Note** Complete this procedure within three minutes or RAM data will be lost.

#### **Battery Replacement**

- 1, 2, 3... 2. Turn OFF the power to the Unit.
  - 2. Remove the side panel as shown below by pressing the top and bottom panels with your thumb and index finger.

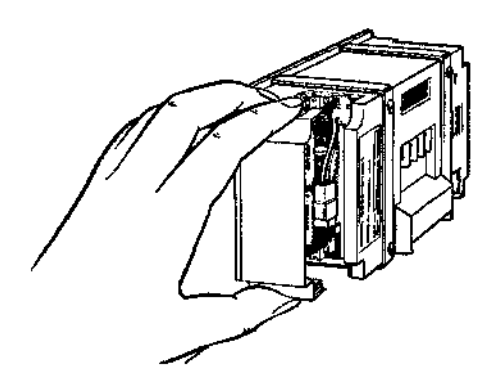

- 3. Pull out the RAM Card.
- 4. Cut the bands holding the battery. Replace the battery.
- **Note** Install the new battery within three minutes of removing the old battery, or RAM data will be lost.

# SECTION 3 Modes and Switch Settings

15

This section explains the five operating modes of the Display Terminal Unit. These modes are Page Read, Terminal, Dynamic Scan, Read/Write, and Self-diagnosis. In addition to the five operating modes, there are three communication modes: parallel, serial RS-232C, and RS-422. Each of the operating modes, except one, utilizes only one of the three communication modes. Depending on the application, terminal mode can utilize all three. The operating modes and communication parameters are set with the DIP switch on the back panel of the Unit. The second part of this section explains the DIP switch settings for all the possible operating mode-communication mode combinations.

| 3–1 | Operatin | g Modes                                              | 16 |
|-----|----------|------------------------------------------------------|----|
|     | 3-1-1    | Page Read Mode                                       | 16 |
|     | 3-1-2    | Terminal Mode                                        | 18 |
|     | 3-1-3    | Dynamic Scan Mode                                    | 18 |
|     | 3-1-4    | Read/Write Mode                                      | 19 |
|     | 3-1-5    | Page Read and Read/Write Mode                        | 19 |
|     | 3-1-6    | Self-diagnosis Mode                                  | 19 |
| 3–2 | DIP Swit | tch Settings                                         | 20 |
|     | 3-2-1    | Page Read Mode                                       | 20 |
|     | 3-2-2    | Terminal Mode, Parallel                              | 20 |
|     | 3-2-3    | Terminal Mode, Serial RS-232C                        | 21 |
|     | 3-2-4    | Terminal Mode, Serial RS-422                         | 22 |
|     | 3-2-5    | Dynamic Scan Mode                                    | 23 |
|     | 3-2-6    | Read/Write Mode (RS-232C)                            | 23 |
|     | 3-2-7    | Page Read and Read/Write Mode (RS-232C and Parallel) | 24 |
|     | 3-2-8    | Self-diagnosis Mode                                  | 25 |
|     |          | -                                                    |    |

## 3–1 Operating Modes

The following table lists the five operating modes of the Display Terminal Unit, explains their functions, and indicates which communication modes are used with each operating mode.

| Operating mode                 | Function                                                                                                    | Communication mode |         |        |
|--------------------------------|----------------------------------------------------------------------------------------------------|--------------------|---------|--------|
|                                |                                                                                                    | Parallel           | RS-232C | RS-422 |
| Page read                      | Sends and reads page data.<br>Specifies rows and columns on<br>read page to display numeric<br>data.                                                    | Yes<br>(11 pins)   | No      | No     |
| Terminal                       | Reads page data registered on<br>RAM/ROM card.<br>Displays alphanumeric<br>characters for ASCII Unit or<br>personal computer.<br>Displays numeric data. | Yes<br>(8 pins)    | Yes     | Yes    |
| Dynamic scan                   | Reads pages in units of 24 blocks.                                                                                                    | Yes                | No      | No     |
| Read/Write                     | Creates and registers messages.                                                                                                    | No                 | Yes     | No     |
| Self-diagnosis                 | Checks Display Terminal Unit.                                                                                                    | No                 | Yes     | No     |
| Page Read<br>and<br>Read/Write | Combines the functions of the page read mode and the read/write mode.                                                                                   | Yes                | Yes     | No     |

Both the operation mode and the communication mode are set with DIP switches on the back panel of the Unit. These DIP switches are discussed in *3-2 DIP Switch Settings.* 

### 3–1–1 Page Read Mode

This mode can be used only with the parallel interface. A page of a message is selected using an 11-bit data strobe.

In this mode, the ESC command cannot be input from an external source. Therefore, the ESC command must be included in the page data, permitting commands such as overlap display, enlarge, and alternate to be used.

### I/O Timing

#### Example 1: Reading a Page of Data

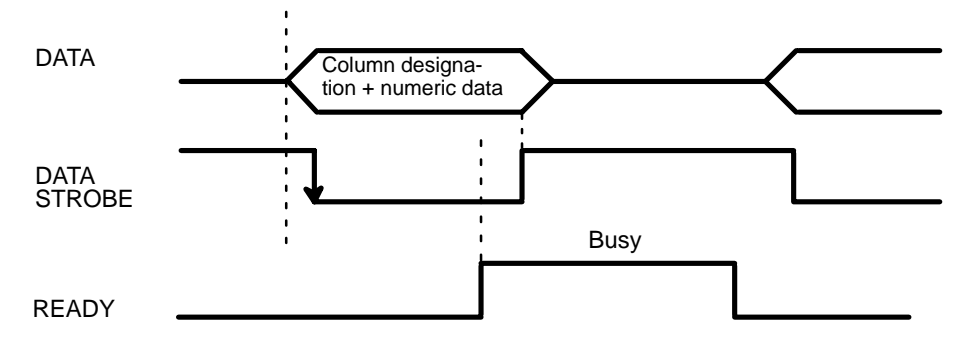

The Data Strobe signal goes high after data transmission is complete. Do not clear the Data Strobe signal after the READY signal has gone high.

16

The following timing chart shows how a numeric value display control command should be set on the screen to input numeric values from an external source.

#### **Example 2: Displaying and inputting numeric values**

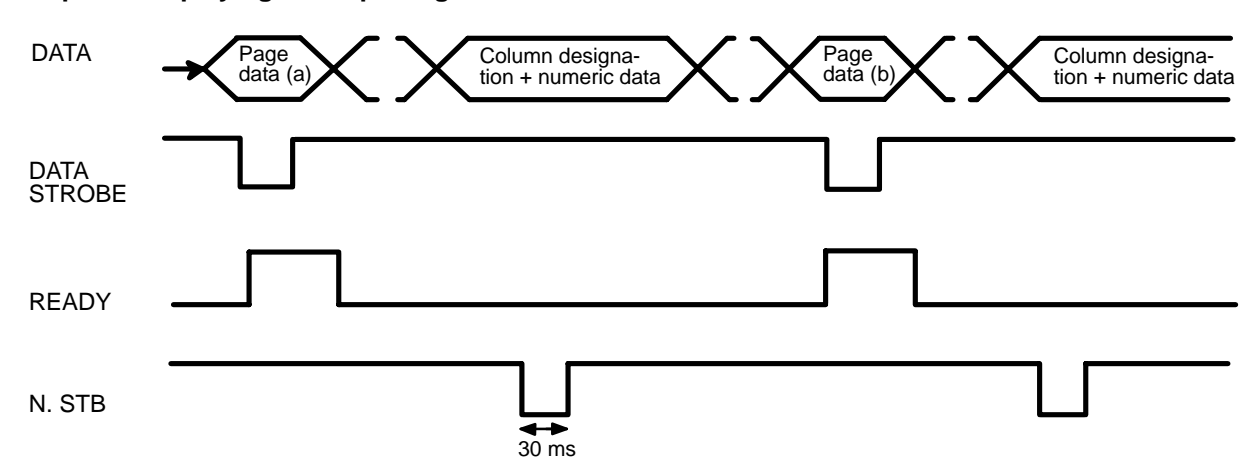

Because numeric data must be displayed at high speeds, the READY and BUSY signals are not utilized.

The preceding operation is performed as follows:

DIP Switch Pin 11: OFF

- 1. Page (a) (any page) is read. At this time, the first display position command of numeric data must be set in (a).
- 2. Next, numeric data (consisting of 2 columns), 3 pins of Digit designations (data lines 8, 9, and 10), and the N.STB signals are turned ON for 30 ms. The Display Terminal Unit then cyclically (at intervals of approximately 10 to 20 ms) reads the numeric data, if N.STB is high, and displays the data in the two specified columns. (Up to 8 columns and 16 characters can be specified.)

#### **Displaying Data in Page Read Mode**

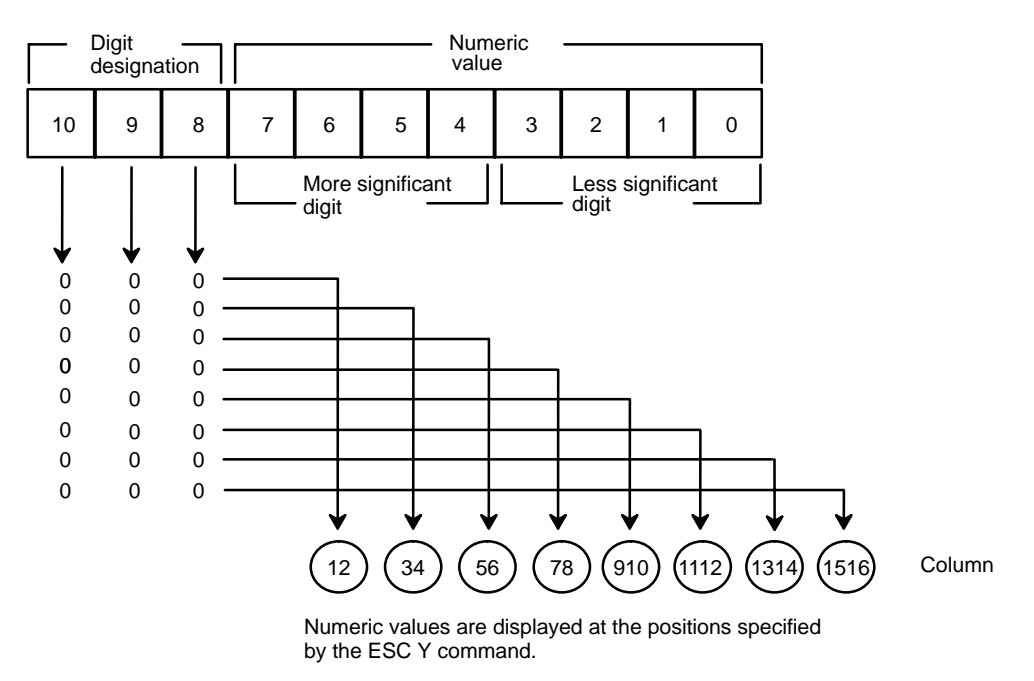

#### **DIP Switch Pin 11: ON**

Numeric Designations

A maximum of 8 digits can be displayed. The number is input from the host using a Digit designation and a numeric data as shown below. The display will appear when the least significant digit (LSD) has been designated (i.e., when Data 8, 9, and 10 are all zero). All data is buffered until the LSD has been received.

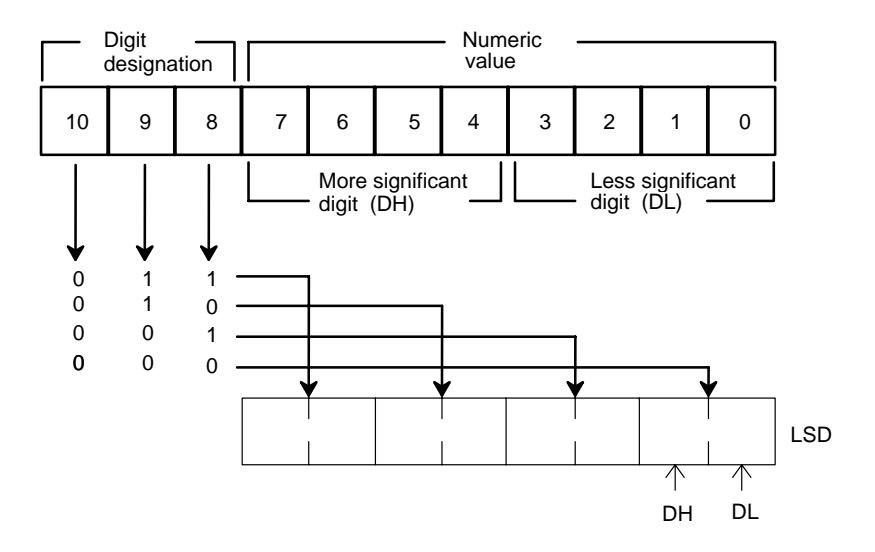

A stable signal is required for approximately 20 ms to read two digits.

**Note:** Numeric data can only be displayed in 1/2 width and 1/4 width; full and double width cannot be displayed.

### 3–1–2 Terminal Mode

This operating mode can be used with all three communication modes. In this mode, characters and bar graphs can be displayed by transferring control command codes (e.g., ESC) and display data to the Display Terminal Unit from an external source. It is also possible to read and display page data stored on the RAM/ROM card.

Since high-speed processing is required in this mode, the READY signal will go high before the internal buffer fills (except when the RS-422 interface is used). Therefore, input data is accepted sequentially while the READY signal is high.

### 3–1–3 Dynamic Scan Mode

This operating mode is used to display up to 24 pages of data cyclically on the Display Terminal Unit. This mode can be used with the parallel interface only.

Eleven data lines (data 0 to 10) are used to generate an 8 x 3 matrix. One of 24 pages is displayed cyclically, depending on its status.

Data lines 0 through 7 are input when any one of data lines 8, 9, or 10 is high and the page corresponding to the input data is displayed. Page data is alternately displayed at 3-second intervals until all lines go low.

While the Unit is in this mode, the first address of a page can be changed using the DIP switch on the back panel.

19

#### Dynamic Scan Mode Display Matrix

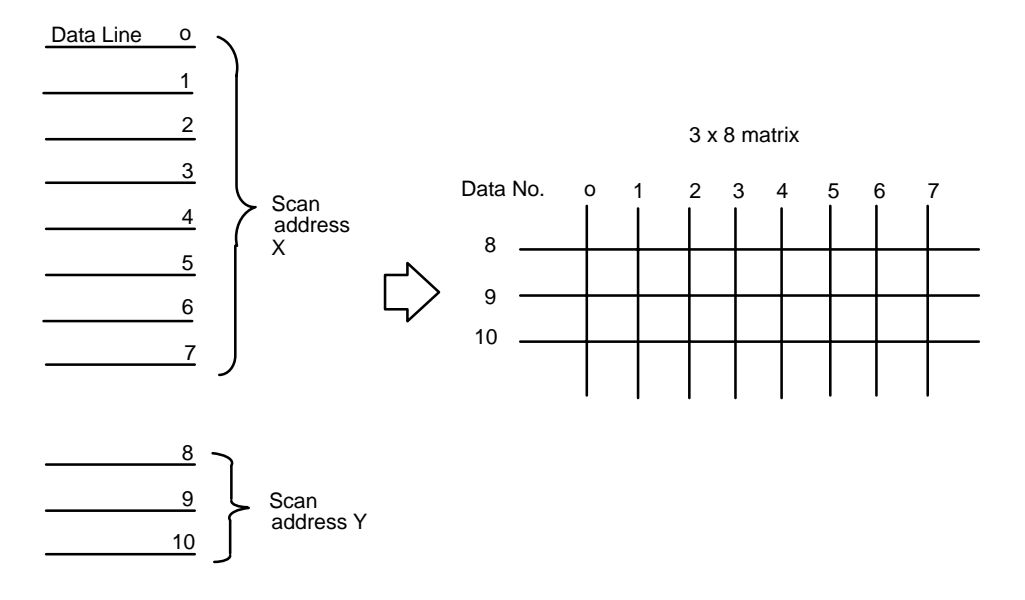

### 3–1–4 Read/Write Mode

This mode is used to both read and write messages and user-defined characters from a personal computer to the Display Terminal Unit. The read/write mode can be used only with the RS-232C serial interface.

### 3–1–5 Page Read and Read/Write Mode

The Page Read and Read/Write Mode enables application of the functions of the page read mode and the read/write mode without switching modes, i.e., it supports the functions of both of these modes.

### 3–1–6 Self-diagnosis Mode

This mode is used to check the operations of the Display Terminal Unit.

## 3–2 DIP Switch Settings

The Display Terminal Unit can operate in any of the modes described in the previous section. These modes are selected with the 16-pin DIP switch on the back panel of the Unit. Note that only one mode can be specified at a time, and the mode selected becomes valid when the Unit is turned ON.

### 3–2–1 Page Read Mode

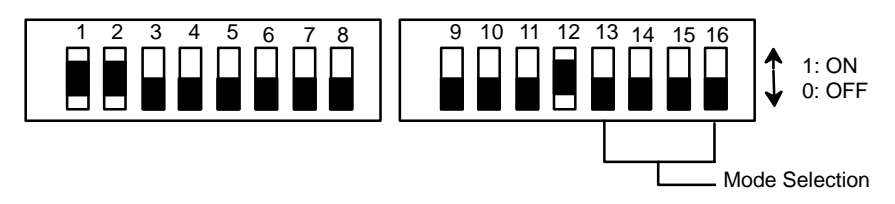

For pins 1, 2, 11 and 12, refer to the tables below. All other pins should be set as shown.

| Setting | Pin 1: Data input<br>code | Pin 2: Strobe |
|---------|---------------------------|---------------|
| 0       | BCD code                  | Enabled       |
| 1       | HEX code                  | Disabled      |

| Setting | Pin 11: Numeric display command | Pin 12: Character size |
|---------|---------------------------------|------------------------|
| 0       | Command I compatibility         | Full-width/ 1/2 width  |
| 1       | Command II compatibility        | 1/4 width              |

### 3–2–2 Terminal Mode, Parallel

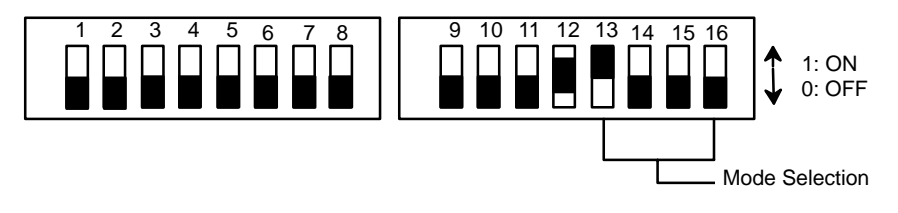

For pins 11 and 12, refer to the table below. All other pins should be set as shown.

| Setting | Pin 11: Numeric display command | Pin 12: Character size |
|---------|---------------------------------|------------------------|
| 0       | Command I compatibility         | Full-width/ 1/2 width  |
| 1       | Command II compatibility        | 1/4 width              |

### 3–2–3 Terminal Mode, Serial RS-232C

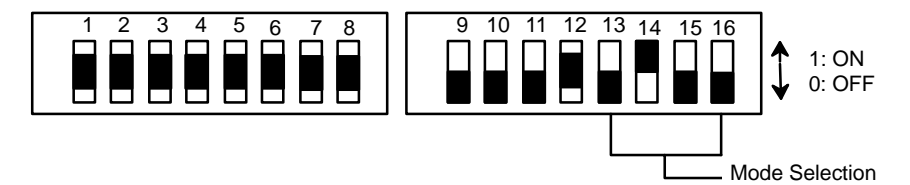

For pins 1 through 8, 11 and 12, refer to the tables below. All other pins should be set as shown.

| Setting |       | Baud rate |
|---------|-------|-----------|
| Pin 1   | Pin 2 |           |
| 0       | 0     | 1200 baud |
| 1       | 0     | 2400 baud |
| 0       | 1     | 4800 baud |
| 1       | 1     | 9600 baud |

| Setting | Pin 3: Data length |
|---------|--------------------|
| 0       | Eight bits         |
| 1       | Seven bits         |

| Setting |       | Parity      |
|---------|-------|-------------|
| Pin 4   | Pin 5 |             |
| 0/1     | 0     | No Parity   |
| 0       | 1     | Even Parity |
| 1       | 1     | Odd Parity  |

| Setting | Pin 6: Stop bit |
|---------|-----------------|
| 0       | One stop bit    |
| 1       | Two stop bits   |

| Set   | ting  | Transfer control |
|-------|-------|------------------|
| Pin 7 | Pin 8 |                  |
| 0/1   | 0     | None             |
| 0     | 1     | XON, XOFF        |
| 1     | 1     | Control Signal   |

| Setting | Pin 11: Numeric display command | Pin 12: Character size |
|---------|---------------------------------|------------------------|
| 0       | Command I compatibility         | Full-Width/ 1/2 width  |
| 1       | Command II compatibility        | 1/4 width              |

21 AUDIN - 7 bis rue de Tinqueux - 51100 Reims - France - Tel : 03.26.04.20.21 - Fax : 03.26.04.28.20 - Web : http: www.audin.fr - Email : info@audin.fr

### 3–2–4 Terminal Mode, Serial RS-422

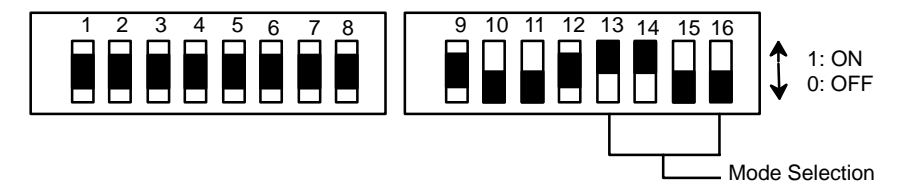

For pins 1 through 9, 11 and 12, refer to the tables below. All other pins should be set as shown.

| Setting |       |       | Polling |         |
|---------|-------|-------|---------|---------|
| Pin 1   | Pin 2 | Pin 3 | Pin 4   | address |
| 0       | 0     | 0     | 0       | 00      |
| 1       | 0     | 0     | 0       | 01      |
| 0       | 1     | 0     | 0       | 02      |
| 1       | 1     | 0     | 0       | 03      |
| 0       | 0     | 1     | 0       | 04      |
| 1       | 0     | 1     | 0       | 05      |
| 0       | 1     | 1     | 0       | 06      |
| 1       | 1     | 1     | 0       | 07      |
| 0       | 0     | 0     | 1       | 08      |
| 1       | 0     | 0     | 1       | 09      |
| 0       | 1     | 0     | 1       | 10      |
| 1       | 1     | 0     | 1       | 11      |
| 0       | 0     | 1     | 1       | 12      |
| 1       | 0     | 1     | 1       | 13      |
| 0       | 1     | 1     | 1       | 14      |
| 1       | 1     | 1     | 1       | 15      |

| Setting | Pin 5: Baud rate | Pin 6: Data length |
|---------|------------------|--------------------|
| 0       | 2,400 baud       | Eight bits         |
| 1       | 4,800 baud       | Seven bits         |

| Setting |       | Parity      |
|---------|-------|-------------|
| Pin 7   | Pin 8 |             |
| 0/1     | 0     | No parity   |
| 0       | 1     | Even parity |
| 1       | 1     | Odd parity  |

| Setting | Pin 9: Stop bit |
|---------|-----------------|
| 0       | One stop bit    |
| 1       | Two stop bits   |

| Setting | Pin 11: Numeric display command | Pin 12: Character size |
|---------|---------------------------------|------------------------|
| 0       | Command I compatibility         | Full-width/ 1/2 width  |
| 1       | Command II compatibility        | 1/4 width              |

### 3–2–5 Dynamic Scan Mode

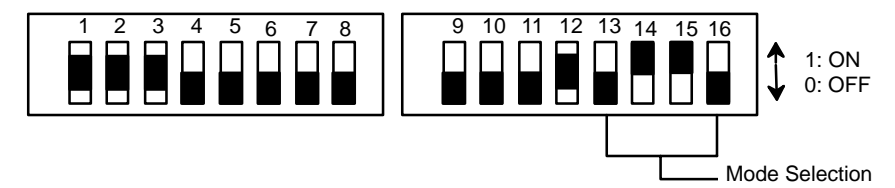

For pins 1, 2, 3, and 12, refer to the tables below. All other pins should be set as shown.

| Setting |       |       | Page       |
|---------|-------|-------|------------|
| Pin 1   | Pin 2 | Pin 3 | range      |
| 0       | 0     | 0     | 0 to 23    |
| 1       | 0     | 0     | 25 to 48   |
| 0       | 1     | 0     | 50 to 73   |
| 1       | 1     | 0     | 75 to 98   |
| 0       | 0     | 1     | 100 to 123 |
| 1       | 0     | 1     | 125 to 148 |
| 0       | 1     | 1     | 150 to 173 |
| 1       | 1     | 1     | 175 to 198 |

| Setting | Pin 12: Character size |
|---------|------------------------|
| 0       | Full-width/ 1/2 width  |
| 1       | 1/4 width              |

### 3–2–6 Read/Write Mode (RS-232C)

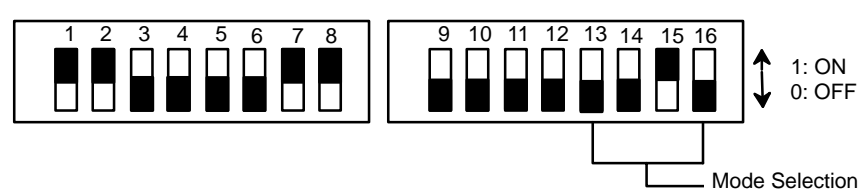

| Setting |       | Baud rate  |
|---------|-------|------------|
| Pin 1   | Pin 2 |            |
| 1       | 1     | 9,600 baud |

| Setting | Pin 3: Data length |  |
|---------|--------------------|--|
| 0       | Eight bits         |  |
| 1       | Seven bits         |  |

| Setting |       | Parity      |
|---------|-------|-------------|
| Pin 4   | Pin 5 |             |
| 0       | 0     | No Parity   |
| 0       | 1     | Even Parity |
| 1       | 1     | Odd Parity  |

| Setting | Pin 6: Stop bit |  |
|---------|-----------------|--|
| 0       | One stop bit    |  |
| 1       | Two stop bit    |  |

| Setting |       | Transfer control |
|---------|-------|------------------|
| Pin 7   | Pin 8 |                  |
| 0/1     | 0     | None             |
| 0       | 1     | XON, XOFF        |
| 1       | 1     | Control Signal   |
| 1       | ī     |                  |

| Setting | Pin 12: Font          |  |
|---------|-----------------------|--|
| 0       | Full-width/ 1/2 width |  |
| 1       | 1/4 width             |  |

### 3–2–7 Page Read and Read/Write Mode (RS-232C and Parallel)

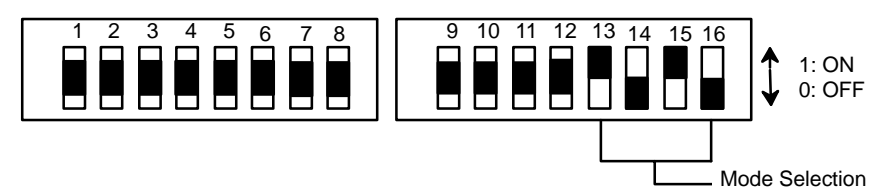

For pins 1 through 4, refer to the tables below. All other pins should be set as shown.

| Setting |       | Baud rate |
|---------|-------|-----------|
| Pin 1   | Pin 2 |           |
| 0       | 0     | 1200 baud |
| 1       | 0     | 2400 baud |
| 0       | 1     | 4800 baud |
| 1       | 1     | 9600 baud |
|         |       |           |

| Setting | Pin 3: Data length |  |
|---------|--------------------|--|
| 0       | Eight bits         |  |
| 1       | Seven bits         |  |

| Setting |       | Parity      |
|---------|-------|-------------|
| Pin 4   | Pin 5 |             |
| 0/1     | 0     | No Parity   |
| 0       | 1     | Even Parity |
| 1       | 1     | Odd Parity  |

| Setting | Pin 6: Stop bit |  |
|---------|-----------------|--|
| 0       | One stop bit    |  |
| 1       | Two stop bits   |  |

| Setting |       | Transfer control |
|---------|-------|------------------|
| Pin 7   | Pin 8 |                  |
| 0/1     | 0     | None             |
| 0       | 1     | XON, XOFF        |
| 1       | 1     | Control Signal   |

| Setting | Pin 9: Data input code | Pin 10: Strobe |
|---------|------------------------|----------------|
| 0       | BCD code               | Strobe on      |
| 1       | HEX code               | Strobe off     |

| Setting | Pin 11: Numeric display command | Pin 12: Character size |
|---------|---------------------------------|------------------------|
| 0       | Command I compatibility         | Full-Width/ 1/2 width  |
| 1       | Command II compatibility        | 1/4 width              |

### 3–2–8 Self-diagnosis Mode

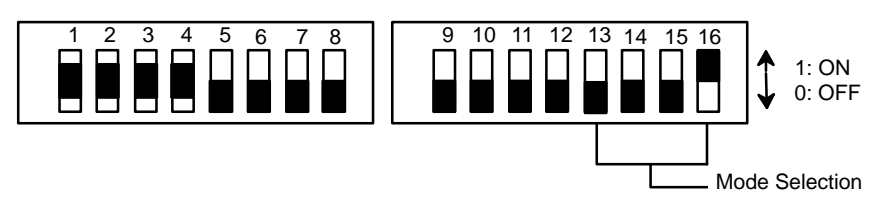

For pins 1 through 4, refer to the tables below. All other pins should be set as shown.

|       | Set   | ting  |       | Mode                | Function                                                         |
|-------|-------|-------|-------|---------------------|------------------------------------------------------------------|
| Pin 1 | Pin 2 | Pin 3 | Pin 4 |                     |                                                                  |
| 0     | 0     | 0     | 0     | General diagnosis   | Executes<br>self-diagnosis steps<br>1 to 7 in sequence.          |
| 1     | 0     | 0     | 0     | Memory check        | Checks internal<br>memory (RAM or<br>ROM).                       |
| 0     | 1     | 0     | 0     | Display check       | Checks all LCD dots.                                             |
| 1     | 1     | 0     | 0     | Connector check     | Displays signal status of I/O connector.                         |
| 0     | 0     | 1     | 0     | Serial check        | Loop-back test for<br>RS-232C/RS-422                             |
| 1     | 0     | 1     | 0     | Mode switch check   | Displays status of<br>mode selector DIP<br>switch.               |
| 0     | 1     | 1     | 0     | Character display   | Displays characters<br>other than<br>user-defined<br>characters. |
| 1     | 1     | 1     | 0     | Message display     | Displays message screens alternately.                            |
|       |       |       |       | Diagnosis call mode | For pre-shipping<br>factory check                                |

# SECTION 4 Displaying Text and Graphics

This section explains the format for the text and graphic commands which register and display text and graphics on the Display Terminal Unit. Application examples in the different operating and communication modes, including BASIC programs for implementing the graphic commands on a personal computer or ASCII Unit and ladder diagram programs for the PC, are presented.

| Cursor Assignment Table            | 28                                                                                                    |
|------------------------------------|----------------------------------------------------------------------------------------------------|
| Graphic Commands                   | 29                                                                                                    |
| Text and Graphics in Terminal Mode | 30                                                                                                    |
| Bar Graph Example                  | 33                                                                                                    |
| Page Read Example                  | 37                                                                                                    |
| Application Example                | 39                                                                                                    |
| Numeric Value Display (Command I)  | 40                                                                                                    |
| Bar Graph Display                  | 45                                                                                                    |
| Registering Characters             | 55                                                                                                    |
|                                    | Cursor Assignment Table<br>Graphic Commands<br>Text and Graphics in Terminal Mode<br>Bar Graph Example<br>Page Read Example<br>Application Example<br>Numeric Value Display (Command I)<br>Bar Graph Display<br>Registering Characters |

### 4–1 Cursor Assignment Table

To display data such as numeric values, characters, and bar graphs on the Display Terminal Unit using the PC or a personal computer, it is necessary to specify the display position of the data. The following table illustrates the correspondence between data positions and their respective hexadecimal codes. This table is a map of the Display Terminal Unit display. Listed along the top of the table are the column positions and their hexadecimal codes. Listed along the left side of the table are the row positions and their hexadecimal codes. There are two character size modes, full-width/half-width and 1/4 width. These are listed along the bottom-left of the table. Which of the two settings is chosen will determine the number of characters that can be displayed. Both modes display characters in 15 columns, but full-width mode divides the screen into four rows while 1/4 width mode divides the screen into four rows.

|              |                   | Мар                 | o of Di                 | ispl | ay          | Те | rm          | ina | I U   | nit | S          | cre | en           |    |             |    |             |    |             |    |            |    |          |    |             |    |             |    |             |    |      |    |            |
|--------------|-------------------|---------------------|-------------------------|------|-------------|----|-------------|-----|-------|-----|------------|-----|--------------|----|-------------|----|-------------|----|-------------|----|------------|----|----------|----|-------------|----|-------------|----|-------------|----|------|----|------------|
|              |                   | Posit               | ion                     | 1    | 2           | 3  | 4           | 5   | 6     | 7   | 8          | 9   | 10           | 11 | 12          | 13 | 14          | 15 | 16          | 17 | 18         | 19 | 20       | 21 | 22          | 23 | 24          | 25 | 26          | 27 | 28   | 29 | 30         |
|              |                   | HEX                 | Code                    | 20   | 121         | 22 | 23          | 24  | 25    | 26  | 127        | 28  | 129          | 2A | <b>1</b> 2B | 20 | ) 2D        | 2E | i 2F        | 30 | 31         | 32 | 133      | 34 | <b>i</b> 35 | 36 | <b>i</b> 37 | 38 | <b>1</b> 39 | ЗA | 3B   | 30 | 1 3 E      |
| 1            | 20                | - <u>-</u> 1<br>2   | - <u>2</u> 0-<br>21     |      | ,<br>, -    | -  | -<br>-      | - 1 | <br>  | -   | <br> - ·   | -   | <br>         |    | '<br>'-     |    | <br>  -<br> |    |             |    | <br> -<br> |    | ,<br>+ - | -  | י<br>+ -    | -  | <br> <br>   | -  | ,<br>,      | -  | <br> |    | , -<br>, - |
| 2            | 21                | - <u>-</u> 3 -<br>4 | - <sup>22</sup> -<br>23 | -    | <u>+</u> -  | -  | -<br>-<br>- | -   |       | -   | <b>-</b> . |     | -            |    | -           |    | :-          |    | -           |    | ,<br>, -   |    | + -      | -  | <u>+</u> -  | -  |             | -  |             | -  |      |    | ¦-         |
| 3            | 22                | - <mark>-</mark> 5- | - <sup>24</sup><br>25   |      |             | -  | L _         | - 1 | - 1 - | - ' |            |     | -            |    | -           |    | ¦-          |    | -           |    | + -        |    | + -      | -  |             | -  |             | -  |             | -  |      |    | -          |
| 4            | 23                | - <u>7</u> -<br>8   | - 26<br>27              |      | <br>L _<br> | -  | ,<br>⊢ -    |     |       | -   | <br> <br>  |     | <br> _  <br> |    | <br> _<br>  |    | <br>  _<br> |    | <br>  _<br> |    |            |    | ,<br>, _ | -  | <br>  _<br> | -  | <br>  _<br> | -  |             |    |      | '  | '-<br>I    |
| Posi<br>tion | - Cod             | e Posi-<br>tion     | Code                    |      |             |    |             |     |       |     |            |     |              |    |             |    |             |    |             |    |            |    |          |    |             |    |             |    |             |    |      |    |            |
| Full<br>half | -width/<br>-width | 1/4                 | width                   |      |             |    |             |     |       |     |            |     |              |    |             |    |             |    |             |    |            |    |          |    |             |    |             |    |             |    |      |    |            |
|              | F                 | Row                 |                         |      |             |    |             |     |       |     |            |     |              |    |             |    |             |    |             |    |            |    |          |    |             |    |             |    |             |    |      |    |            |

The following table shows the relationship between code and input keys.

| Position | 1  | 2  | 3  | 4  | 5  | 6  | 7  | 8  | 9  | 10 | 11 | 12 | 13 | 14 | 15 | 16 | 17 | 18 | 19 | 20 | 21 | 22 | 23 | 24 | 25 | 26 | 27 | 28 | 29 | 30 |
|----------|----|----|----|----|----|----|----|----|----|----|----|----|----|----|----|----|----|----|----|----|----|----|----|----|----|----|----|----|----|----|
| HEX code | 20 | 21 | 22 | 23 | 24 | 25 | 26 | 27 | 28 | 29 | 2A | 2B | 2C | 2D | 2E | 2F | 30 | 31 | 32 | 33 | 34 | 35 | 36 | 37 | 38 | 39 | ЗA | 3B | 3C | 3D |
| Key      | Ľ  | _  | "  | #  | \$ | %  | &  | ,  | (  | )  | *  | +  | ,  | -  |    | 1  | 0  | 1  | 2  | 3  | 4  | 5  | 6  | 7  | 8  | 9  | :  | ;  | ۷  | =  |

### 4–2 Graphic Commands

The following Graphic Commands control how and where characters are displayed on the Display Terminal Unit screen.

Cursor position

| ESC | Y  | Row   | Col      |
|-----|----|-------|----------|
| 1B  | 59 | (row) | (column) |

Auto-cursor control

| ESC | Х  | Row   | Col      |
|-----|----|-------|----------|
| 1B  | 58 | (row) | (column) |

Bar graph reference point setting

| ESC | &  | I        | m       | n             |
|-----|----|----------|---------|---------------|
| 1B  | 26 | (column) | (width) | (No. of dots) |

I: Specifies column position in a bar graph for each page

Bar graph display

| ESC | ,  | m | n1 | n2          | n3 |
|-----|----|---|----|-------------|----|
| 1B  | 27 |   | R  | eal dot dat | a  |

m: Specifies the line on which the data is displayed

Calculation display

| ESC | %  | m |
|-----|----|---|
| 1B  | 25 |   |

m: Specifies the column in which data is displayed as a percentage

Numeric value display position specification

| ESC | М  | ROW   | COL      |
|-----|----|-------|----------|
| 1B  | 4D | (row) | (column) |

# 4–3 Text and Graphics in Terminal Mode

|                                 | The ap<br>controll<br>er.                                                                                                    | pearance of text and gra<br>ed in Terminal mode from                                                                                    | phics on the Display Terminal Unit can be<br>m a PC, an ASCII Unit, or a personal comput-                                                                                                    |  |  |  |  |  |
|---------------------------------|----------------------------------------------------------------------------------------------------|----------------------------------------------------------------------------------------------------|----------------------------------------------------------------------------------------------------|--|--|--|--|--|
| Parallel Interface              | Using t<br>play Te                                                                                                    | he parallel interface, gra<br>rminal Unit (connected t                                                                                  | phic commands can be directed to the Dis-<br>o a PC I/O device) by the PC program.                                                                                                    |  |  |  |  |  |
| Serial RS-232<br>Interface      | Using t<br>Display<br>comput                                                                                                    | he RS-232C serial interf<br>Terminal Unit can be co<br>er.                                                                              | ace, the display of text and graphics on the<br>ontrolled from the ASCII Unit or a personal                                                                                                    |  |  |  |  |  |
| RS-422 Interface                | Using the RS-422 interface, the display of text and graphics on the Display Terminal Unit can be controlled from a personal computer only.                                                                                                    |                                                                                                    |                                                                                                    |  |  |  |  |  |
|                                 | In termi<br>controll<br>or a ba                                                                                                    | inal mode, the generatio<br>ed by the PC program, a<br>sic program running on a                                                         | n and display of text and graphics can be<br>a BASIC program running on the ASCII Unit,<br>a personal computer.                                                                                                    |  |  |  |  |  |
|                                 | In the for<br>example<br>mand for                                                                                                    | ollowing example applicates are discussed togeth<br>prmats.                                                                             | ations, both PC program and BASIC program<br>er with the description of the graphic com-                                                                                                    |  |  |  |  |  |
| Message Registration<br>Command | The me<br>in the n<br>messag<br>cates th<br>numera                                                                                                    | essage registration comm<br>nessage user RAM of the<br>ges can be registered on<br>ne page number of the s<br>II. To register a message | nand, ESC Im D1 - D128, registers messages<br>e Display Terminal Unit; up to 200 pages of<br>a single RAM card. The parameter "m" indi-<br>creen to be registered and must be a 3-digit<br>e, use the following format: |  |  |  |  |  |
|                                 | 1.                                                                                                    | ESC I (m)                                                                                                    | : (m) is the page number.                                                                                                    |  |  |  |  |  |
|                                 | 2.                                                                                                    | ESC Y (row) (col)                                                                                                    | : (row) (col) specifies the location of the first character on the page.                                                                                                    |  |  |  |  |  |
|                                 | 3.                                                                                                    | ESC W (n)                                                                                                    | : (n) specifies the character size.                                                                                                    |  |  |  |  |  |
|                                 | 4.                                                                                                    | The actual text of the m                                                                                                    | nessage.                                                                                                    |  |  |  |  |  |
|                                 | 5.                                                                                                    | The characters "PF" wh                                                                                                    | nich signify the end of the message.                                                                                                    |  |  |  |  |  |
|                                 | The following graphic commands are illustrated in tabular form. The top row<br>of the tables indicates the command data position in memory. The middle row<br>is the actual graphic command. The bottom row is the HEX code equivalent<br>of the graphic command and its associated data. |                                                                                                    |                                                                                                    |  |  |  |  |  |

#### Message Registration Example

Purpose:

To register the following message on page 199 of the RAM card.

| D    |              | D  | -          |            |    |    |   |      | 6   |          | <br><b>-</b> - |  |
|------|--------------|----|------------|------------|----|----|---|------|-----|----------|----------------|--|
|      |              |    |            | <b>)</b>   |    |    |   | ノ    |     | <u>ک</u> |                |  |
| <br> | - <b>-</b> - | Ģ  | - <b>∑</b> | - <b>D</b> | Ļ  | Ė  | Ť | - H- | 1   |          | <br>. = = =    |  |
|      |              | TE | L          | ( 0        | 55 | 9) | 7 | 7 -  | 1 7 | 0 0      |                |  |

31

#### **Graphic Command**

The following tables illustrate the graphic commands to register the above message.

|                                                                                                    |     |     |     |     | D1  | D2  | D3  | D4  | D5  | D6                                                    | D7  | D8  | D9  | D10 | D11                                           |  |  |
|----------------------------------------------------------------------------------------------------|-----|-----|-----|-----|-----|-----|-----|-----|-----|-------------------------------------------------------|-----|-----|-----|-----|-----------------------------------------------|--|--|
| ESC                                                                                                    | Ι   | 1   | 9   | 9   | ESC | Υ   | !   | !   | ESC | W                                                     | 3   | F   | C   | R   |                                               |  |  |
| 1B                                                                                                    | 49  | 31  | 39  | 39  | 1B  | 59  | 21  | 21  | 1B  | 57                                                    | 33  | 82  | 6F  | 82  | 71                                            |  |  |
| Registers mes-<br>sage     Specifies position<br>where "PRODUCT"     Specifies character<br>size of "PRODUCT".       on page 199.     is written. |     |     |     |     |     |     |     |     |     |                                                       |     |     |     |     |                                               |  |  |
| D12                                                                                                    | D13 | D14 | D15 | D16 | D17 | D18 | D19 | D20 | D21 | D22                                                   | D23 | D24 | D25 | D26 | D27                                           |  |  |
|                                                                                                    | 0   | [   | D   | l   | J   | (   | 2   | -   | Г   | ESC                                                   | Y   | "   | \$  | ESC | W                                             |  |  |
| 82                                                                                                    | 6E  | 82  | 63  | 82  | 74  | 82  | 62  | 82  | 73  | 1B                                                    | 59  | 22  | 24  | 1B  | 57                                            |  |  |
| Inputs full-width characters in Shift JIS code                                                                                                    |     |     |     |     |     |     |     |     |     | Specifies position<br>where "COMPLETE"<br>is written. |     |     |     |     | Specifies size<br>of characters<br>"COMPLETE" |  |  |

| D28 | D29 | D30 | D31 | D32 | D33 | D34 | D35 | D36 | D37 | D38 | D39 | D40 | D41 | D42 |
|-----|-----|-----|-----|-----|-----|-----|-----|-----|-----|-----|-----|-----|-----|-----|
| 0   | (   | С   | C   | C   | Γ   | М   | F   | 0   | l   | _   | E   | Ξ   | 7   | Г   |
| 30  | 82  | 62  | 82  | 6E  | 82  | 6C  | 82  | 6F  | 82  | 6B  | 82  | 64  | 82  | 73  |

Inputs full-width characters in Shift JIS code.

| D43 | D44 | D45 | D46 | D47 | D48 | D49 | D50 | D51 | D52   | D53 | D54 | D55 | D56 | D57 | D58 |
|-----|-----|-----|-----|-----|-----|-----|-----|-----|-------|-----|-----|-----|-----|-----|-----|
|     | E   | ESC | Y   | #   | &   | Т   | Е   | L   | SPACE | (   | 0   | 5   | 5   | 9   | )   |
| 82  | 64  | 1B  | 59  | 23  | 26  | 54  | 45  | 4C  | 20    | 28  | 30  | 35  | 35  | 39  | 29  |

Specifies position where "TEL" is written.

Inputs half-width characters in ASCII code.

| D59   | D60 | D61 | D62 | D63 | D64 | D65 | D66 | D67 to D128 |
|-------|-----|-----|-----|-----|-----|-----|-----|-------------|
| SPACE | 7   | 7   |     | 1   | 7   | 0   | 0   | PF          |
| 20    | 37  | 37  | 2D  | 31  | 37  | 30  | 30  | FF          |

Fills data D67 to D128 with FF.

#### **DIP Switch Setting**

In order for the Display Terminal Unit to communicate with a personal computer, the operating mode and communication parameters should be set as follows:

#### **DIP Switch Settings**

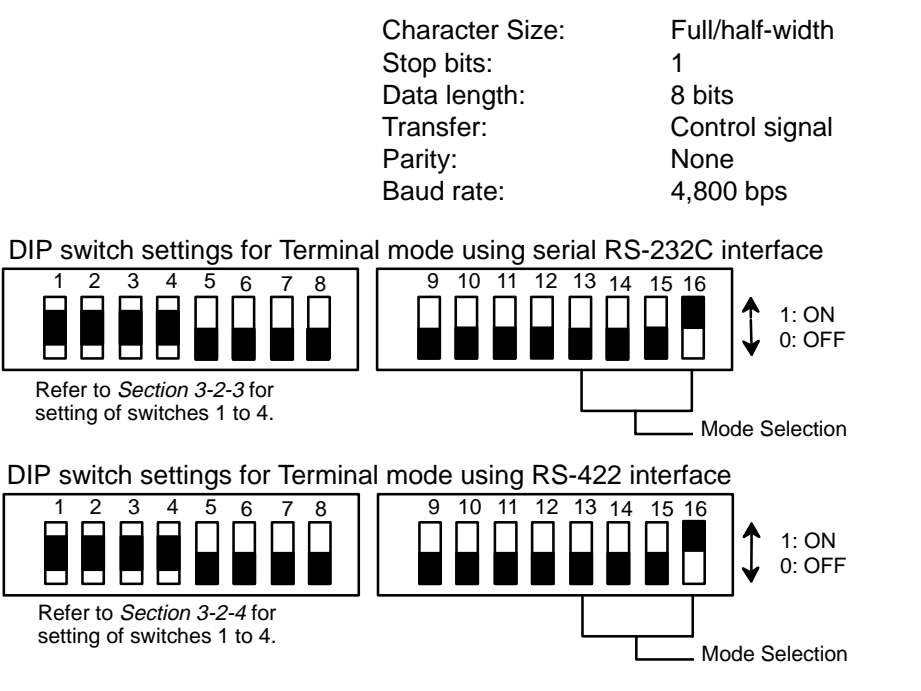

#### **BASIC Program**

The following BASIC program executes the graphic commands illustrated on the previous pages.

| 10  | OPEN"COM1:N,8,1,,,"AS#2                                                                                                    |                                                                                                    |
|-----|----------------------------------------------------------------------------------------------------|----------------------------------------------------------------------------------------------------|
| 20  | A\$=CHR\$(&H1B)                                                                                                    | Specifies ESC as A\$.                                                                                                |
| 30  | PRINT #2,A\$ + "I" + "199"]                                                                                                    | Registers data on page 199.                                                                                          |
| 40  | PRINT #2,A\$ + "Y" + "!" + "!"]                                                                                                    | Specifies position of<br>"PRODUCT".                                                                                  |
| 50  | PRINT #2,A\$ + "W3";]                                                                                                    | Specifies character size.                                                                                            |
| 60  | PRINT #2, CHR\$(&H82) + CHR<br>CHR\$(H71) +CHR&(H82) + CH<br>CHR\$(&H63) +CHR\$(&H82) + (<br>CHR\$(&H62) +CHR\$(&H82) + (               | \$(&H6F) + CHR\$(&H82) +<br>R\$(&H6E) + CHR\$(&H82) +<br>CHR\$(&H74) + CHR\$(&H82) +<br>CHR\$(&H73);                 |
| 70  | PRINT #2,A\$ + "Y" + CHR\$(&H                                                                                                    | 22) + "\$'] Specifies position<br>of "COMPLETE".                                                                     |
| 80  | PRINT #2,A\$ + "W0"]                                                                                                    | Specifies character size.                                                                                            |
| 90  | PRINT #2, CHR\$(&H82) + CHR<br>CHR\$(&H6E) +CHR\$(&H82) +<br>CHR\$(&H6F) + CHR\$(&H82) +<br>CHR\$(&H64) + CHR\$(&H82) +<br>CHR\$(&H64); | \$(&H62) + CHR\$(&H82) +<br>CHR\$(&H6C) + CHR\$(&H82) +<br>CHR\$(&H6B) + CHR\$(&H82) +<br>CHR\$(&H73) +CHR\$(&H82) + |
| 100 | PRINT #2,A\$ + "Y" + "#" + "&"]                                                                                                    | Specifies position of "TEL (0559)                                                                                    |
| 110 | PRINT #2,"TEL (0559)77-1700"                                                                                                    | ]Displays "TEL<br>(0559)77-1700".                                                                                    |
| 130 | PRINT #2,CHR\$(&HFF)]                                                                                                    | Ends input of message.                                                                                               |
| 140 | PRINT #2,"0000000000000"                                                                                                    | Fills the remaining memory<br>with 0s.                                                                               |

**Graphic Command** 

Data Storage Area

33

### 4–4 Bar Graph Example

To display a message created and registered with graphic commands or a BASIC program as illustrated in the previous example, the Display Terminal Unit must be connected to a PC and special code must be incorporated into the PC program. The DIP switches must be reset and a ladder diagram program must be prepared.

**DIP Switch Setting** Set the DIP switch so that alphanumeric characters are displayed in full-width/half-width.

DIP switch settings for Terminal mode using the parallel interface

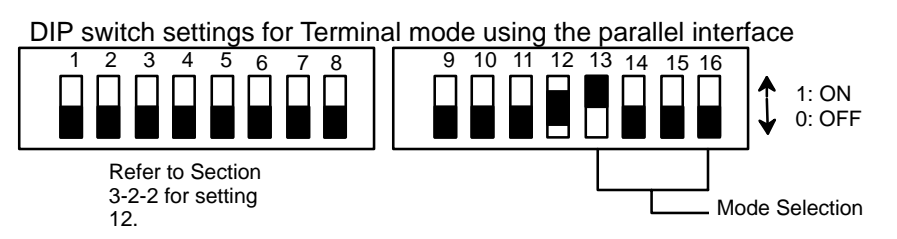

I/O TimingAn 8-bit command code, consisting of DATA lines 0 through 7, is output.<br/>DATA lines 8 through 10 are not used. The command code is output as illus-<br/>trated in the following timing chart:

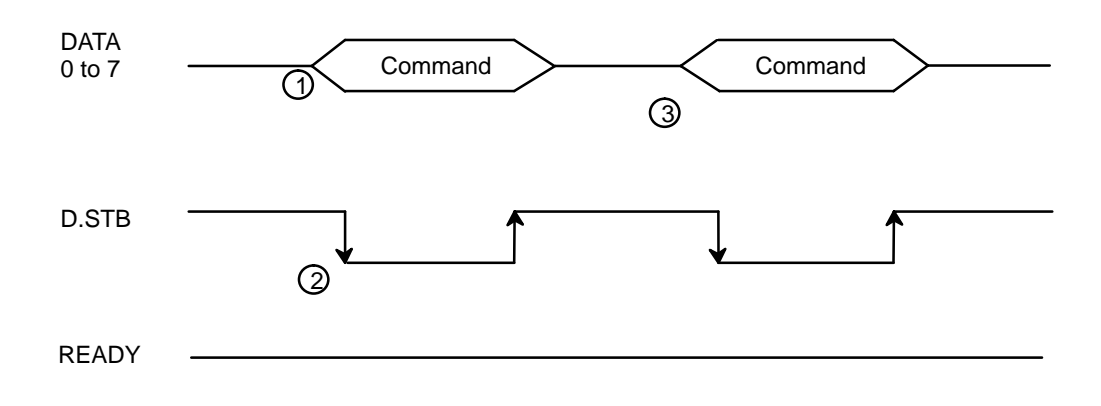

#### **Execution Sequence**

- 1. READY status is checked and the command code is output.
- 2. The D.STB bit is turned ON after the command has been output.
- 3. The next command code is output following steps (1) and (2).

**Note** The READY signal goes high before the internal buffer is full. Therefore, while the READY signal is high, commands and data are accepted sequentially.

With the following data and the page registration command, the contents of DM 405 through DM 523 are registered on page 199. To read the registered pages again, use the Page Read command ESC P 199.

|              | DM 400     | 001B | DM 422 | 0082 | DM 444 | 0064 | DM 466 | 002D     |          |
|--------------|------------|------|--------|------|--------|------|--------|----------|----------|
| Page         | 401        | 49   | 423    | 62   | 445    | 82   | 467    | 31       | All 128  |
| registration | 402        | 31   | 424    | 82   | 446    | 72   | 468    | 37       | lines of |
| command      | 403        | 39   | 425    | 73   | 447    | 82   | 469    | 30       | data are |
|              | <u>404</u> | 39   | 426    | 1B   | 448    | 64   | 470    | 30       | entered. |
|              | 405        | 1B   | 427    | 59   | 449    | 1B   | 471    | FF       | 1        |
|              | 406        | 59   | 428    | 22   | 450    | 59   |        |          |          |
|              | 407        | 21   | 429    | 24   | 451    | 23   | ΙΥ     | ΙŲΙ      |          |
|              | 408        | 21   | 430    | 1B   | 452    | 26   |        |          |          |
|              | 409        | 1B   | 431    | 57   | 453    | 54   |        |          |          |
|              | 410        | 57   | 432    | 30   | 454    | 45   |        |          |          |
|              | 411        | 33   | 433    | 82   | 455    | 4C   |        |          |          |
|              | 412        | 82   | 434    | 62   | 456    | 20   | ↓      | <b>₩</b> |          |
|              | 413        | 6F   | 435    | 82   | 457    | 28   | V      | V_       | <b>+</b> |
|              | 414        | 82   | 436    | 6E   | 458    | 30   | 532    | FF       | <u> </u> |
|              | 415        | 71   | 437    | 82   | 459    | 35   |        |          |          |
|              | 416        | 82   | 438    | 6C   | 460    | 35   |        |          |          |
|              | 417        | 6E   | 439    | 82   | 461    | 39   |        |          |          |
|              | 418        | 82   | 440    | 6F   | 462    | 29   |        |          |          |
|              | 419        | 63   | 441    | 82   | 463    | 20   |        |          |          |
|              | 420        | 82   | 442    | 6B   | 464    | 37   |        |          |          |
| •            | 421        | 74   | 443    | 82   | 465    | 37   |        |          |          |
|              |            |      |        |      |        |      |        |          |          |

#### **PC Program**

The following program example uses the C200H PC and the High-density and Multiplex I/O Unit configuration.

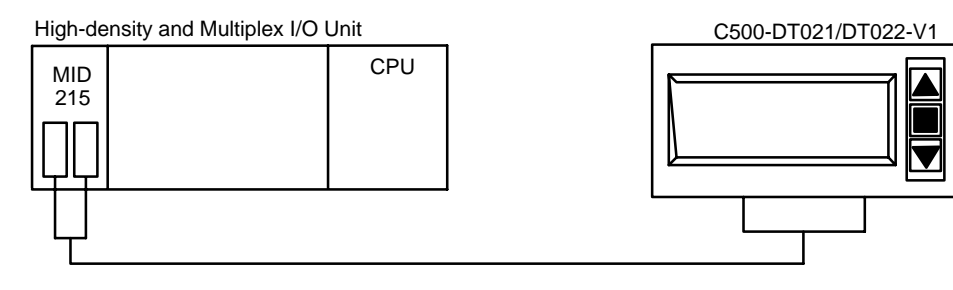
35

### **Bit Assignment**

| Pin No. | Signal name | Bit No.  |
|---------|-------------|----------|
| 1       | D. STB      | IR 10012 |
| 2 – 7   | Not used    |          |
| 8       | DATA0       | IR 10000 |
| 9       | DATA1       | IR 10001 |
| 10      | DATA2       | IR 10002 |
| 11      | DATA3       | IR 10003 |
| 12      | DATA4       | IR 10004 |
| 13      | DATA5       | IR 10005 |
| 14      | DATA6       | IR 10006 |
| 15      | DATA7       | IR 10007 |
| 16      | N. STB      | IR 10013 |
| 17      | READY       | IR 10100 |
| 18      | GND         | N.A      |
| 19      | GND         | N.A      |
| 20      | DATA8       | IR 10008 |
| 21      | DATA9       | IR 10009 |
| 22      | DATA10      | IR 10010 |
| 23      | PAGE INC    | IR 10011 |
| 24      | 24 VDC      | NA       |
| 25      | 24 VDC      | NA       |

Vacant: IR 100 bits 14 and 15 IR 101 bits 01 through 15

#### Example Ladder Program

This program is used to display bar graphs. The graphic command data shown in the table on the previous page is stored in the DM area.

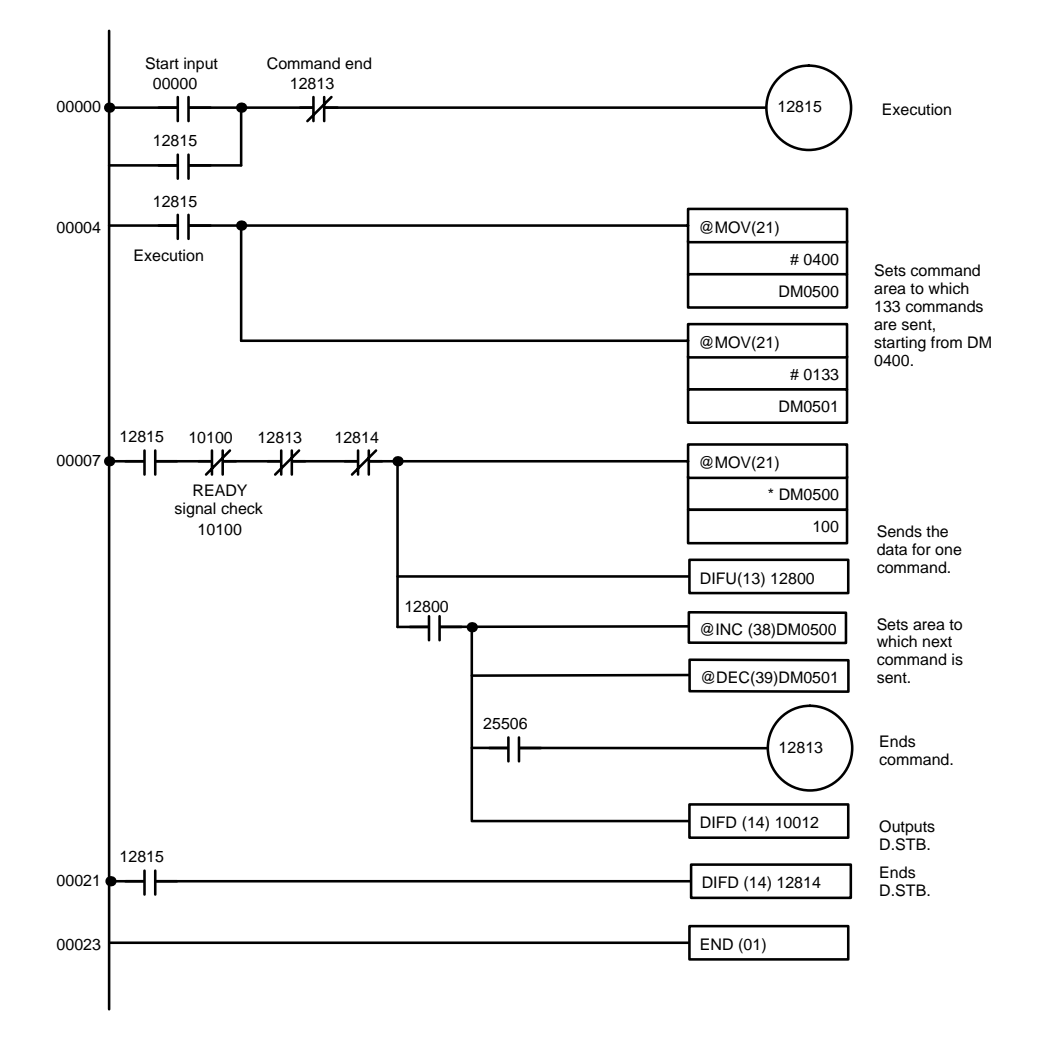

## 4–5 Page Read Example

Before messages can be read, they must first be registered using the procedures explained in the previous examples.

I/O Timing I/O timing changes depending on how the strobe signal is used.

#### With Strobe Signal OFF

The strobe signal is used when DATA lines 0 through 10 are multiplexed with the numeric value display.

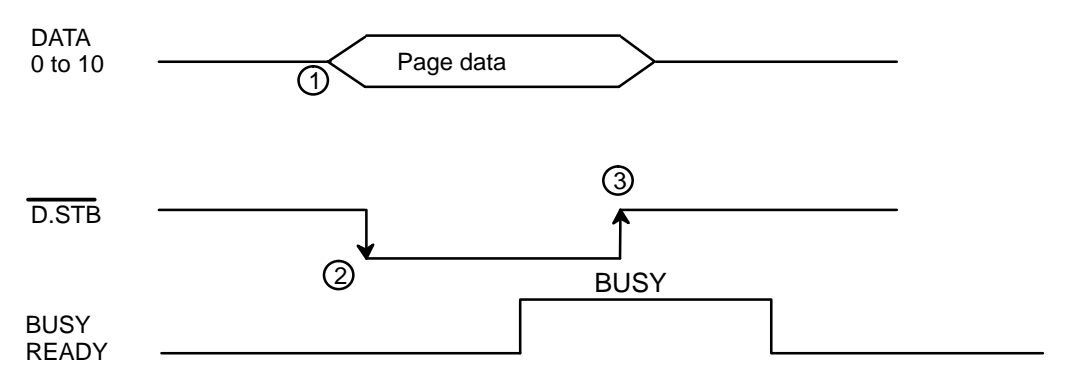

#### **Execution Sequence**

- 1. The READY signal is checked and page data is output.
- 2. The D.STB (data strobe) goes high after the page data has been transferred.
- 3. When READY goes high it becomes BUSY. During the BUSY interval, the strobe will turn OFF.
- 4. Steps (1) to (3) are executed repeatedly to read pages.

#### With Strobe Signal ON

Pages are read depending on the status of data lines 0 to 10. Usually, a program that reads pages can be developed easily in this mode.

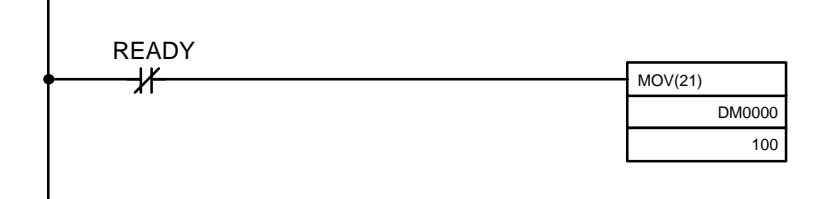

#### D0000: Stores page data.

100: in the case of the example system shown on page 39.

37

In this condition, page data is always read; therefore, pages can be set again by changing the contents of DM 0000.

## Page Read Example

## **DIP Switch Setting**

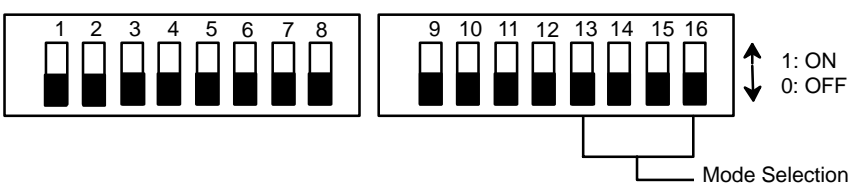

| Setting | Pin 1: Data input code | Pin 2: Strobe |
|---------|------------------------|---------------|
| 0       | BCD code               | Enabled       |
| 1       | HEX code               | Disabled      |

| Setting | Pin 12: Character size |
|---------|------------------------|
| 0       | Full-width/ 1/2 width  |
| 1       | 1/4 width              |

### PC Program

This program uses the example system shown on page 31.

@MOV(21) ┨┠ Output page data. D0000 Read input 100 DIFU(13) 12800 12800 10100 ∦∤ ∦ @ORW(35) Waits till D.STB falls #1000 Ready for 1 scan time after page data has been 100 output. 100 12801 ┨┠ 12801 Ends page data output. 10100 ┥┢ @ANDW(34) Checks <u>BUSY</u> and makes D.STB rise. BUSY #EFFF 100 100 12802 ┨┠ 12802

Read end

Section 4-5

39

## 4–6 Application Example

This example illustrates the use of a Display Terminal Unit working in conjunction with a PC to display real-time operational information.

Suppose that one system involves 50 operations and 50 conditions. Then the number of variations to be displayed is 2,500 (50 x 50). These 2,500 variations can be displayed on a single display device using the overlapping display technique, as follows:

- 1. The display device is arranged so that operations are displayed on the upper two lines, conditions on the lower two lines.
- 2. Write the following data in BASIC language to the ASCII Unit:

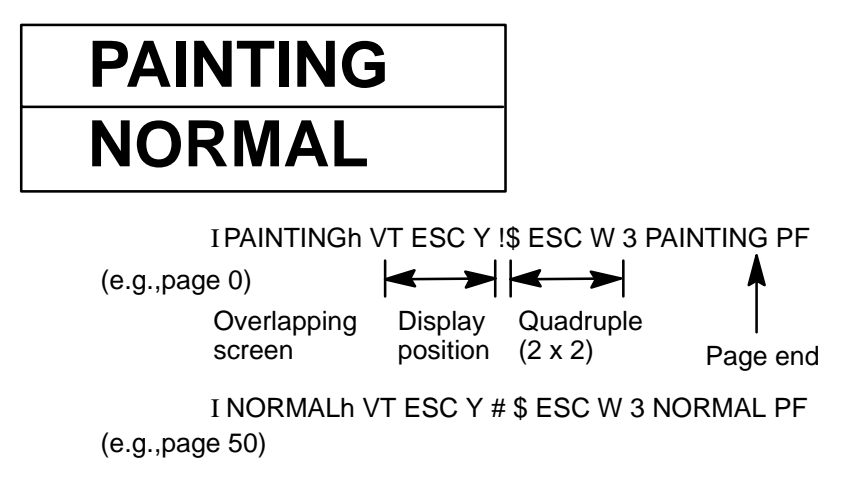

In this manner, messages are created by prefixing VT code to the beginning of each page.

3. Page data is written to the DM area in the program example. In this manner, data can be displayed in various combinations.

## 4–7 Numeric Value Display (Command I)

Numeric values can be displayed in one of two modes. Either numeric values are displayed in page read mode directed by the PC or in terminal mode directed by a personal computer or the ASCII Unit. In this section, processing in page read mode is discussed.

As an example, a changing count in a real-time numeric display is illustrated. In preparation for this example, the following screen must be created using graphic commands in BASIC and registered in the RAM card.

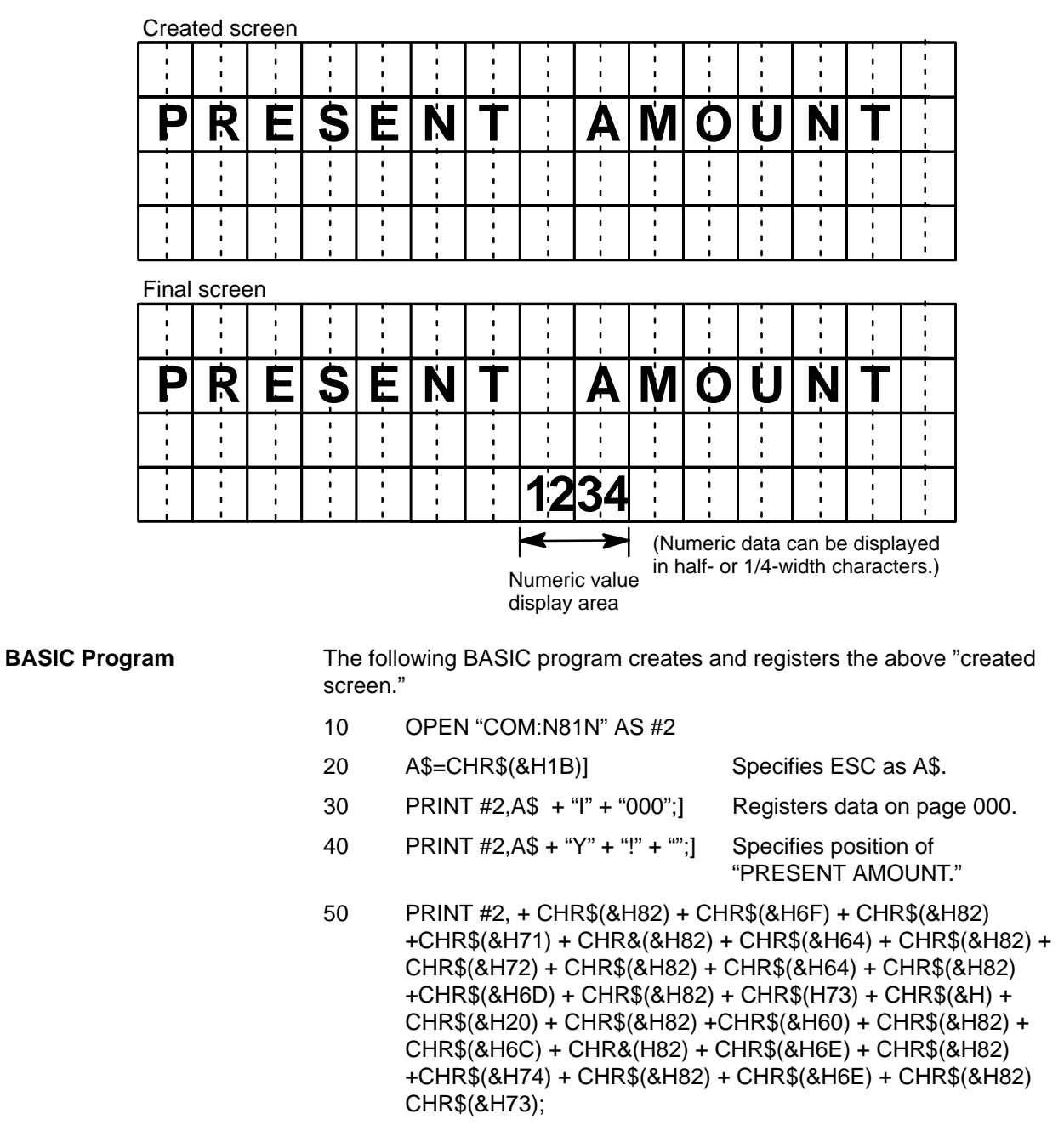

| 60 | PRINT #2,A\$ + "M" + "#" + ".";] | Specifies the numeric display boundaries. |
|----|----------------------------------|-------------------------------------------|
| 65 | PRINT #2,A\$ + "*" + "B";]       | Specifies no zero suppression.            |
| 70 | PRINT #2,CHR\$(&HFF);]           | Ends input of message                     |
| 80 | PRINT #2,"000000000"             |                                           |

#### Numeric Value Display

### Section 4–7

#### I/O Timing

Because DATA lines 0 through 10 are used for page data as well as for the input of numeric values, the strobe signal is used. Therefore I/O timing is as follows:

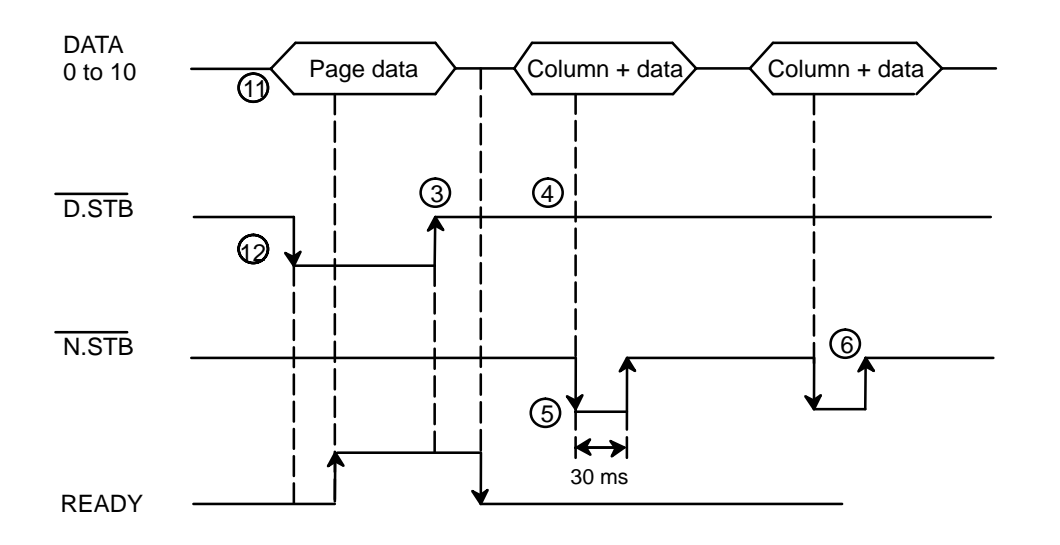

#### **Execution Sequence**

- 1. The READY signal is checked and page data is output.
- 2. After page data has been output, the D.STB signal goes low.
- 3. The READY signal is confirmed busy. Then the D.STB signal goes low. This completes the page reading process.
- 4. After the page has been read, the READY signal is checked, and a column of data is output.
- 3. After the column of data has been output, the N.STB signal goes low for 30 ms and then high again. This sets the first column of data displayed on the display device.
- 4. If several columns are to be displayed, step 5 above must be repeated for each column. After all the columns have been displayed, the first column is displayed again (thus repeating steps 5 and 6). This makes numeric value display possible.

#### **DIP Switch Setting**

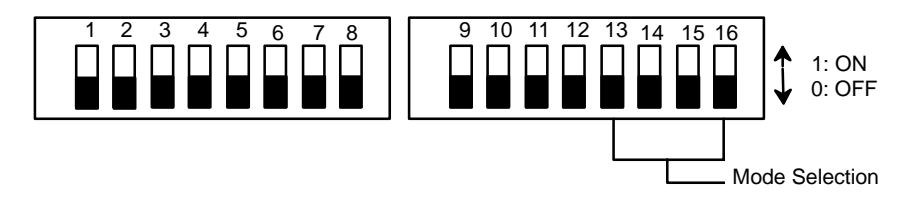

| Setting | Pin 1: Data input code | Pin 2: Strobe |
|---------|------------------------|---------------|
| 0       | BCD code               | Enabled       |
| 1       | HEX code               | Disabled      |

| Setting | Pin 12: Character size |
|---------|------------------------|
| 0       | Full-width/ 1/2 width  |
| 1       | 1/4 width              |

#### **PC Program**

Numeric values are displayed as follows:

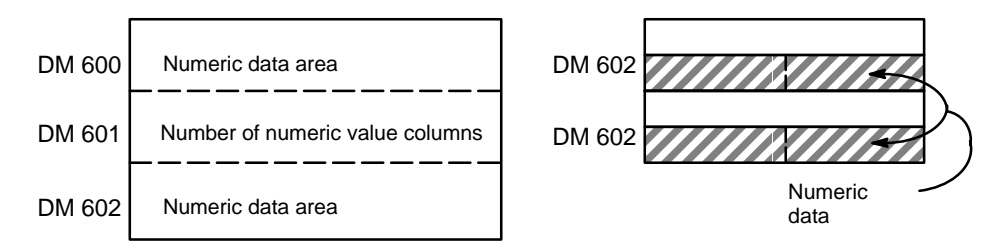

#### The following PC program stores the necessary numeric data.

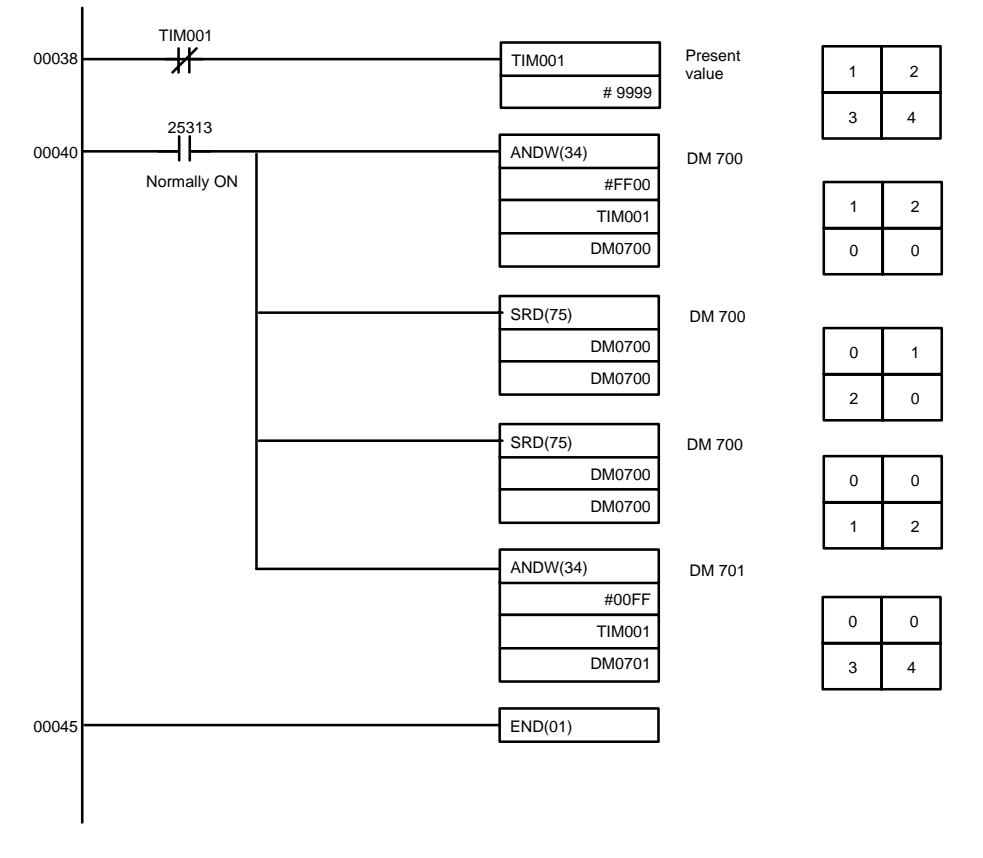

The following example program displays numeric values as shown on the preceding page. This program uses the example system shown on page 31.

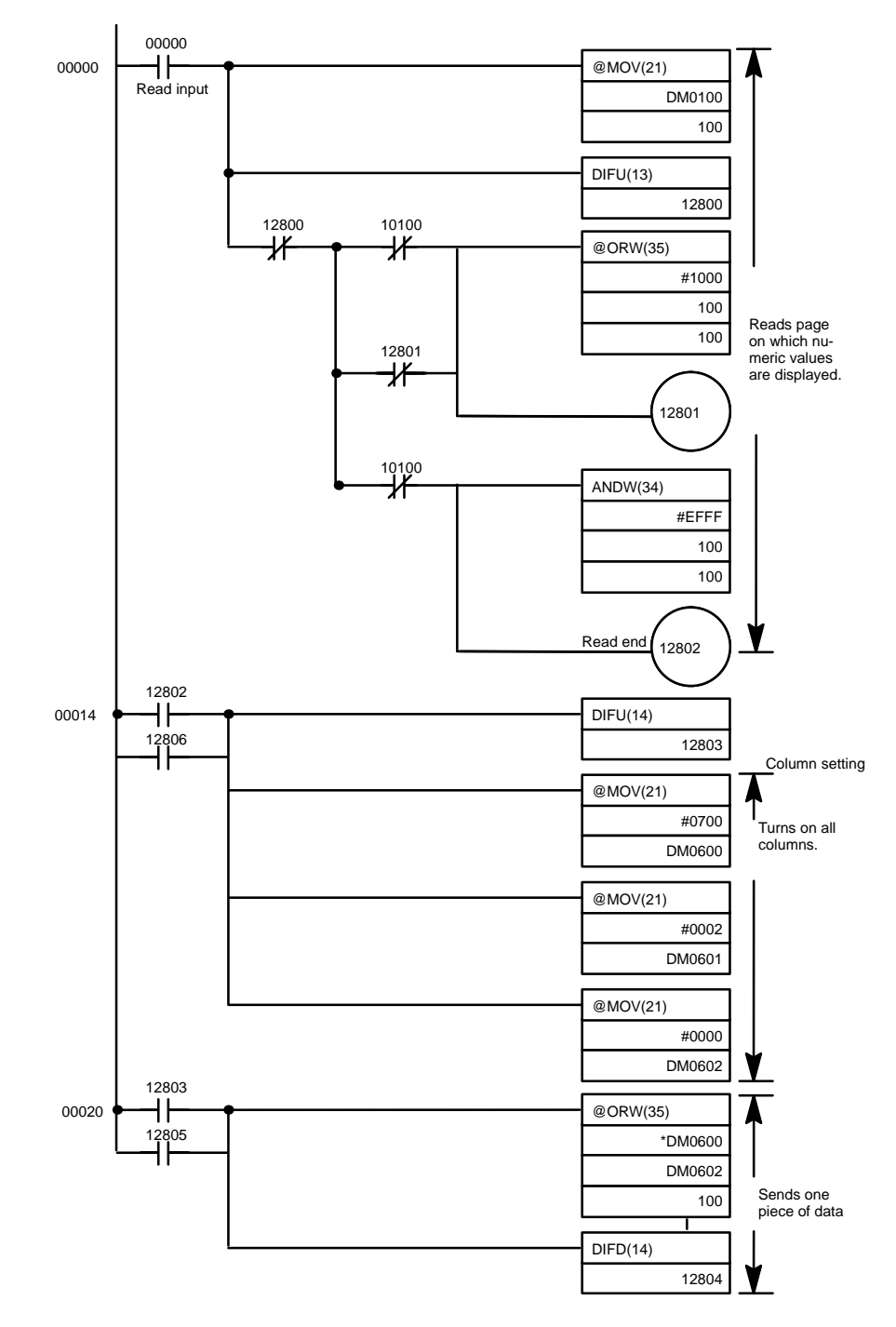

Program continued on the next page

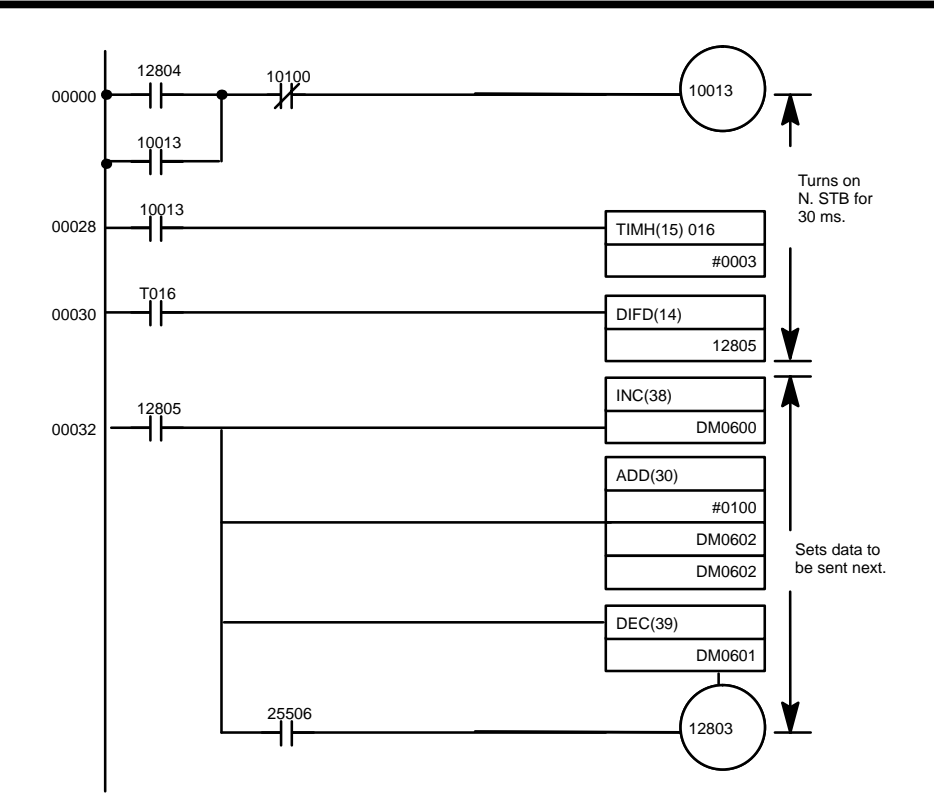

## 4–8 Bar Graph Display

Bar graphs can be displayed in terminal mode by using the ESC Pm command. In this example, the Display Terminal Unit is controlled by a PC using the parallel interface.

#### **Fixed Graphics**

**BASIC Program** 

In preparation for this example, the following screen must be created using graphic commands in BASIC and registered in the RAM card.

| $\underline{C}$ | rea    | ted s     | creen |                  |     |     |     |     |     |   |     |          |    |       |
|-----------------|--------|-----------|-------|------------------|-----|-----|-----|-----|-----|---|-----|----------|----|-------|
| N               | ;<br>O | N¦T       | H;    |                  | P'R | O'D | U¦C | T¦I | O'N | S | T¦A | ;<br>T¦U | S¦ | <br>  |
|                 |        | <br> <br> |       |                  |     |     | 1   |     |     | 1 |     | 1        |    | <br>1 |
|                 |        |           |       | ,<br>,<br>,<br>, |     | -   |     |     |     |   | -   |          |    | <br>  |
|                 |        |           |       |                  |     |     |     |     |     |   |     |          |    |       |

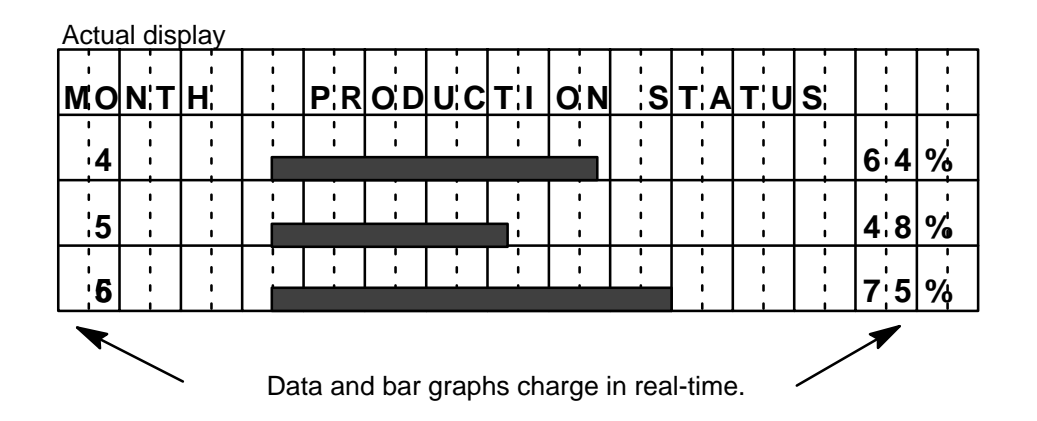

The following BASIC program registers the above fixed graphics.

- 10 OPEN "COM:N81N" AS#2
- 20 A\$=CHR\$(&H1B)
- 30 PRINT #2,A\$ + "I" + "123";]
- 40 PRINT #2,A\$ + "Y" + "";] Specifies position where the title is written.
- 50 PRINT #2, CHR\$(&H4D) + CHR\$(&H4F) + CHR\$(&H4E) + CHR\$(&H54) + CHR\$(&H48) +CHR\$(&H20) + CHR\$(&H20) + CHR\$(&H20) + CHR\$(&H50) + CHR\$(&H52) + CHR\$(&H4F) +CHR&(&H44) + CHR\$(&H55) + CHR\$(&H3) + CHR\$(&H54) + CHR\$(&H49) + CHR\$(&H4F) +CHR\$(&H4E) + CHR\$(&H20) + CHR\$(&H53) + CHR\$(&H54) + CHR\$(&H41) + CHR\$(&H54) + CHR\$(&H55) + CHR\$(&H53);

Specifies ESC as A\$.

- 60 PRINT #2,CHR\$(&HFF);] Ends input of message.
- 70 PRINT #2,"0000000...0000"

#### **Real-time Graphics** The following graphic commands and programs are for generating the realtime graphics that are superimposed over the fixed graphics created above.

AUDIN - 7 bis rue de Tinqueux - 51100 Reims - France - Tel : 03.26.04.20.21 - Fax : 03.26.04.28.20 - Web : http: www.audin.fr - Email : info@audin.fr

Issue a command to read pages.

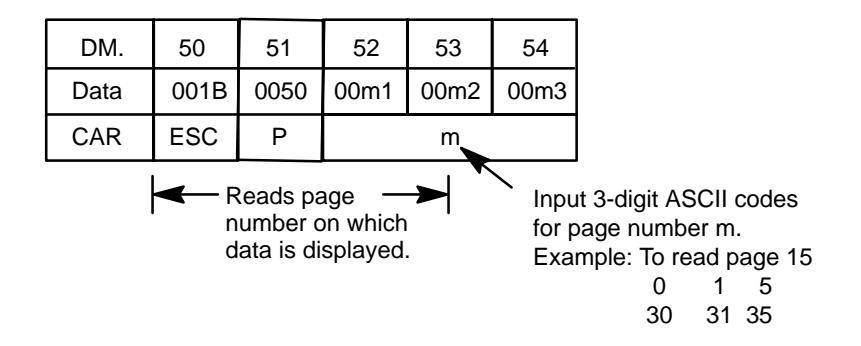

#### Generate April Bar Graph

The following graphic commands generate the "4" for April and the corresponding bar graph.

|                                                                                                    | DM No.                                                                                                    | 100  | 101  | 102  | 104  | 105  | 106  | 107  | 108  | 109  | 110  |  |  |
|----------------------------------------------------------------------------------------------------|----------------------------------------------------------------------------------------------------|------|------|------|------|------|------|------|------|------|------|--|--|
|                                                                                                    | Data                                                                                                    | 001B | 0059 | 0021 | 0021 | 0034 | 001B | 0026 | 0025 | 0032 | 0032 |  |  |
|                                                                                                    | CAR                                                                                                    | ESC  | Y    | !    | !    | 4    | ESC  | &    | %    | 2    | 2    |  |  |
|                                                                                                    | Specifies position Sets origin of bar graph<br>where "4" is written.<br>Sets origin of bar graph<br>(displayed from the 6th<br>col-umn).<br>2: 8 dots for bar graph width<br>2: 2 dots for 1 |      |      |      |      |      |      |      |      |      |      |  |  |
|                                                                                                    | DM No.                                                                                                    | 110  | 111  | 112  | 113  | 114  | 115  | 116  | 117  | 118  |      |  |  |
|                                                                                                    | Data                                                                                                    | 001B | 0027 | 0021 | 0031 | 0032 | 0038 | 001B | 0025 | 003A |      |  |  |
|                                                                                                    | CAR                                                                                                    | ESC  | ,    | !    | 1    | 2    | 8    | ESC  | %    | :    |      |  |  |
| <ul> <li>Displays bar graph from the 2nd</li> <li>Calculation</li> <li>Calculation</li> <li>and display</li> <li>128: Real dot data which can be changed according to the actual numeric value</li> <li>Calculation</li> <li>Calculation</li>     &lt;</ul> |                                                                                                    |      |      |      |      |      |      |      |      |      |      |  |  |

This screen is generated by the above graphic commands.

|            |     |    |   |     |     |     | i i |     |   |     | i   |   | i            |          |
|------------|-----|----|---|-----|-----|-----|-----|-----|---|-----|-----|---|--------------|----------|
| MO         | N'T | H' |   | P'R | O'D | U'C | Τ¦Ι | O'N | S | T¦A | Τ¦υ | S |              |          |
|            | -   |    | 1 | -   | 1   | 1   |     |     | 1 | 1   |     | 1 |              |          |
| <u>'</u> 4 |     |    |   |     |     |     |     |     |   | !   |     |   | 6 <u>'</u> 4 | <b>%</b> |
|            | 1   |    |   |     |     |     | 1   |     |   | 1   | 1   |   | !            |          |
|            |     |    |   |     |     |     |     |     |   |     |     |   |              | %        |
|            |     |    |   |     |     |     |     |     |   |     |     |   |              |          |
|            |     |    |   |     |     |     |     |     |   |     |     |   |              | %        |

Generate May Bar Graph The following graphic commands generate the "5" for May and the corresponding bar graph.

## Bar Graph Display

## Section 4-8

47

| DM No.                         | 200                               | 201                 | 202                  | 203            | 204  | 205  | 206  | 207  |  |
|--------------------------------|-----------------------------------|---------------------|----------------------|----------------|------|------|------|------|--|
| Data                           | 001B                              | 0059                | 0022                 | 0021           | 0035 | 001B | 0027 | 0022 |  |
| CAR                            | ESC                               | Y                   | "                    | !              | 5    | ESC  | ,    | "    |  |
|                                |                                   | Sets bar<br>rom the | graph to<br>3rd colu | o start<br>mn. |      |      |      |      |  |
| DM No.                         | 208                               | 209                 | 210                  | 211            | 212  | 213  |      |      |  |
| Data                           | 0030                              | 0039                | 0036                 | 001B           | 0025 | 003A |      |      |  |
| CAR                            | 0                                 | 9                   | 6                    | ESC            | %    | ••   |      |      |  |
| Real do<br>be char<br>the actu | ot data w<br>nged acc<br>ual nume | n →                 | n                    |                |      |      |      |      |  |

This screen is generated by the above graphic commands.

| 1  | i i |    | i | i i | i   | i   | i   | ;   | i  |     | 1   | i  | i            | i        |
|----|-----|----|---|-----|-----|-----|-----|-----|----|-----|-----|----|--------------|----------|
| MO | N'T | H¦ |   | P'R | O'D | U¦C | T¦I | O'N | ¦S | T¦A | T¦U | S; |              |          |
|    |     |    | 1 | -   | 1   |     |     |     |    |     |     | 1  |              |          |
| 4  |     |    |   |     | 1   |     |     |     |    |     |     |    | 6 <u>'</u> 4 | %        |
|    |     |    |   |     |     |     |     |     |    |     |     |    |              |          |
| 5  | i   |    |   |     |     |     |     | i   |    |     | i   |    | 4:8          | %        |
|    |     |    |   |     |     |     |     |     |    |     |     |    |              |          |
|    | 1   |    |   |     |     |     | 1   |     | 1  |     |     |    |              | <b>%</b> |

Generate June Bar Graph The following graphic commands generate the "6" for June and the corresponding bar graph.

### Section 4-8

| DM No.                         | 300                               | 301                  | 302            | 303  | 304  | 305  | 306  | 307  |  |
|--------------------------------|-----------------------------------|----------------------|----------------|------|------|------|------|------|--|
| Data                           | 001B                              | 0059                 | 0023           | 0021 | 0036 | 001B | 0027 | 0023 |  |
| CAR                            | ESC                               | Y                    | #              | !    | 6    | ESC  | ,    | #    |  |
|                                | Sets bar<br>rom the               | graph to<br>4th colu | o start<br>mn. |      |      |      |      |      |  |
| DM No.                         | 308                               | 309                  | 310            | 311  | 312  | 313  |      |      |  |
| Data                           | 0031                              | 0035                 | 0030           | 001B | 0025 | 003A |      |      |  |
| CAR                            | 1                                 | 5                    | 0              | ESC  | %    | :    |      |      |  |
| Real do<br>be char<br>the actu | ot data w<br>nged acc<br>ual nume | n                    |                |      |      |      |      |      |  |

This screen is generated by the above graphic commands.

| i         | i i | 1   | i    | l i | i   | 1          | 1   | i  | i i | i i |          | i i          | i          |
|-----------|-----|-----|------|-----|-----|------------|-----|----|-----|-----|----------|--------------|------------|
| MO        | N'T | H'  | P'R  | O'D | U'C | Τ¦Ι        | O'N | ¦S | Τ¦Α | Τ¦υ | S        |              |            |
|           |     |     | <br> |     |     |            |     |    |     |     | -        |              |            |
| <b></b> 4 |     |     |      |     |     | ·          |     |    |     | _:  |          | 6 <u>'</u> 4 | %          |
| :_        | 1   |     |      |     |     | 1          |     |    |     |     |          |              |            |
| <u>'2</u> |     |     |      |     | 1   | <b>_</b> : |     | 1  | 1   |     | <u> </u> | 4, 8         | <b>%</b> 0 |
|           |     |     |      |     |     |            |     |    |     |     |          | 7 5          | 0/         |
| 0         |     | l i |      |     |     |            |     |    |     |     |          | l l j j      | 70         |

#### I/O Timing

The commands in the previous steps are issued according to the following I/O timing diagrams.

Command codes are output on DATA lines 0 through 7 as an 8-bit HEX code.

The I/O timing is as follows:

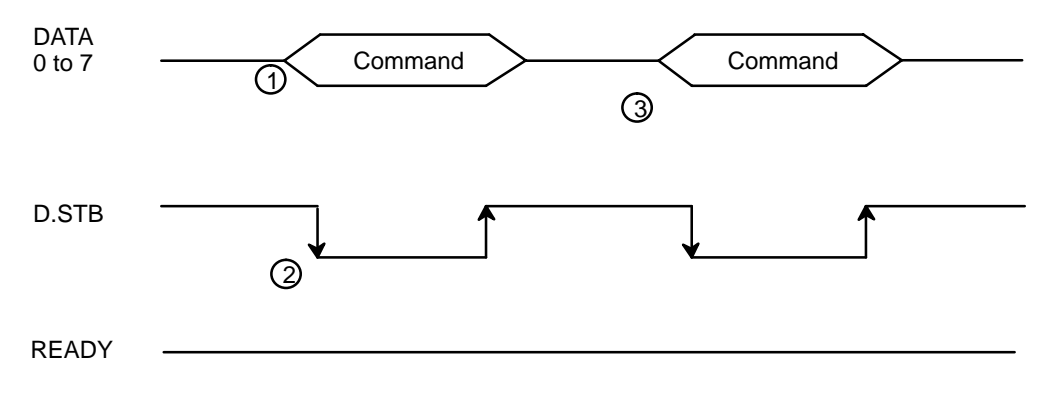

#### **Execution Sequence**

- 1. READY status is checked and the command code is output.
- 2. After the command has been output, the D.STB signal is turned ON.
- 3. The next command code is output following steps (1) and (2).

#### Section 4–8

The READY signal goes high when the internal buffer becomes full. Therefore, command data is sequentially accepted while the READY signal is high.

In the PC program example, the commands and data necessary for displaying the bar graphs are stored in DM words. The DM contents are output sequentially. If the contents of DM 104, DM 202, and DM 304, which store months, and the contents of DM 117 to DM 119, DM 208 to DM 210, and DM 308 to DM 310, which store the bar graphs, are changed, different bar graphs can be displayed.

#### DIP Switch Setting Serial Interface

Stop bits: Parity: Data length: Baud rate: 1 None 8 bits 9,600 bps

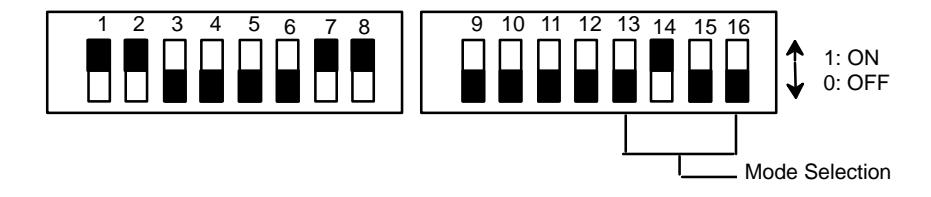

| Set   | ting  | Baud rate |
|-------|-------|-----------|
| Pin 1 | Pin 2 |           |
| 0     | 0     | 1200 baud |
| 1     | 0     | 2400 baud |
| 0     | 1     | 4800 baud |
| 1     | 1     | 9600 baud |

| Setting | Pin 3: Data length |
|---------|--------------------|
| 0       | Eight bits         |
| 1       | Seven bits         |

| Set   | ting  | Parity      |
|-------|-------|-------------|
| Pin 4 | Pin 5 |             |
| 0/1   | 0     | No Parity   |
| 0     | 1     | Even Parity |
| 1     | 1     | Odd Parity  |

| Pin 6: Stop bit |
|-----------------|
| One stop bit    |
| Two stop bits   |

| Set   | ting  | Transfer control |
|-------|-------|------------------|
| Pin 7 | Pin 8 |                  |
| 0/1   | 0     | None             |
| 0     | 1     | XON, XOFF        |
| 1     | 1     | Control Signal   |

#### **Bar Graph Display**

#### Section 4–8

| Setting | Pin 11: Front Panel Command/ Numeric<br>display command | Pin 12: Character size |
|---------|---------------------------------------------------------|------------------------|
| 0       | Disabled/ Command I compatibility                       | Full-Width/ 1/2 width  |
| 1       | Enabled/ Command II compatibility                       | 1/4 width              |
|         |                                                         |                        |

#### BASIC Program #1

The following program is necessary to display the final screen in serial mode.

- 10 OPEN "COM:N81N" AS #2
- 20 A\$ = CHR\$(&H1B)] Specifies ESC as A\$
- 30 PRINT #2,A\$ + "Y" + "" + "";] Specifies position of the title.
- 40 PRINT #2, CHR\$(&H4D) + CHR\$(&H4F) + CHR\$(&H4E) + CHR\$(&H54) + CHR\$(&H48) +CHR\$(&H20) + CHR\$(&H20) + CHR\$(&H20) + CHR\$(&H50) +CHR\$(&H52) + CHR\$(&H4F) + CHR&(&H44) + CHR\$(&H55) + CHR\$(&H43) + CHR\$(&H54) + CHR\$(&H49) + CHR\$(&H4F) + CHR\$(&H4E) + CHR\$(&H54) + CHR\$(&H53) + CHR\$(&H54) + CHR\$(&H41) + CHR\$(&H54) + CHR\$(&H55) +CHR\$(&H53);
- 50 PRINT #2,A\$ + "Y" = "!" + "!" + "4";
- 60 PRINT #2,A\$ + "Y" + CHR\$(&H22) + "!" + "5";
- 70 PRINT #2,A\$ + "Y" + "#" + "!" + "6';
- 80 PRINT #2,A\$ + "&" + "%" + "22";
- 90 PRINT #2,A\$ + "" + "!" + "128";
- 100 PRINT #2,A\$ + "%" + ":";
- 110 PRINT #2,A\$ + "" + CHR\$(&H22) + "096";
- 120 PRINT #2,A\$ + "%" + ":";
- 130 PRINT #2,A\$ + "" + "#" + "150";
- 140 PRINT #2,A\$ + "%" + ":";
- 150 PRINT #2,CHR\$(&HFF);] Ends input of message.
- 160 PRINT #2,"0000000....000"

# **BASIC Program #2** This program displays the bar graphs of April, May, and June in serial mode from the ASCII Unit or a personal computer.

| 10 | OPEN "COM:N81N" AS #2             |                      |                  |                                              |
|----|-----------------------------------|----------------------|------------------|----------------------------------------------|
| 20 | A\$ = CHR\$(&H1B)]                | Specifie             | s ESC a          | as A\$                                       |
| 30 | PRINT #2,A\$ + "P" + "123;]       | Reads p<br>played.   | bage nui         | mber to be dis                               |
| 40 | PRINT #2,A\$ + "Y" + "!" + "!" +  | "4";]                | Display          | "4".                                         |
| 50 | PRINT #2,A\$ + "&" + "%" + "22";  | ]                    | Sets ori         | gin of bar graph.                            |
| 60 | PRINT #2,A\$ + "" + "!" + "128";] |                      | Display          | s bar graph.                                 |
| 70 | PRINT #2,A\$ + "%" + ":";]        | Calculat<br>27th col | tion and<br>umn. | display from the                             |
| 80 | PRINT #2,A\$ + "Y" + CHR\$(&H2    | 22) + "!" ·          | + "5";]          | Displays "5" and specifies position.         |
| 90 | PRINT #2,A\$ + """" + CHR\$(&H2   | 22) + "09            | 6";]             | Displays bar graph data from the 3rd column. |

## Section 4-8

| 100 | PRINT #2,A\$ + "%" + ":";]             | Calculation and dis-<br>play from the 27th column. |
|-----|----------------------------------------|----------------------------------------------------|
| 110 | PRINT #2,A\$ + "Y" + "#" + "!" + "6";] | Specifies position where "6" is written.           |
| 120 | PRINT #2,A\$ + """" + "#" + "150";]    | Displays bar graph from the 4th column.            |
| 130 | PRINT #2,A\$ + "%" + ":";]             | Calculation and display from the 27th column.      |
| 140 | PRINT #2,CHR\$(&HFF);]                 | Ends input of message.                             |
| 150 | PRINT #2,"0000000000"                  |                                                    |

DIP Switch Setting Parallel Interface To display bar graphs in parallel mode using the PC program, set the DIP switch setting as follows:

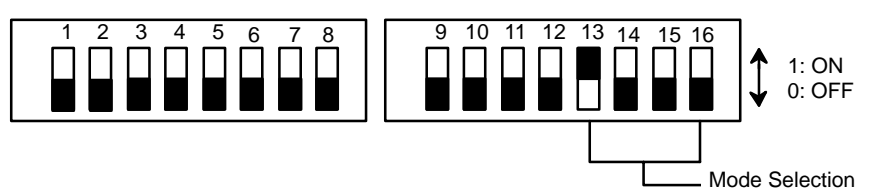

| Setting | Pin 11: Front Panel Command/ Numeric<br>display command | Setting | Pin 12: Character size |
|---------|---------------------------------------------------------|---------|------------------------|
| 0       | Disabled/ Command I compatibility                       | 0       | Full-width/ 1/2 width  |
| 1       | Enabled/ Command II compatibility                       | 1       | 1/4 width              |

**PC Program** 

This program uses the example system shown on page 31.

### Bar Graph Display

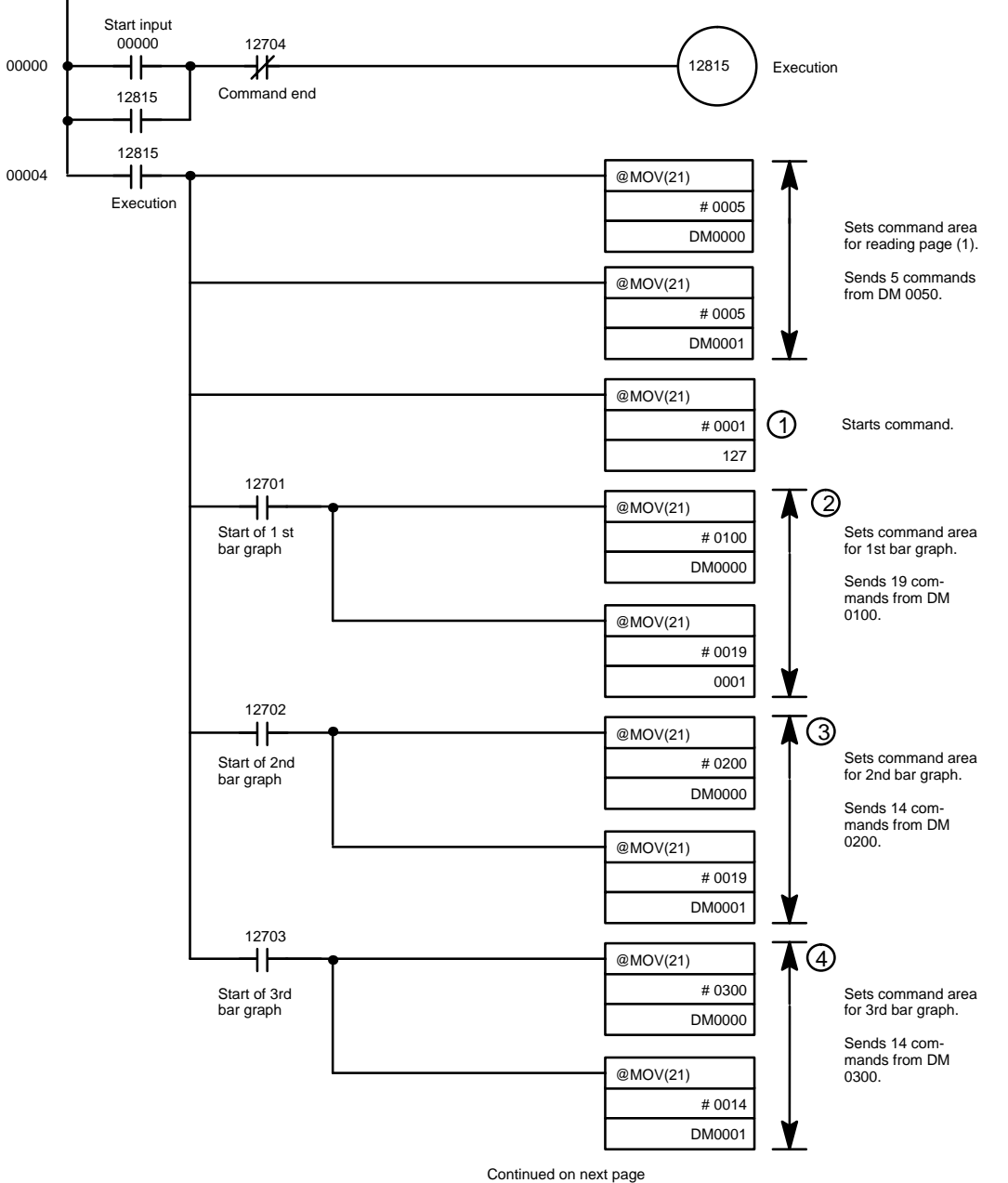

## Section 4-8

## Bar Graph Display

### Section 4-8

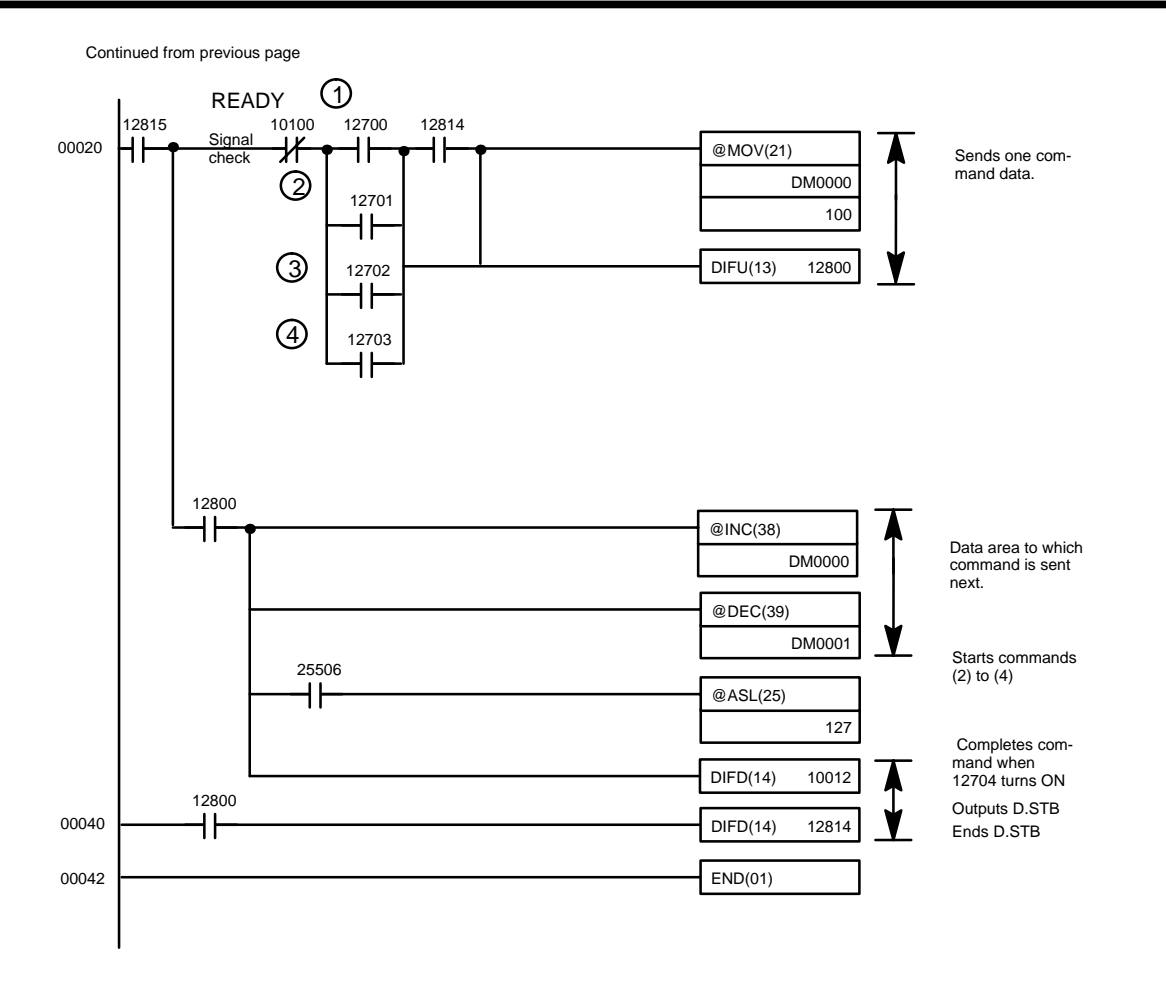

55

## 4–9 Registering Characters

Example 1: Registering a 1/4-width Character Pattern

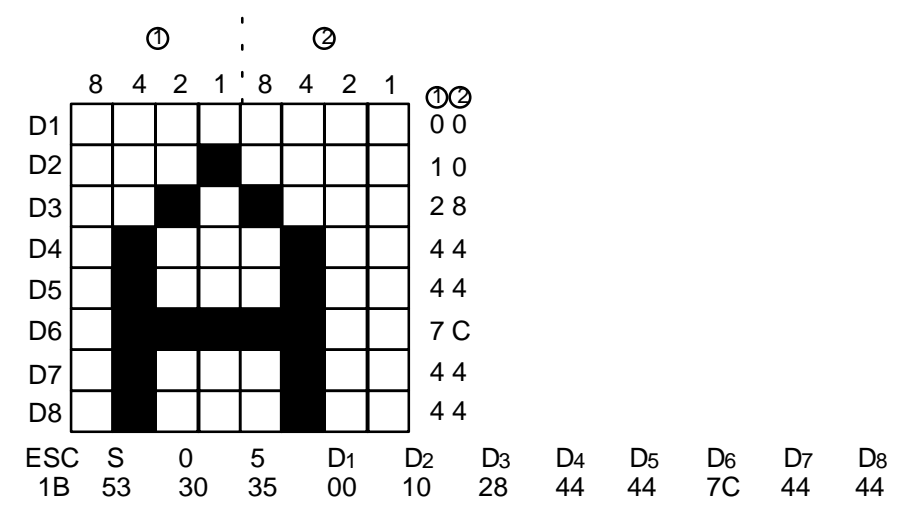

D1 - D8 are used as shown here, in hexadecimal, for pattern data. The length is fixed at 8 columns. "A" is registered as external character #5 in this example.

Read the Registered Character Pattern.

Input "E5", and readout the code for registered pattern #5 from "Readout Codes for Registered Character Patterns." (Equivalent to inputting a message in ASCII code.)

#### Example 2: Registering a Half-width Character Pattern.

D1 - D17 are used as shown here, in hexadecimal, for pattern data. The length is fixed at 8 columns. "B" is registered as external character #10 in this example.

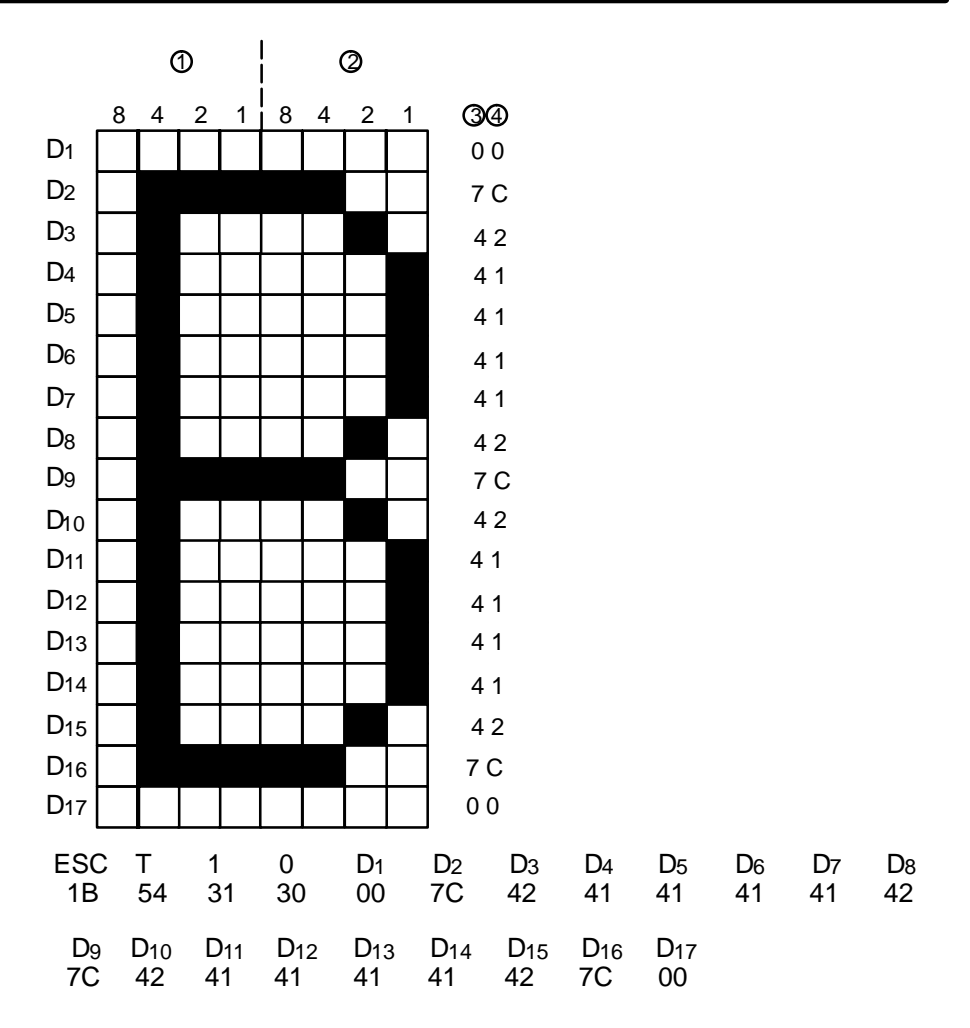

Read the Registered Character Pattern.

Input "EA", and readout the code for registered pattern #10 from "Readout Codes for Registered Character Patterns."

To register a 1/4-width character pattern, set DIP switch pin 12 to 1/4-width.

#### Example 3: Registering a Full-width Character Pattern.

D1 - D34 are used as shown here, in hexadecimal, for pattern data. The length is fixed at 16 columns. The pattern below is registered as external character #15 in this example.

AUDIN - 7 bis rue de Tinqueux - 51100 Reims - France - Tel : 03.26.04.20.21 - Fax : 03.26.04.28.20 - Web : http: www.audin.fr - Email : info@audin.fr

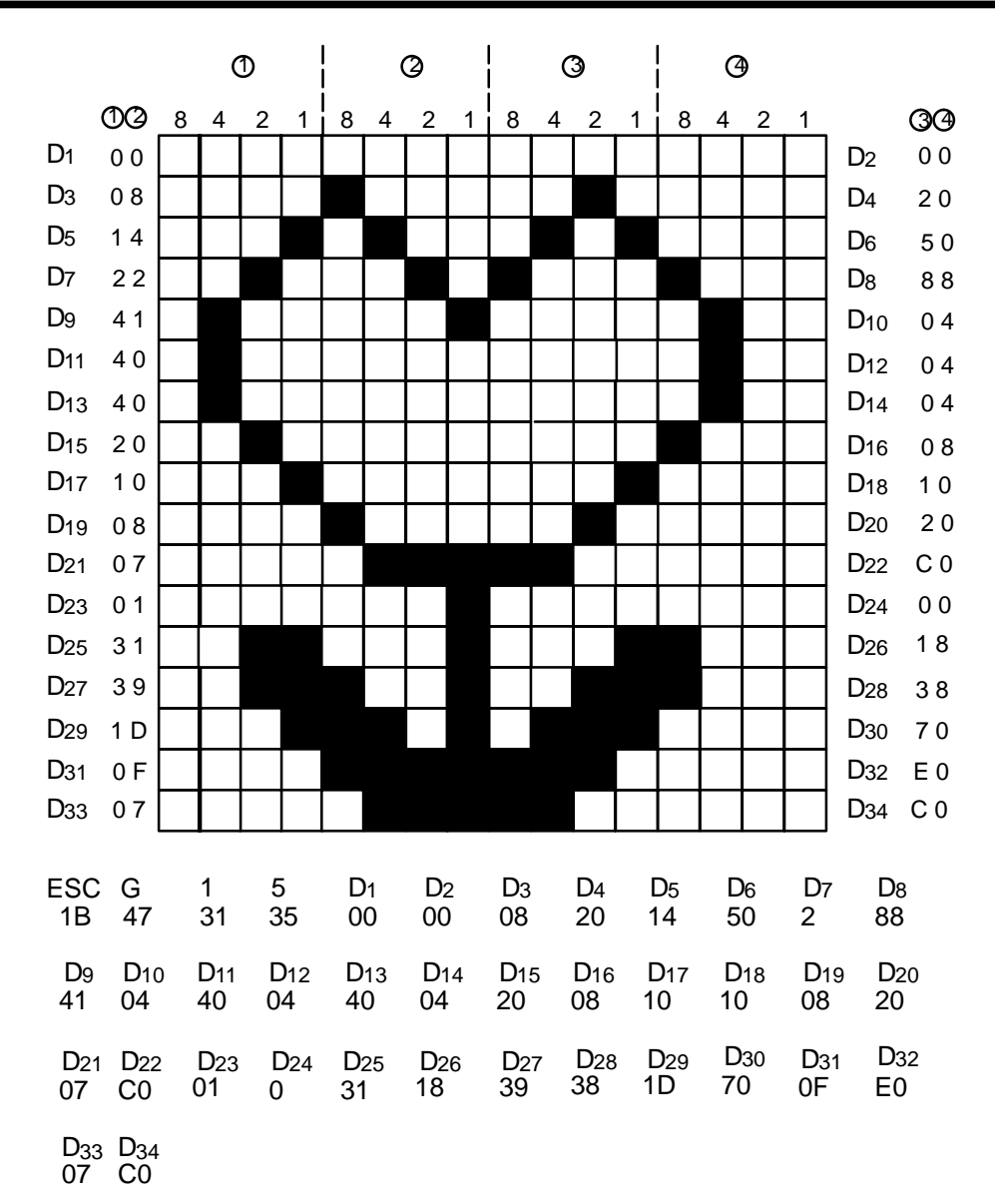

Read the registered character pattern.

Input "884F" (SHIFT JIS) and readout the code for registered pattern #15 from "Readout Codes for Registered Character Patterns." When power is turned ON, SHIFT JIS is the default setting.

## Appendix A Specifications

## **Display Terminal Unit**

| ltem                    | Specifications                                                                 |
|-------------------------|--------------------------------------------------------------------------------|
| Supply Voltage          | +10%                                                                           |
|                         | 24 VDC<br>-15%                                                                 |
| Operating voltage range | 20.4 to 26.4 VDC                                                               |
| Power consumption       | 10 W max. (5 W normal)                                                         |
| Insulation resistance   | 10 MW (at 500 VDC) between external and ground terminal                        |
| Dielectric strength     | 1,500 VAC 50/60 Hz for 1 minute between power lines and ground terminal        |
| Noise immunity          | 1,000 Vp-p, pulse lapse: 100 ns to 1 ms, rise time: 1 ns                       |
| Vibration               | 10 to 35 Hz, 1-mm double amplitude, in X, Y, and Z directions for 2 hours each |
| Shock                   | 10 G in X, Y, and Z directions, 3 times each                                   |
| Ambient temperature     | Operating: 0 %C to 40 %C<br>Storage: -20 %C to 60 %C                           |
| Humidity                | 35 % to 85 % RH (non–condensing)                                               |
| Atmosphere              | Free from corrosive gas                                                        |
| Weight                  | 1.0 kg max.                                                                    |
| Dimensions              | 168 (W) x 84 (H) x 62 (D) mm                                                   |

| ltem                                        | Specifications                                                                                                    |
|---------------------------------------------|----------------------------------------------------------------------------------------------------|
| Display                                     | Dot matrix LCD panel (full graphic)                                                                                                    |
| Character dimensions                        | In full width: 15 characters x 4 lines = 60 characters<br>(9.24 x 8.06 mm each)<br>In half-width: 30 characters x 4 lines = 120 characters<br>(7.5 x 3.74 mm each)<br>In 1/4 width: 30 characters x 8 lines = 240 characters<br>(4.02 x 2.66 mm each)<br>Characters can be enlarged in horizontal and/or vertical<br>directions as follows:<br>Double-width: 1 x 2<br>Double-height: 2 x 1<br>Four-fold: 2 x 2<br>Nine-fold: 3 x 3<br>Sixteen-fold: 4 x 4 |
| Life expectancy of LCD                      | 50,000 hours                                                                                                    |
| No. of messages that<br>can be registered   | 200 (with RAM or 32K-byte ROM)<br>456 (with 64K-byte ROM)                                                                                                    |
| Displayed character<br>types                | Alphanumeric characters and symbols: 158<br>JIS 1st standerd: 2,965 (displayed characters can blink or be<br>reversed)                                                                                                    |
| Screen processing functions                 | Bar graph<br>Percentage computation and display                                                                                                    |
| Screen updating<br>functions                | Clear paging (to erase and display old or new screens)<br>Overlapping (overlaps one screen onto another)<br>Alternate display (displays specified screens sequentially)<br>Screens can also be updated by the square and arrow<br>keys on the front panel.                                                                                                    |
| Backlight                                   | Three illumination colors (red, green, and orange) can be selected by two (red and green) LEDs                                                                                                    |
| Life expectancy of RAM card back-up battery | 5 years (at 25 %C)                                                                                                    |

### Display Terminal Unit Dimensions

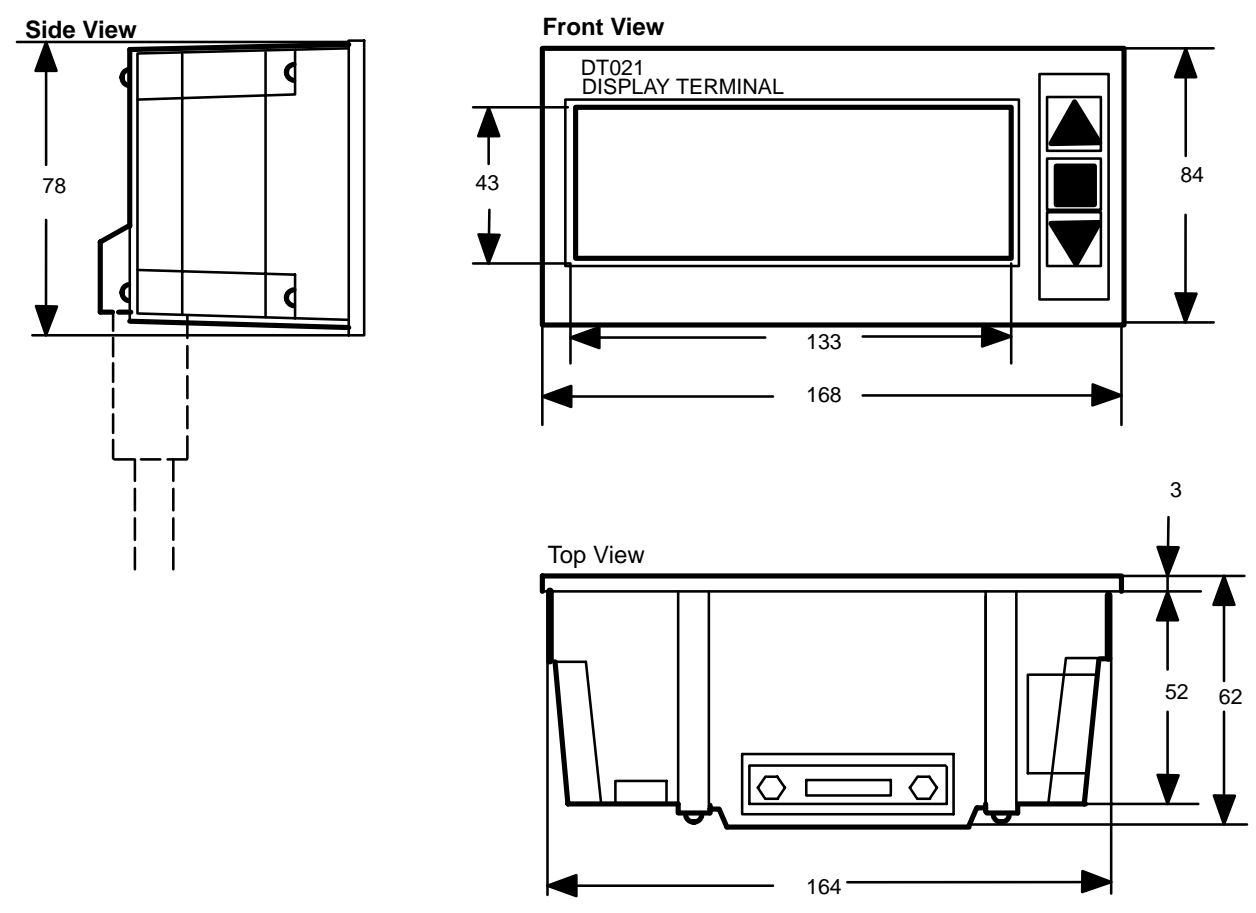

All dimensions are in millimeters.

# Internal Diagram of C500–DT021/022

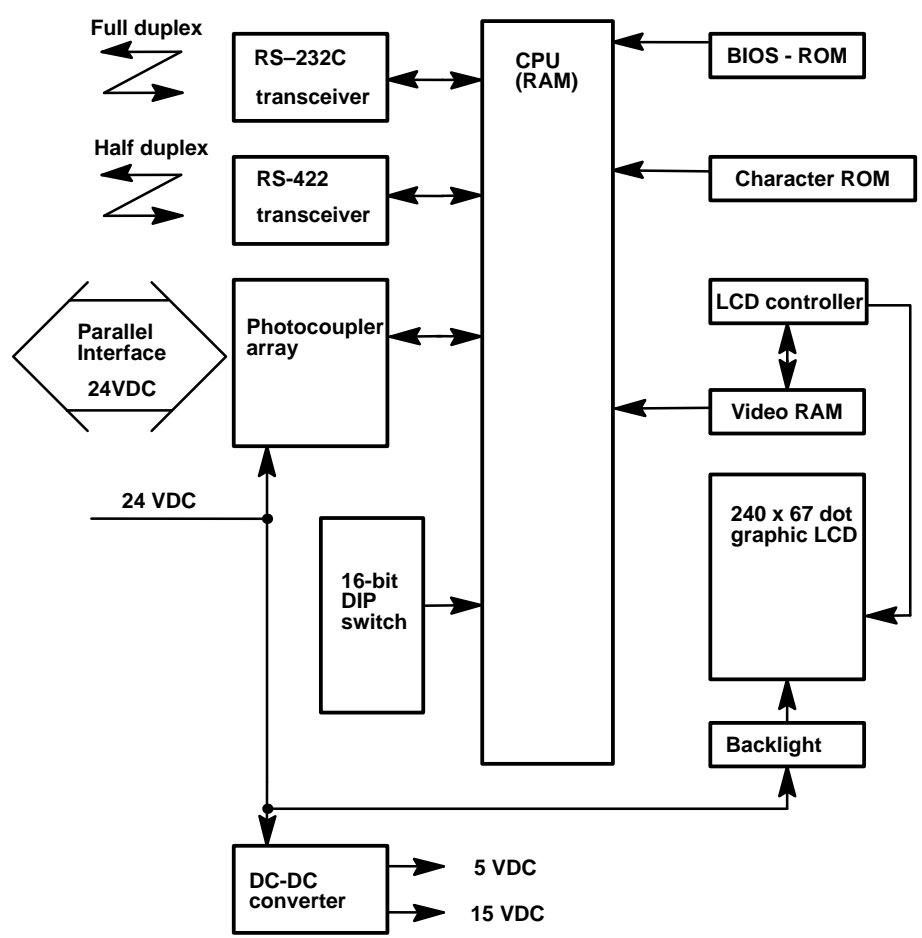

#### I/O Unit Specifications for Parallel Mode

Input Unit Specifications

| Item               | Specifications         |
|--------------------|------------------------|
| Input voltage      | 24 VDC +15%            |
| Input impedance    | 3.3KW                  |
| Input current      | 7 mA standard (24 VDC) |
| ON response time   | 1.5 ms                 |
| OFF response time  | 1.5 ms                 |
| ON voltage         | 5.0 VDC min.           |
| OFF voltage        | 16.0 VDC max.          |
| Input logic        | Negative               |
| Number of circuits | 14 points min.         |

Input Unit Circuit

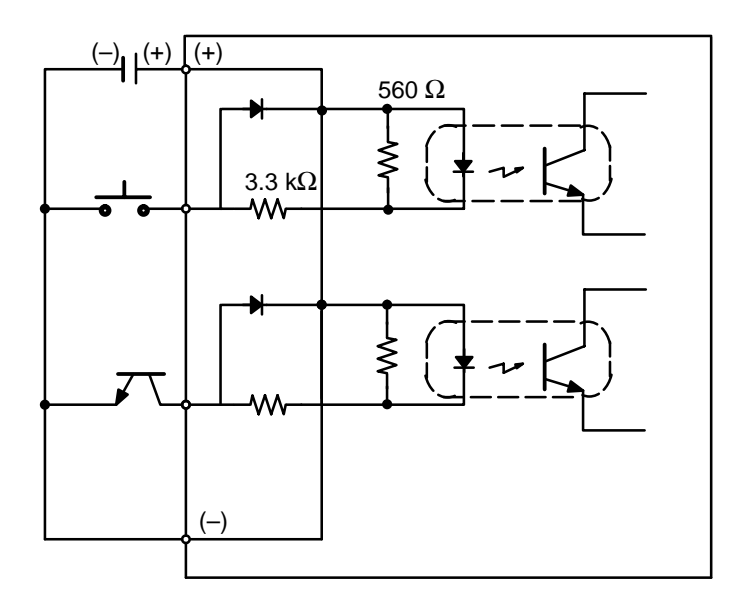

### **Output Unit Specifications**

| Item                          | Specifications                     |
|-------------------------------|------------------------------------|
| Maximum switching<br>capacity | +10%<br>24 VDC 10 mA/point<br>-15% |
| Residual voltage              | 1.0 V max.                         |
| ON response time              | 0.2 ms max.                        |
| OFF response time             | 0.3 ms max.                        |

#### Output Circuit

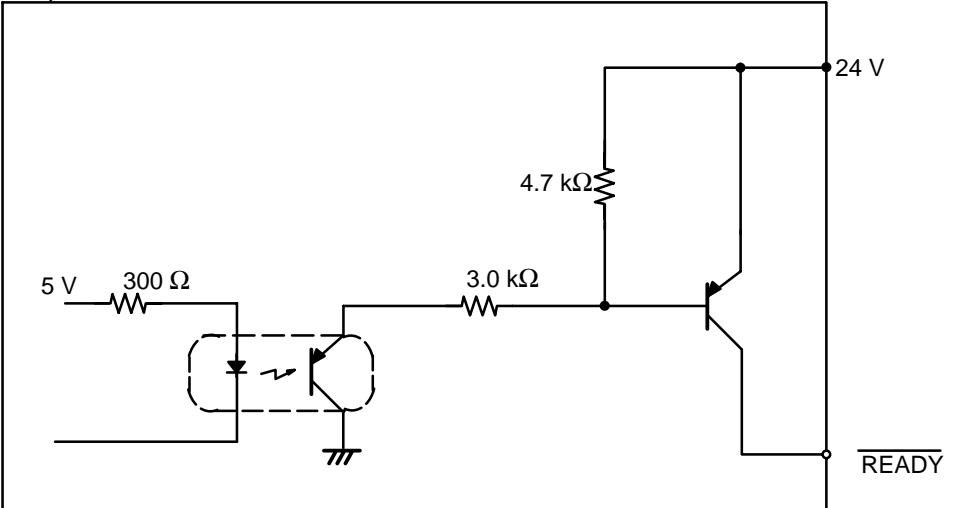

## Appendix B Commands

The following tables list and explain all of the Display Terminal Unit's text and graphic commands. These commands control the position and mode of the cursor as well as the size, position, and appearance of characters and graphics. These commands are implemented within a BASIC program on a personal computer or ASCII Unit and in ladder diagram programming on the PC.

| Command<br>Code       | Name                          | Function                                                                                                    | Comments                                                                                                    | Mode |
|-----------------------|-------------------------------|----------------------------------------------------------------------------------------------------|----------------------------------------------------------------------------------------------------|------|
| CR (0D)               | Carriage Return               | Moves the cursor to the beginning of the line.                                                                                     |                                                                                                    | P,T  |
| LF (0A)               | Line Feed                     | Moves the cursor down 1 line.                                                                                                    | If the character size is changed<br>before LF, the line is fed<br>accordingly.                                                                                                    | P,T  |
| ESC A<br>(1B) (41)    | Cursor Up                     | Moves the cursor up 1 line.<br>(If the cursor is at the top line, it<br>moves to the bottom line.)                                 | Lines are fed from the home<br>position.<br>All control codes beginning with<br>ESC move the cursor over a<br>30-column by 4-line field (8 lines<br>for 1/4-width characters), starting<br>from the home position. | P,T  |
| ESC B<br>(1B) (42)    | Cursor Down                   | Moves the cursor down 1 line.<br>(If the cursor is at the bottom line,<br>it moves to the top line.)                               |                                                                                                    |      |
| ESC D<br>(1B) (44)    | Cursor Right                  | Moves the cursor to the right 1<br>column. (If the cursor is at the end<br>of the line, it moves to the<br>beginning of the line.) |                                                                                                    |      |
| ESC Y rc<br>(1B) (59) | Cursor<br>Addressing          | Specifies the cursor position.<br>r=rows: 20-23 full or 1/2 width<br>20-27 1/4 width<br>c=columns: 20-30                           | Specifies the lower leftmost point<br>of a character as the display<br>position.<br>(Enlargement is effected upward<br>and to the right.)                                                                          | P,T  |
| ESC X rc<br>(1B) (58) | Auto-cursor<br>Control        | Displays characters beginning at<br>the last cursor position of the<br>previous display. (Two or more<br>pages can be displayed.)  | Once read, the ESC X command<br>is not canceled until the ESC Z<br>command is read.                                                                                                    | P,T  |
| ESC Z<br>(1B) (5A)    | Auto-cursor<br>Control Cancel | Cancels the ESC X command.                                                                                                    |                                                                                                    |      |
| F/F (0C)              | Form Feed                     | Erases the screen and moves the cursor to the home position.                                                                       | A previous enlargement command is not cleared.                                                                                                    | P,T  |
| ESC E<br>(1B) (45)    | Erase All                     | Erases the screen and moves the cursor to the home position.                                                                       |                                                                                                    |      |

| Command<br>Code      | Name                     | Function                                                                                                    | Commands                                                                                                    | Mode |
|----------------------|--------------------------|----------------------------------------------------------------------------------------------------|----------------------------------------------------------------------------------------------------|------|
| ESC #<br>(1B) (23)   | Full-width<br>Characters | Turns full-width characters ON,<br>SHIFT JIS OFF.                                                                                                    | Full-width characters or JIS<br>SHIFT ON requires 2 bytes;<br>half-width characters require 1<br>byte. 1/4 width characters cannot<br>be used.<br>Default set when power is turned<br>ON is half-width characters (JIS<br>SHIFT ON). | P,T  |
| ESC \$<br>(1B) (24)  | Half-width<br>Characters | Turns half-width characters ON,<br>SHIFT JIS ON.                                                                                                    |                                                                                                    |      |
| ESC W m<br>(1B) (57) | Character<br>Width       | m=0 (30) standard       (1x1)         m=1 (31) double width       (1x2)         m=2 (32) double height       (2x1)         m=3 (33) 4 times       (2x2)         m=4 (34) 9 times       (3x3)         m=5 (35) 16 times       (4x4)                                                                                          |                                                                                                    |      |
| ESC 0<br>(1B)        | All OFF                  | Sets standard characters (reverse OFF, blinking OFF).                                                                                                    | Both reverse display and blinking display can be applied to each character independently.                                                                                                    | P,T  |
| ESC 1<br>(1B)        | Reverse ON               | Sets characters in reverse display.                                                                                                    |                                                                                                    |      |
| ESC 2<br>(1B)        | Reverse OFF              | Cancels reverse character display.                                                                                                    |                                                                                                    |      |
| ESC 3<br>(1B)        | Blinking ON              | Sets blinking character display (blinking every 0.5 s).                                                                                                    |                                                                                                    |      |
| ESC 4<br>(1B)        | Blinking OFF             | Cancels blinking character display.                                                                                                    |                                                                                                    |      |
| VT (0B)              | Superimpose<br>Screen    | When the VT code is at the<br>beginning of a page, that page is<br>superimposed over the previous<br>screen, which remains uncleared.<br>The VT command is effective only<br>on screens containing the VT<br>code. If a page message<br>containing no VT code is invoked,<br>the previous page is cleared and<br>rewritten. | VT codes are not counted as a character.                                                                                                    | Ρ    |

| Command<br>Code                                                                      | Name                                    | Function                                                                                                    | Commands                                                                                                    | Mode |
|--------------------------------------------------------------------------------------|-----------------------------------------|----------------------------------------------------------------------------------------------------|----------------------------------------------------------------------------------------------------|------|
| Numeric value<br>display position<br>[Command I]:                                    |                                         |                                                                                                    |                                                                                                    | Р    |
| ESC M rc<br>(1B) (4D)                                                                | Numeric value<br>display position       | Specifies the position of a numeric value. The row and column specify the position of the first value.                                                                                                    | This command is effective only<br>when mode set switch 11 is set to<br>OFF                                                                                                    |      |
|                                                                                      |                                         | r=row designation, 1 (20) to 4 (23)<br>or 8 (27) in the case 1/4 width<br>characters.<br>c=column designation, 1 (20) to 30<br>(30)                                                                                                    | Numeric values are displayed in<br>full, half, or 1/4 width, depending<br>on the specification. If no position<br>is specified, display begins at the<br>last or next to last line. Numerals<br>cannot be enlarged.                                                 |      |
| ESC * m<br>(IB) (24)                                                                 | Counter control                         | m=0 (30) no decimal xx<br>m=1 (31) decimal position xx<br>m=2 (32) decimal position xx<br>m=3 (33) decimal position xx                                                                                                    | If nothing is specified, zero<br>suppress with no decimal will be<br>effective.                                                                                                    |      |
|                                                                                      |                                         | A (41) with zero suppress<br>B (42) without zero suppress                                                                                                    | The specifications are effective<br>until replacement by new<br>specifications.                                                                                                    |      |
| Numeric value<br>display<br>designation<br>[Command II]:<br>ESC M rcmno<br>(1B) (4D) | Numeric value<br>display<br>designation | Specifies the position of a numeric<br>value.<br>r=row designation, 1 (20) to 4 (23)<br>c=column designation, 1 (20) to 30<br>(30)<br>m=no. of displayed columns, 1 (31)                                                                                                    | The default settings are as<br>follows:<br>r=4 (23)<br>c=23 (36)<br>m=8 (38)<br>n=0 (30)                                                                                                    |      |
|                                                                                      |                                         | n=decimal position, 0 (30) to 8<br>(38); no decimal is displayed when<br>0 (30) is designated.<br>o=zero suppress, 9 (30) without<br>zero suppress, 1 (31) with zero<br>suppress                                                                                                    | U=1 (31)<br>This command is effective only<br>when mode set switch 11 is set to<br>ON.                                                                                                    |      |
|                                                                                      |                                         | Display starts when 0 is<br>designated for D8, D9, and D10<br>(when the lowest digit of the<br>displayed value is designated) The<br>specifications are effective until<br>replacement by new specifications.<br>The displayed area is from the<br>origin to the last column of the line. |                                                                                                    |      |
| ESC : m<br>(1B) (3A)                                                                 | Front panel key                         | Disables the Up and Down keys.                                                                                                    | The default setting is m=0.                                                                                                    |      |
| (10) (34)                                                                            | Commanu                                 | m=0 (30) disables both Up and<br>Down Keys.<br>m=1 (31) disables the Up Key.<br>Only the Down Key is effective.<br>m=2 (32) disables the Down Key.<br>Only the Up Key is effective.<br>m=3 (33) disables neither key.                                                                     | This command is nullified after a<br>page change. To display<br>consecutive pages in the page<br>read mode with the Up and Down<br>Keys, this command must be<br>registered in advance on each<br>page. However, only the last<br>command issued will be effective. |      |
|                                                                                      |                                         |                                                                                                    | when mode set switch 11 is ON.                                                                                                    |      |

| Command<br>Code      | Name                         | Fu                                                                                                    | nction                                                                                                    | Comments                                                                                                    | Mode |
|----------------------|------------------------------|----------------------------------------------------------------------------------------------------|----------------------------------------------------------------------------------------------------|----------------------------------------------------------------------------------------------------|------|
| ESC .<br>(1B) (2E)   | Two Pages on<br>One Screen   | If 1 page (128 b<br>2 successive pa<br>displayed when<br>read.                                                                                                    | ytes) is insufficient,<br>iges can be<br>this command is                                                                                                    | Despite the name of this<br>command, it is not limited to 2<br>pages. Any number of pages can<br>be successively displayed.      | Ρ    |
| PE (FF)              | Page End                     | This code after indicates the en                                                                                                    | a message<br>d of this page.                                                                                                    |                                                                                                    | Р    |
| IR (FE)              | Increment<br>Return          | This code after a<br>indicates the en<br>increment when<br>being used.                                                                                                    | a message<br>d of page<br>ı page increment is                                                                                                    |                                                                                                    |      |
| ESC R m<br>(1B) (52) | Back Light<br>ON/OFF         | m=0 (30)<br>m=1 (31)<br>m=2 (32)<br>m=3 (33)                                                                                                    | OFF<br>red<br>green (default)<br>orange                                                                                                    | The color of the back light is<br>changed only while this command<br>is registered in the current page.                          | Ρ    |
|                      |                              |                                                                                                    | -                                                                                                    | After the color of the back light<br>is changed by this command,<br>the color remains in effect until a<br>new command is input. | Т    |
| ESC – m<br>(1B) (2D) | Alternate<br>Display         | m=A (41)<br>display<br>m=B (42)<br>display<br>m = 1 (31)<br>2 s<br>m = 2 (32)<br>3 s<br>m = 3 (33)<br>4 s<br>m = 4 (34)<br>5 s<br>If 2 or more page<br>this command is<br>pages can be a<br>at 3-s intervals. | Ends alternate<br>Starts alternate<br>Alternates every<br>Alternates every<br>Alternates every<br>Alternates every<br>ges are read after<br>s read, up to 10<br>Iternately displayed | If an interval is not specified, the<br>display is alternated every 3<br>seconds.                                                | P, T |
| ESC /<br>(1B) (2F)   | Auto<br>Increment            | When this comp<br>pages are alterr<br>until new page (                                                                                                    | nand is read,<br>nately incremented<br>data is input.                                                                                                    | The display is alternated every 3 s.                                                                                             | P    |
| ESC + m<br>(1B) (2B) | Related<br>Screen<br>Readout | Pressing the key<br>related screens<br>which this comm<br>has been read v<br>screen designat<br>screens are dis<br>3 s for as long a<br>registered.<br>m = 000 to 199<br>(30) (31)                            | y for reading<br>after a page in<br>nand is registered<br>will display the<br>ed by m. Related<br>played in turn every<br>as this command is<br>to 455<br>(34) (35)                  | m = a 3-digit ASCII number<br>PO-P199 (32K bytes)<br>PO-P455 (64K bytes)                                                         | P    |

| Command<br>Code         | Name                        | Function                                                                                                    | Comments                                                                                                    | Mode |
|-------------------------|-----------------------------|----------------------------------------------------------------------------------------------------|----------------------------------------------------------------------------------------------------|------|
| ESC ! m<br>(1B) (21)    | Kanji Code<br>Error Display | Sets displays option for erroneous<br>kanji code.<br>m = 0 (30) skip<br>m = 1 (31) display a space<br>m = 2 (32) display an error<br>message                                                                  | The default setting skips an unregistered kanji code.                                                                         | Ρ, Τ |
| ESC J<br>(1B) (4A)      | Erase to End of<br>Screen   | Clears the display from the current<br>cursor position to the 30th column<br>of the bottom line.                                                                                                    | ESC K and ESC J leave the<br>cursor position unchanged. ESC<br>L moves the cursor to the first<br>column of the current line. | Т    |
| ESC K<br>(1B) (4C)      | Erase to End of Line        | Clears the display from the current<br>cursor position to the 30th column<br>of the current line.                                                                                                    |                                                                                                    |      |
| ESC L<br>(1B) (4C)      | Clear Line                  | Clears the display from the first column to the 30th column of the current line.                                                                                                    |                                                                                                    |      |
| ESC P<br>m<br>(1B) (50) | Page Readout                | Clears the screen, then reads the<br>contents of the user message and<br>displays it.<br>m = 000 to 199 to 455                                                                                                | m = a 3-digit ASCII number<br>PO-P199 (32K bytes)<br>PO-PO455 (64K bytes)                                                     | Т    |
| ESC U<br>(1B) (55)      | Display Next<br>Page        | Reads and displays the page that follows the current page.                                                                                                    | ESC U when the last page is displayed causes the 0th screen to be displayed.                                                  |      |
| ESC V<br>(1B) (56)      | Display<br>Previous Page    | Reads and displays the page that came before the current page.                                                                                                    | ESC V when the 0th page is<br>displayed causes the 199th or the<br>455th screen to be displayed.                              |      |
| ESC I m<br>D1-D128      | Register<br>Message         | Registers a user message from a<br>personal computer in RAM.<br>m = a 3-digit number assigned to<br>the screen to be registered (page)<br>(000-199)<br>The data after m<br>(D1-D128) is fixed at 128 columns. | The maximum number of the screens that can be registered is 200.                                                              | T    |

## **Commands**

## Appendix B

| Command<br>Code          | Name                                                          | Function                                                                                                    | Comments                                                                                                    | Mode |
|--------------------------|---------------------------------------------------------------|----------------------------------------------------------------------------------------------------|----------------------------------------------------------------------------------------------------|------|
| ESC S<br>m<br>D1-D8      | 1/4-Width (8x8)<br>Character<br>Pattern<br>Registration       | Registers a user character of 8<br>dots x 8 dots.<br>m = a 2-digit registration number<br>(00-15).<br>1/4-width characters cannot be<br>mixed with full or half-width<br>characters.<br>Sets DIP Switch Pin 12 to ON<br>(1/4-width characters). | The maximum number of<br>characters that can be registered<br>is 16.                                                                        | Т    |
| ESC T m<br>D1-D17        | Half-Width<br>(17x8)<br>Character<br>Pattern<br>Registration  | Registers a user character of 17<br>dots x 8 dots.<br>m = a 2-digit registration number<br>(00-15).                                                                                                    | The maximum number of characters that can be registered is 16.                                                                              | Т    |
| ESC G m<br>D1-D34        | Full-Width<br>(17x16)<br>Character<br>Pattern<br>Registration | Registers a user character of 17<br>dots x 16 dots.<br>m = a 2-digit registration number<br>(00-49).                                                                                                    | The maximum number of characters that can be registered is 50.                                                                              | Т    |
| ESC & 1 m n<br>(1B) (26) | Bar Graph<br>Reference<br>Point                               | Sets reference point, width, and<br>length of 1% for a bar graph.<br>I = column for reference point.<br>1 (20) to 26 (39);                                                                                                    | Set to first column by default<br>Set to 12 dots by default                                                                                 | P, T |
|                          |                                                               | m = 1 (31)       4 dots $m = 2 (32)$ 8 dots $m = 3 (33)$ 12 dots $m = 4 (34)$ 16 dots $n =$ number of dots for 1%       (a 1-digit ASCII number)                                                                                                | Set to 1 dot for 1% by default.                                                                                                    |      |
| ESC ' m n<br>(1B) (27)   | Bar Graph<br>Display                                          | Displays a bar graph at the<br>specified position.<br>m = number of lines to display<br>See Note on p. 68.<br>n = real dot data<br>(3-digit ASCII number)                                                                                       | Up to 4 lines of bar graph can be<br>per page. The last four columns<br>are for half-width characters and<br>cannot be used for bar graphs. |      |
| ESC % m<br>(1B) (25)     | Percent<br>Operation<br>Display                               | Converts real dot data for bar<br>graphs into percent and displays<br>the results as half-width<br>characters.<br>m = number of columns to display.<br>1 (20) to 29 (3C)                                                                        | Input this command after Bar<br>Graph Display has been<br>executed.                                                                         | P, T |

#### **Commands**

#### Appendix B

71

| Command<br>Code      | name                   | Function                                                                                                    | Comments                                                                                                    | Mode |
|----------------------|------------------------|----------------------------------------------------------------------------------------------------|----------------------------------------------------------------------------------------------------|------|
| ESC ( m<br>(1B) (28) | Communication<br>Start | Used to start communication under<br>RS-422 specifications.<br>m = polling address accessed by<br>this Unit.<br>00 (30, 30) to 15 (31, 35)<br>The polling address is a 2-digit ASCII<br>number. | Communication with any<br>connected station is possible<br>when m is a value other than 00<br>(30, 30) to (31, 35). | Т    |
| ESC )<br>(1B) (29)   | Communication<br>End   | Ends communication initiated by this Unit                                                                                                    |                                                                                                    |      |

Note Attribute and backlight with ON/OFF specifications are not released once they are turned ON unless they are set to OFF.

Digit

|     |    | _   |    |      |      |    |    |                     |     |              |             |             |      |         | Di    | JIL            |    |           |                |               |               |                |               |        |       |      |                       | _         |
|-----|----|-----|----|------|------|----|----|---------------------|-----|--------------|-------------|-------------|------|---------|-------|----------------|----|-----------|----------------|---------------|---------------|----------------|---------------|--------|-------|------|-----------------------|-----------|
|     |    | 20  | 21 | 22 2 | 23 2 | 24 | 25 | 26                  | 27  | 28           | 29          | 2A          | 2B   | 2C 2D   | 2E    | 2F             | 30 | 31        | 32             | 33            | 34            | 35             | 36 3          | 7 38   | 8 39  | ЗA   | 3B                    | 3C 3D     |
|     | 20 |     |    |      |      |    |    |                     |     |              |             |             |      |         |       |                |    |           |                |               |               |                |               |        |       |      |                       |           |
|     | 21 |     |    |      |      |    |    |                     |     | 1            |             |             |      |         |       |                |    |           |                |               |               | -              |               |        |       |      |                       |           |
| ine | 22 |     |    |      |      |    |    | 1<br>1<br>1         |     | 1            |             |             |      |         |       | 1              |    |           |                |               | -             |                |               |        |       |      | •<br>•<br>•<br>•      |           |
|     | 23 |     |    |      |      |    |    | <br> <br> <br> <br> |     | <br>;<br>;   |             |             |      |         |       | <br> <br> <br> |    |           | <br> <br> <br> |               |               | <br> <br> <br> |               |        |       |      | 1<br>1<br>1<br>1<br>1 |           |
|     | •  | ESC | M  | rc   |      | •  |    |                     | Nun | neric        | : Va        | alue        | Dis  | play Po | sitio | n              |    |           | 1              |               |               | •              |               |        |       |      |                       |           |
|     | •  | ESC | M  | rcm  | no   |    |    |                     | Nun | nerio<br>mma | : Va<br>and | alue<br>III | Dis  | play De | sign  | atio           | n  |           |                |               |               |                |               |        |       |      |                       |           |
|     | •  | ESC | Y  | rc   |      |    |    |                     | Cur | sor A        | Add         | lress       | sing | I       |       |                |    | , To<br>a | o use<br>bove  | e thi<br>allo | is co<br>ocat | omm<br>ions    | nand sp<br>5. | pecify | y the | line | and                   | d digit a |

Example: The value of m at the ESC ' m n bar graph display is,

• ESC & lmn

• ESC ' mn

• ESC % m

m = 20 when displayed in the first line m = 21 when displayed in the second line

Bar Graph Reference Point

Bar Graph Display Percent Operation Display

m = 22 when displayed in the third line

m = 23 when displayed in the fourth line

For example, the value of m of the percent operation display for ESC % m is m = 3A when displayed as the 27th digit. (shaded area)
### **Readout Codes for Registered Character Patterns**

Characters registered as patterns are displayed using the following readout codes.

| 1/4<br>C | -width (8<br>Characte | x 8 r<br>Patt | natrix)<br>erns | Half<br>C | -width (1<br>Character | 7 x 8<br>Patt | matrix)<br>erns |
|----------|-----------------------|---------------|-----------------|-----------|------------------------|---------------|-----------------|
| No       | Code                  | No            | Code            | No        | Code                   | No            | Code            |
| 0        | E0                    | 8             | E8              | 0         | E0                     | 8             | E8              |
| 1        | E1                    | 9             | E9              | 1         | E1                     | 9             | E9              |
| 2        | E2                    | 10            | EA              | 2         | E2                     | 10            | EA              |
| 3        | E3                    | 11            | EB              | 3         | E3                     | 11            | EB              |
| 4        | E4                    | 12            | EC              | 4         | E4                     | 12            | EC              |
| 5        | E5                    | 13            | ED              | 5         | E5                     | 13            | ED              |
| 6        | E6                    | 14            | EE              | 6         | E6                     | 14            | EE              |
| 7        | E7                    | 15            | EF              | 7         | E7                     | 15            | EF              |

|    |      |           | Fu                                                                                                    | ll-width | (17 x 16 mat | rix) C | haracter | r Patterns |    |      |           |
|----|------|-----------|----------------------------------------------------------------------------------------------------|----------|--------------|--------|----------|------------|----|------|-----------|
|    | (    | Code      |                                                                                                    | (        | Code         |        | (        | Code       |    | (    | Code      |
| No | JIS  | SHIFT JIS | No                                                                                                    | JIS      | SHIFT JIS    | No     | JIS      | SHIFT JIS  | No | JIS  | SHIFT JIS |
| 0  | 2F21 | 8840      | 13                                                                                                    | 2F2E     | 884D         | 26     | 2F3B     | 885A       | 39 | 2F48 | 8867      |
| 1  | 2F22 | 8841      | 14                                                                                                    | 2F2F     | 884E         | 27     | 2F3C     | 885B       | 40 | 2F49 | 8868      |
| 2  | 2F23 | 8842      | 14         2F2F         804E           15         2F30         884F           16         2F31         8850 |          |              | 28     | 2F3D     | 885C       | 41 | 2F4A | 8869      |
| 3  | 2F24 | 8843      | 15         2F30         88           16         2F31         88                                            |          | 8850         | 29     | 2F3E     | 885D       | 42 | 2F4B | 886A      |
| 4  | 2F25 | 8844      | 17                                                                                                    | 2F32     | 8851         | 30     | 2F3F     | 885E       | 43 | 2F4C | 886B      |
| 5  | 2F26 | 8845      | 18                                                                                                    | 2F33     | 8852         | 31     | 2F40     | 885F       | 44 | 2F4D | 886C      |
| 6  | 2F27 | 8846      | 19                                                                                                    | 2F34     | 8853         | 32     | 2F41     | 8860       | 45 | 2F4E | 886D      |
| 7  | 2F28 | 8847      | 20                                                                                                    | 2F35     | 8854         | 33     | 2F42     | 8861       | 46 | 2F4F | 886E      |
| 8  | 2F29 | 8848      | 21                                                                                                    | 2F36     | 8855         | 34     | 2F43     | 8862       | 47 | 2F50 | 886F      |
| 9  | 2F2A | 8849      | 22                                                                                                    | 2F37     | 8856         | 35     | 2F44     | 8863       | 48 | 2F51 | 8870      |
| 10 | 2F2B | 884A      | 23                                                                                                    | 2F38     | 8857         | 36     | 2F45     | 8864       | 49 | 2F52 | 8871      |
| 11 | 2F2C | 884B      | 24                                                                                                    | 2F39     | 8858         | 37     | 2F46     | 8865       |    |      |           |
| 12 | 2F2D | 884C      | 25                                                                                                    | 2F3A     | 8859         | 38     | 2F47     | 8866       |    |      |           |

72 AUDIN - 7 bis rue de Tinqueux - 51100 Reims - France - Tel : 03.26.04.20.21 - Fax : 03.26.04.28.20 - Web : http://www.audin.fr - Email : info@audin.fr

# Appendix C Errors and Troubleshooting

The following operations are performed in Self-Diagnosis mode and are used to verify the correct functioning of the Unit. Unless otherwise noted, the checking operations below will perform repeatedly until the DIP switch setting is changed or the power is disconnected.

### **Memory Check**

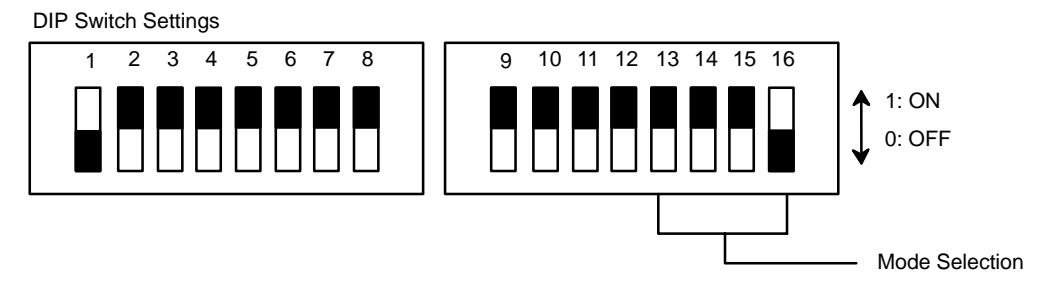

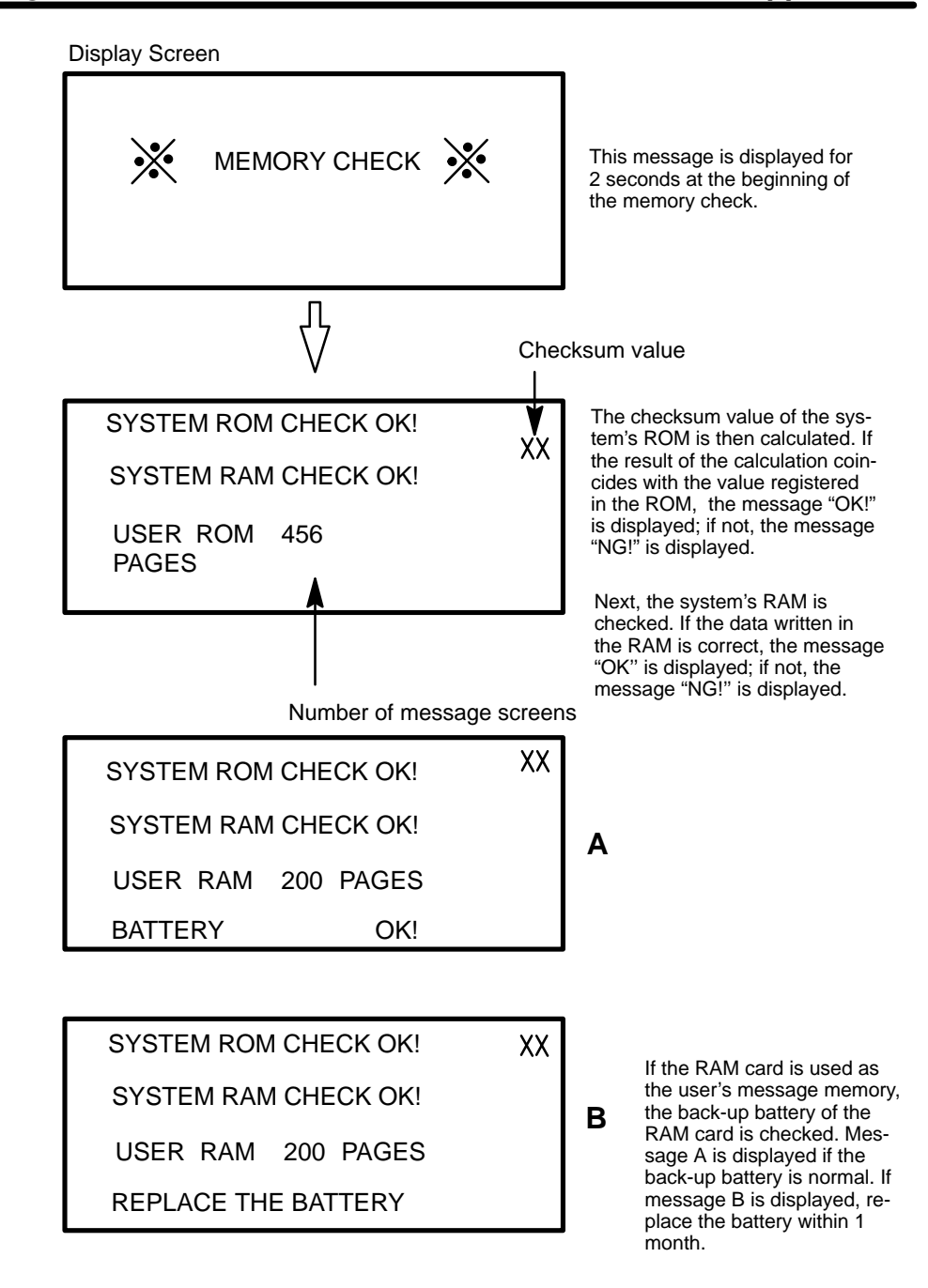

### **Display Check**

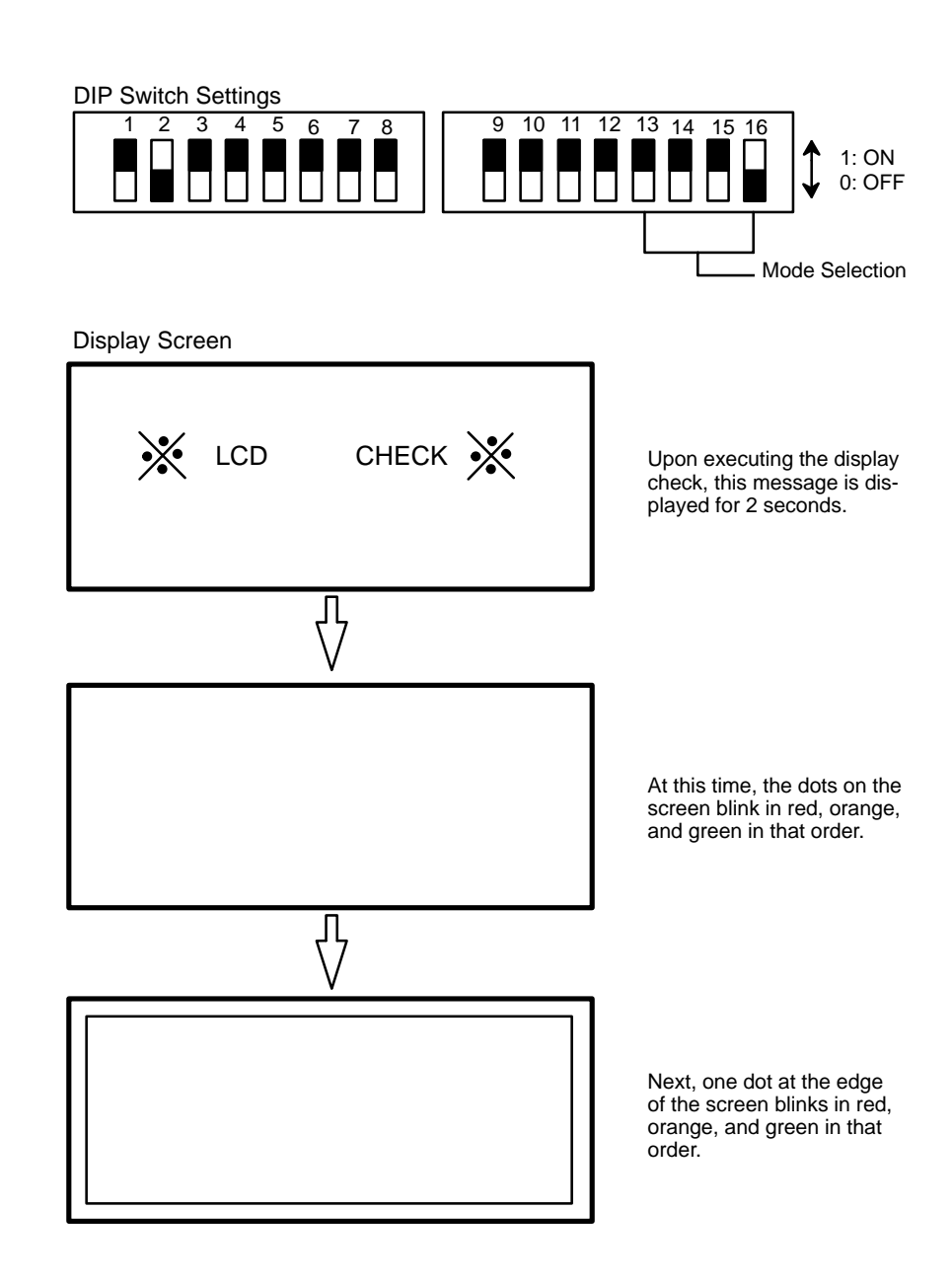

#### **Connector Check**

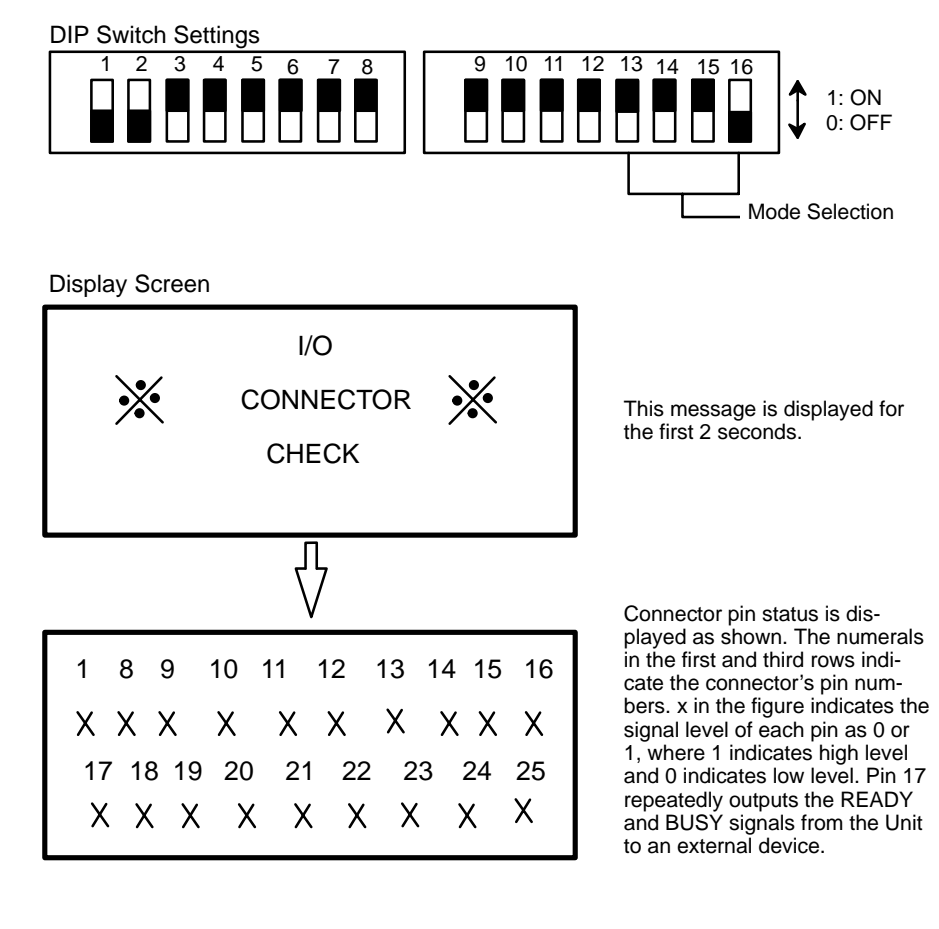

#### **Serial Check**

Before executing this check, connect the following cable to the Display Terminal Unit:

Connector: DSUB25P

Connection: Short-circuit pins 2, 3, 4 and 5.

Cable:

Two terminal cables, each 3 mm dia. as shown below.

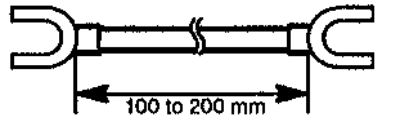

Connection: Short-circuit the SDA and RDA pins, and the SDB and RDB pins.

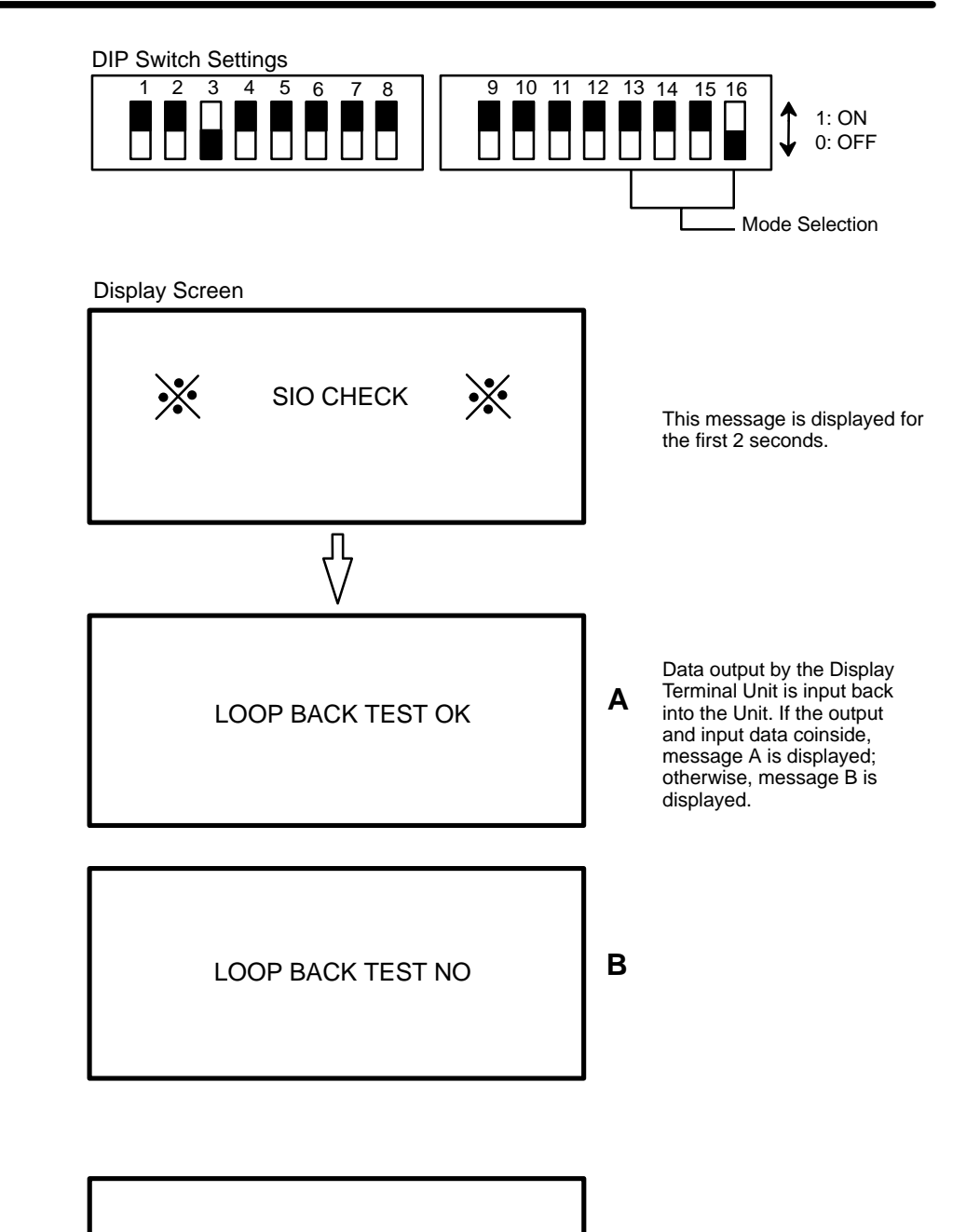

LOOP BACK TEST XX CTS ERROR If either the RTS or CTS signal does not operate correctly, the message "CTS ER-ROR" is displayed.

#### Mode Switch Check

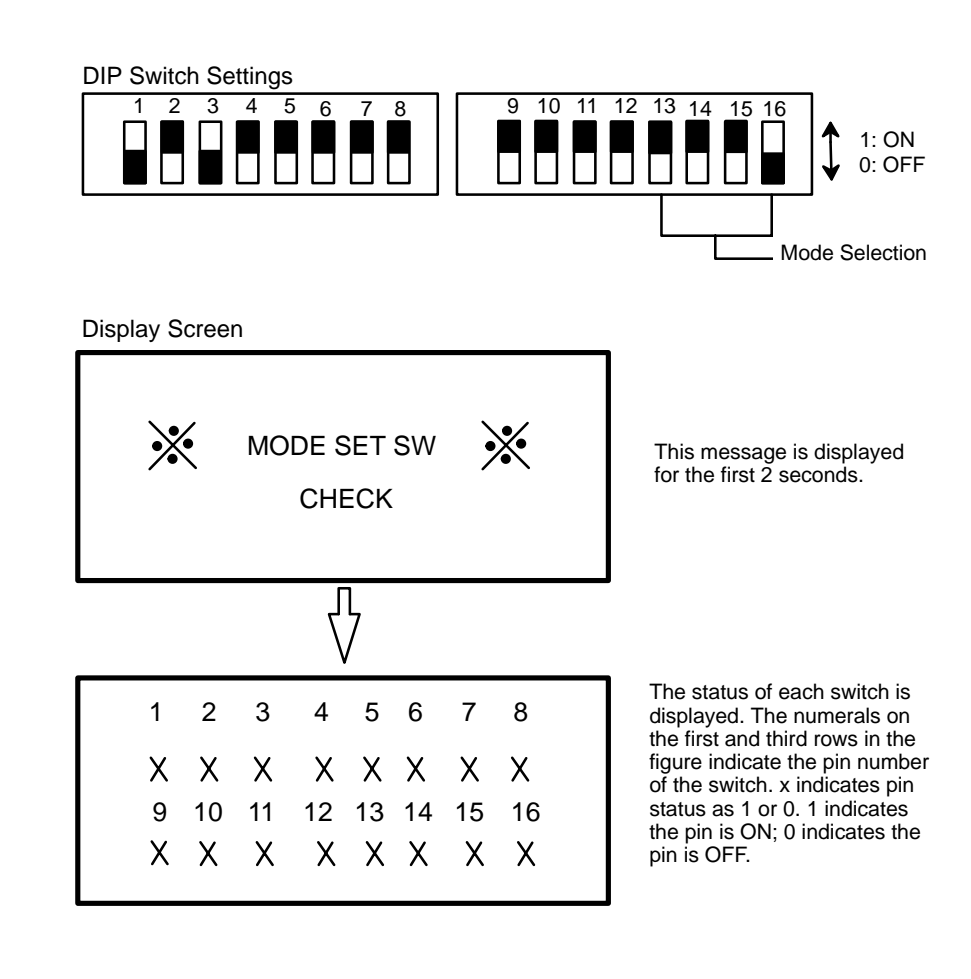

#### **Character Display**

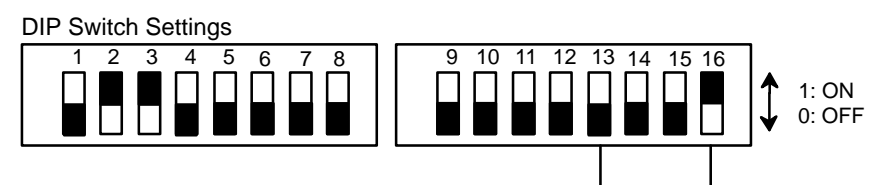

Mode Selection

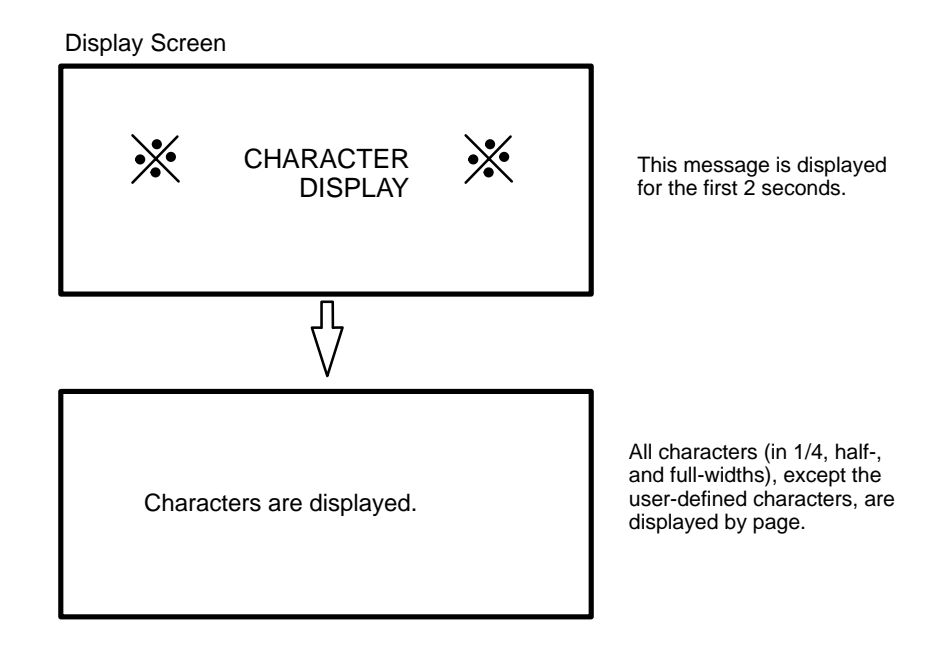

79

### Message Display

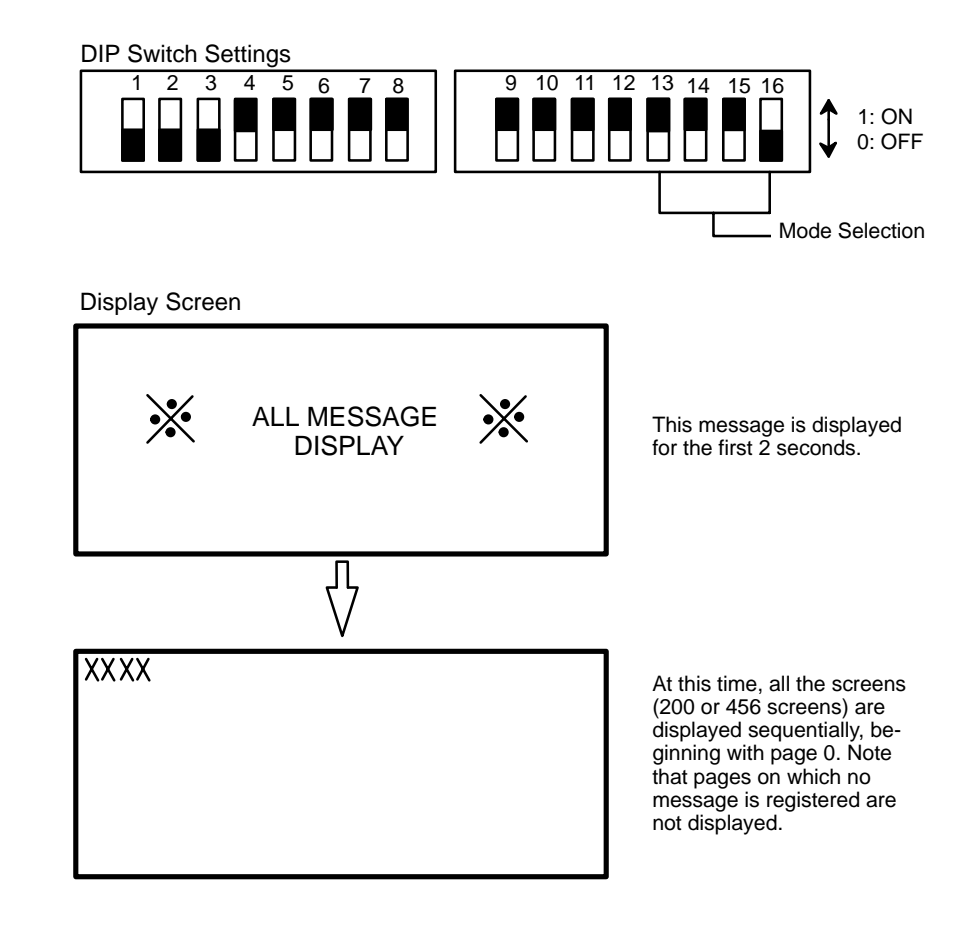

#### **General Diagnosis**

This checking operations above are automatically performed when pin 16 of the DIP switch is ON.

#### Maintenance

Clean the Display Unit using a soft dry cloth. Do not use thinner or alcohol, as deformation or discoloration of the Unit may occur.

Always transport the Unit in the box used for shipping from the factory to avoid inadvertent damage.

# Appendix D JIS Character Code

| All code is in nexadecimal ionna | All | code i | is in | hexadecimal | format. |
|----------------------------------|-----|--------|-------|-------------|---------|
|----------------------------------|-----|--------|-------|-------------|---------|

| Symbols             | ;            | 0                                                                                                    | 1              | 2      | 3      | 4      | 5              | 6        | 7  | 8          | 9        | A       | в  | с          | D        | E      | F           |
|---------------------|--------------|----------------------------------------------------------------------------------------------------|----------------|--------|--------|--------|----------------|----------|----|------------|----------|---------|----|------------|----------|--------|-------------|
|                     | 212X         |                                                                                                    |                |        | ٠      | ,      | •              | •        | :  | ;          | ?        | ł       | *  | ٠          | •        | •      | 'n          |
|                     | 213X         | ^                                                                                                    |                | _      | r      | 5      | 7              | 5        | N  | 순          | *        | ø       | 0  | -          | <u> </u> | -      | /           |
|                     | 214X         | $\mathbf{i}$                                                                                                    | ~              |        | Ι      | •••    | ••             | ¢        | 1  | *          | ×        | (       | )  | C          | )        | [      | ]           |
|                     | 215X         | {                                                                                                    | }              | <      | >      | <      | >              | ٢        | J  | Г          | l        | K       | ]  | ╋          |          | ±      | ×           |
|                     | 216X         | ÷                                                                                                    | <del>713</del> | ≠      | <      | >      | ≤              | 2        | 00 | <i>.</i> . | ి        | Ŷ       | ٠  | '          | ĸ        | Ċ      | ¥           |
|                     | 217X         | \$                                                                                                    | ¢              | £      | %      | #      | <b>&amp;</b> z | *        | @  | 8          | $\alpha$ | $\star$ | 0  | ۲          | 0        | ٥      |             |
|                     | 222X         |                                                                                                    | ٠              |        |        | Δ      |                | $\nabla$ | ▼  | *          | ₸        | +       | •  | 1          | ţ        |        |             |
|                     |              |                                                                                                    |                |        |        |        |                |          |    |            |          |         |    |            |          |        | :           |
| English<br>alphabet |              | C                                                                                                    | 1              | 2      | 3      | 4      | 5              | 6        | 7  | 8          | 9        | A       | B  | с          | D        | E      | F           |
| & numer             | rais<br>233X | 0                                                                                                    | 1              | 2      | 3      | 4      | 5              | 6        | 7  | 8          | 9        |         |    |            |          |        | -           |
|                     | 234X         | •                                                                                                    | Ā              | B      | c      | D      | Ē              | F        | G  | Н          | Ī        | J       | к  | L          | М        | N      | 0           |
|                     | 235X         | Р                                                                                                    | Q              | R      | S      | т      | U              | v        | w  | х          | Y        | z       |    |            |          |        |             |
|                     | 236X         |                                                                                                    | а              | b      | с      | đ      | е              | f        | g  | h          | ì        | į       | k  | 1          | m        | n      | 0           |
|                     | 237X         | р                                                                                                    | q              | r      | S      | t      | u              | v        | w  | x          | У        | Z       |    |            |          |        |             |
|                     |              |                                                                                                    |                |        |        |        |                |          |    |            |          |         |    |            |          |        |             |
| Hiragan             |              |                                                                                                    |                |        |        |        |                |          |    |            |          | •       |    |            |          |        | -           |
|                     |              | 0                                                                                                    | 1              | 2      | 3      | 4      | 5              | 6        | T  | 8          | 9        | A       | B  | C          | D<br>v   | E      | F           |
|                     | 242X         |                                                                                                    | *              | த      | ыл<br> | 4)<br> | 3              | ウ        | ×. | *          | *        | ക       | かい | 2)`<br>\\  | 3<br>7   | 3      | ر کر<br>احد |
|                     | 243X         | </th <th>好</th> <th>6<br/>F</th> <th>Ľ</th> <th>Č</th> <th>đ</th> <th>ð</th> <th></th> <th>C</th> <th>3</th> <th>স</th> <th>4°</th> <th>12</th> <th>*</th> <th>*</th> <th>7C<br/> 14</th> | 好              | 6<br>F | Ľ      | Č      | đ              | ð        |    | C          | 3        | স       | 4° | 12         | *        | *      | 7C<br> 14   |
|                     | 244X         | だ                                                                                                    | 5              | 5      | 2      | ~      | 5              | て        | 7  | ٤          | 8        | 75      | (C | 82         | 72       | တ<br>ာ | ជ<br>•      |
|                     | 245X         | 벖                                                                                                    | ぱ              | び      | び      | び      | ኡ              | *        | 5  | <u>^</u>   | ~        | $\sim$  | 位  | 1 <b>2</b> | er<br>-  | Ŧ      | **          |
|                     | 246X         | む                                                                                                    | 8              | Ð      | *      | Þ      | \$             | Ø        | ¥  | よ          | 9        | 9       | る  | n          | ъ        | Þ      | ち           |
|                     | 247X         | ゐ                                                                                                    | ゑ              | を      | ю      |        |                |          |    |            |          |         |    |            |          |        |             |

| Katakana       | Ŭ           | 1 | 2 | 3 | 4 | 5 | 6 | 7                   | 8      | 9 | A  | в  | с     | D | E | F |
|----------------|-------------|---|---|---|---|---|---|---------------------|--------|---|----|----|-------|---|---|---|
| 252X           |             | ቻ | 7 | ł | ィ | ゥ | ゥ | x                   | L      | ħ | *  | カ  | ガ     | キ | ギ | 1 |
| 253X           | グ           | ゲ | ゲ | Э | Ħ | サ | ザ | シ                   | ジ      | ス | ズ  | セ  | ゼ     | ソ | ゾ | Þ |
| 254X           | Ņ           | チ | ヂ | " | ッ | ッ | テ | デ                   | ኑ      | F | ナ  | ÷- | ヌ     | ネ | ) | л |
| 255X           |             | · | F | ピ | ピ | フ | ブ | プ                   | $\sim$ | べ | ~  | 朩  | ж     | ж | 7 | R |
| 256X           | ፚ           | ¥ | Ŧ | ÷ | + | æ | I |                     | Э      | ラ | IJ | n  | V     | ц | ŋ | ワ |
| 257X           | *           | X | 9 | × | ヴ | 力 | 7 |                     |        |   |    |    |       |   |   |   |
|                |             |   |   |   |   |   |   |                     |        |   |    |    |       |   |   |   |
| Greek alphabet | 7           |   |   |   |   |   |   |                     |        |   |    |    | ····· |   |   |   |
|                | 0 "         | 1 | 2 | 3 | 4 | 5 | 6 | 7                   | 8      | 9 | Α  | В  | С     | D | Ë | F |
| 262X           |             | A | В | Г | Δ | Ε | Ζ | Н                   | 0      | Ι | K  | ۸  | М     | Ν | Ħ | 0 |
| 263X           | П           | P | Σ | Т | Υ | Φ | Х | Ψ                   | Ω      |   |    |    |       |   |   |   |
| 264X           |             | α | ₿ | r | δ | 8 | ζ | η                   | θ      | ٢ | κ  | λ  | μ     | V | ξ | 0 |
| 265X           | π           | P | Ø | τ | Ø | ø | X | ${oldsymbol{\psi}}$ | ω      |   |    |    |       |   |   |   |
|                |             |   |   |   |   |   |   |                     |        |   |    |    |       |   |   |   |
|                |             |   |   |   |   |   |   |                     |        |   |    | -  |       |   |   |   |
| Russian alphab | et <b>j</b> | 1 | 2 | 3 | 4 | 5 | 6 | 7                   | 8      | 9 | A  | в  | С     | D | E | F |
| 272X           |             | Α | Б | в | Г | Д | E | Ë                   | ж      | з | И  | Й  | к     | Л | м | Н |
| 273X           | о           | Π | P | С | Т | У | Φ | х                   | Ц      | ч | ш  | Щ  | ъ     | ы | ь | Э |
| 274X           | Ю           | Я |   |   |   |   |   |                     |        |   |    |    |       |   |   |   |
| 275X           |             | а | б | B | Г | д | e | ë                   | ж      | 3 | н  | Й  | к     | л | м | н |
| 276X           | o           | п | р | с | т | y | ф | x                   | ц      | ч | ш  | щ  | ъ     | ы | Ь | Э |
| 2771X          | 10          | я |   |   |   |   |   |                     |        |   |    |    |       |   |   |   |
|                |             |   |   |   |   |   |   |                     |        |   |    |    |       |   |   |   |

Appendix D

| A  | 302X<br>303X<br>304X                 | 0 旭粟   | 1 亜茸 袷  | 2 哑芦 安  | 3娃蜂庵    | 4 阿梓按   | 5 哀 圧 暗     | 6 愛<br>韓<br>案 | 7 挨扱鬮   | 8 始宛鞍             | 9<br>逢姐杏     | A葵虻        | B 茜 給       | C<br>穐 綯               | D 悪 綾         | E 握站      | 「「」」を            |
|----|--------------------------------------|--------|---------|---------|---------|---------|-------------|---------------|---------|-------------------|--------------|------------|-------------|------------------------|---------------|-----------|------------------|
|    | 304X<br>305X<br>306X<br>307X<br>312X | 0 夷萎稲  | 1 委衣茨院  | 2 威謂芋陰  | 3 財進聯聯  | 4 惟遗九韻  | 5 意医印时      | 6<br>慰井咽      | 7 易亥员   | 8<br>椅 <b>城</b> 因 | 9<br>為育姻     | A以畏郁引      | B伊異磯飲       | C位移一発                  | D依維壱胤         | E 偉 緯 溢 蔭 | F囲育选             |
| U  | 312X<br>313X<br>314X                 | 0 碓 雲  | 1<br>E  | 2<br>湖  | 3<br>噓  | 4<br>項  | 5<br>賞      | 6<br>右<br>蔚   | 7 宇観    | 8<br>鳥<br>姥       | 9<br>羽<br>厩  | A 迂 浦      | B<br>雨<br>瓜 | C<br>卯閠                | D<br>鵜 啡      | E窺云       | F丑運              |
| E  | 314X<br>315X<br>316X<br>317X         | 0 題間   | 1 荏英堰苑  | 2餌衛奄薗   | 3 叡林宴遗  | 4 當就延鉛  | 5婴液怨黛       | 6影疫流塩         | 7 映 益 援 | 8<br>曳駅沿          | 9 栄悦演        | A 永 謁 炎    | 日泳越焰        | C浊阅煙                   | D瑛梗杰          | E盈厭猿      | F<br>穎<br>円<br>録 |
| 0  | 317X<br>322X<br>323X                 | 0<br>屋 | 1<br>押憶 | 2<br>狂踪 | 3<br>横桶 | 4<br>欧牡 | 5<br>殿<br>乙 | 6<br>王 俺      | 7 於翁卸   | 8 汚襖恩             | 9<br>甥 黛 溢   | A凹鵰穏       | B 央 黄 音     | C<br>奥岡                | D<br>往<br>沖   | E 応<br>荻  | F<br>億           |
| KA | ] 323X                               | 0      | 1       | 2       | 3       | 4       | 5           | 6             | 7       | 8                 | 9<br>oritini | A<br>ued ( | B<br>on ne  | <b>C</b><br>下<br>ext p | D<br>化<br>age | E<br>仮    | F<br>何           |

|    |                                                                                              | _             | _             | _             | _             |               |               |               |               |               |               |               |               |               |                           |                     |               |
|----|----------------------------------------------------------------------------------------------|---------------|---------------|---------------|---------------|---------------|---------------|---------------|---------------|---------------|---------------|---------------|---------------|---------------|---------------------------|---------------------|---------------|
|    |                                                                                              | 0             | 1             | 2             | 3             | 4             | 5             | 6             | 7             | 8             | 9             | A             | В             | С             | D                         | Ε                   | F             |
|    | 324X                                                                                         | 伽             | 価             | 佳             | 加             | म्            | 冀             | 夏             | 嫁             | 家             | 寡             | 科             | 曔             | 果             | 架                         | 歌                   | 河             |
|    | 325X                                                                                         | 火             | 珂             | 禍             | 禾             | 稼             | 箇             | 花             | 苛             | 茄             | 荷             | 蒹             | 菓             | 蝦             | 課                         | 嘩                   | 貨             |
|    | 326X                                                                                         | 迦             | 過             | 霞             | 蚊             | 俄             | 峨             | 我             | 牙             | 画             | 臥             | 芽             | 蛾             | 賀             | 雅                         | 餓                   | 鴐             |
| :  | 327X                                                                                         | 介             | 숬             | 解             | 田             | 塊             | 壊             | 廽             | 快             | 怪             | 悔             | 恢             | 馕             | 戒             | 拐                         | 改                   |               |
|    | 332X                                                                                         |               | 魁             | 瞴             | 械             | 海             | 灰             | 界             | 皆             | 絵             | 芥             | 攢             | 閕             | 階             | 貝                         | 凱                   | 劾             |
|    | 333X                                                                                         | 外             | 賋             | 害             | 崖             | 慨             | 飌             | 涯             | 碍             | 蓋             | 街             | 該             | 趲             | 骸             | 浬                         | 摮                   | 蛙             |
| KA | 334X                                                                                         | 垣             | 杮             | 痲             | 鈎             | 割             | 嚇             | 各             | 廓             | 拡             | 攪             | 格             | 核             | 殼             | 獲                         | 確                   | 穫             |
|    | 335X                                                                                         | 覚             | 角             | 赫             | 較             | 鄿             | 鬮             | 髇             | 革             | 学             | 嵒             | 楽             | 額             | 顎             | 掛                         | 笠                   | 樫             |
|    | 336X                                                                                         | 橿             | 梶             | 鰍             | 為             | 割             | 暍             | 恰             | 括             | 活             | 渇             | 滑             | 葛             | 褐             | 轄                         | 且                   | 鰹             |
|    | 337X                                                                                         | 旪             | 糀             | 樺             | 鞇             | 株             | 兜             | 簀             | 蒲             | 釜             | 鎌             | 噛             | 鴨             | 栢             | 茅                         | 萓                   |               |
|    | 342X                                                                                         |               | 粥             | 刈             | 苅             | 瓦             | 乾             | 侃             | 冠             | 寒             | 刊             | 詏             | 勧             | 卷             | 喚                         | 堪                   | 菽             |
|    | 343X                                                                                         | 完             | 官             | 寛             | Ŧ             | 幹             | 患             | 感             | 慣             | 憾             | 換             | 敢             | 柑             | 柦             | 棺                         | 款                   | 歓             |
|    | 344X                                                                                         | 汗             | 漢             | 澗             | 灌             | 瓇             | 甘             | 監             | 潪             | 竿             | 筍             | 餰             | 緩             | 缶             | 翰                         | 肝                   | 艦             |
|    | 345X                                                                                         | 莞             | 観             | 諌             | 賞             | 還             | 鑑             | 間             | 閑             | 関             | 陥             | 韓             | 館             | 舘             | 丸                         | 숇                   | 岸             |
|    | 346X                                                                                         | 巌             | 玩             | 癌             | 眼             | 岩             | 翫             | M             | 雁             | 頑             | 顀             | 頥             |               |               |                           |                     |               |
|    |                                                                                              |               |               |               |               |               |               |               |               |               |               |               |               |               |                           |                     |               |
|    |                                                                                              |               |               |               |               |               |               |               |               |               |               |               |               |               |                           |                     |               |
|    |                                                                                              |               |               |               |               |               |               |               |               |               |               |               |               |               |                           |                     |               |
|    |                                                                                              | 0             | 1             | 2             | 3             | 4             | 5             | 6             | 7             | 8             | 9             | A             | в             | с             | D                         | E                   | F             |
|    | 346X                                                                                         | 0             | 1             | 2             | 3             | 4             | 5             | 6             | 7             | 8             | 9             | A             | B<br>企        | C<br>伎        | D<br>危                    | E<br>客              | F<br>器        |
|    | 346X<br>347X                                                                                 | 0<br>基        | 1<br>奇        | 2<br>嬉        | 3<br>寄        | <b>4</b><br>枝 | 5<br>希        | 6<br>幾        | 7<br>忌        | 8<br>揮        | 9<br>机        | A<br>族        | B<br>企<br>既   | C 伎 期         | D 危 棋                     | E 喜 棄               | F 器           |
|    | 346X<br>347X<br>352X                                                                         | 0<br>基        | 1 奇機          | 2 嬉 帰         | 3<br>寄 毅      | 4             | 5 希 汽         | 6 幾截          | 7 忌祈          | 8 輝季          | 9<br>机稀       | A 族紀          | B企既数          | C伎期規          | D危棋記                      | 日喜棄費                | F<br>器<br>起   |
|    | 346X<br>347X<br>352X<br>353X                                                                 | 0<br>基<br>載   | 1 奇機輝         | 2 嬉帰飢         | 3 寄穀騎         | <b>4</b> 枝気鬼  | 5 希汽电         | 6 幾畿偽         | 7 忌祈儀         | 8 揮季妓         | 9 机稀宜         | A 族紀戴         | B企既数技         | C伎期規擬         | D危棋記欺                     | 日客楽資様               | F 器 起疑        |
|    | 346X<br>347X<br>352X<br>353X<br>354X                                                         | 0 基 轨祇        | 1 奇機輝義        | 2 嬉帰飢蟻        | 3 寄穀騎誼        | 4 枝気鬼議        | 5 希汽亀掬        | 6 热哉偽菊        | 7 忌祈儀鞠        | <b>8</b> 揮季妓吉 | 9 机稀宜吃        | A 族紀戴喫        | B企既数技枯        | C伎期規擬橋        | D危棋記欺詰                    | E客案資機砧              | 下器 起疑杵        |
|    | 346X<br>347X<br>352X<br>353X<br>353X<br>354X<br>355X                                         | 0 基 軌祗黍       | 1 奇機輝義却       | 2 嬉帰飢蟻客       | 3 寄殺騎誼脚       | 4 枝気鬼議盧       | 5 希汽亀掬逆       | 6 热哉偽死丘       | 7 忌祈儀鞠久       | 8 揮季妓吉仇       | 9 机稀宜吃休       | A 旗紀戴喫及       | B企既数技桔吸       | C伎期規擬橋宮       | D危棋記欺詰弓                   | 日喜棄貴樣品念             | 下器 起疑杵救       |
| KI | 346X<br>347X<br>352X<br>353X<br>354X<br>355X<br>355X                                         | 0 基 軌祇黍朽      | 1 奇機輝義却求      | 2 嬉帰飢蟻客汲      | 3 寄穀騎誼脚泣      | 4 岐気鬼議虐灸      | 5 希汽亀掬逆球      | 6 機截偽菊丘究      | 7 忌祈儀鞠久窮      | 8 揮季妓吉仇笈      | 9 机稀宜吃休級      | A 旅紀戴喫及糾      | B企既欲技枯吸給      | C伎期規擬橋宮旧      | D 危棋記欺詰弓牛                 | E喜棄費犠砧愈去            | F器 起疑杵救居      |
| KI | 346X<br>347X<br>352X<br>353X<br>354X<br>355X<br>355X<br>356X<br>357X                         | 0 基 轨祗黍朽巨     | 1 奇機輝義却求拒     | 2 嬉帰飢蟻客汲拠     | 3 寄穀騎誼脚泣挙     | 4 枝気鬼議盧灸渠     | 5 希汽亀掬逆球虚     | 6 機識偽菊丘究許     | 7 忌祈儀鞠久窮距     | 8 揮季妓吉仇笈据     | 9 机稀宜吃休級漁     | A 放紀裁獎及科禦     | B企既徽技桔吸給魚     | C伎期規擬橋宮旧亨     | D危棋記欺詰弓牛享                 | 日喜棄資犠砧急去京           | F器 起疑杵救屠      |
| KI | 346X<br>347X<br>352X<br>353X<br>354X<br>355X<br>356X<br>356X<br>357X<br>362X                 | 0 基 轨祗黍朽巨     | 1 奇機輝義却求拒供    | 2 嬸烞飢蟻客汲拠俠    | 3 寄毅骑旗脚泣举儒    | 4 砖気鬼鎌虐灸渠兇    | 5 希汽亀掬逆球虛競    | 6 热哉冷菊丘究許共    | 7 忌祈儀鞠久窮距凶    | 8 揮季妓吉仇笈据協    | 9 机稀宜吃休级漁筐    | A 放紀戴獎及科禦弊    | B企既数技桔吸給魚叫    | C伎期規擬橋宮旧亨喬    | D 危棋記欺詰弓牛享境               | <b>E 喜棄貴犠砧 急去京峡</b> | 下器 起疑杵救居 強    |
| KI | 346X<br>347X<br>352X<br>353X<br>355X<br>355X<br>355X<br>356X<br>357X<br>362X<br>363X         | 0 基 轨祗黍朽巨 强   | 1 奇機輝義却求拒供法   | 2 嬉帰飢蟻客汲拠俠恐   | 3 寄穀骑拉脚泣举儒恭   | 4 砖気鬼議虛灸渠兇挾   | 5 希汽亀掬逆球虚競教   | 6 热哉偽菊丘究許共橘   | 7 忌祈儀鞠久窮雎凶況   | 8 揮季妓吉仇笈据協狂   | 9 机稀宜吃休极漁匡狭   | A 旅紀裁喫及糾禦鄭矯   | B企既徽技桔吸給魚叫胸   | C伎期規擬橋宮旧亨番脅   | D 危棋記欺詰弓牛享境興              | E 喜棄貴犠砧急去京峡 驁       | 下器 起凝杵救屠 強郷   |
| KI | 346X<br>347X<br>352X<br>353X<br>355X<br>355X<br>355X<br>356X<br>357X<br>362X<br>363X<br>364X | 0 基 軌祗黍朽巨 强貌  | 1 奇機輝義却求拒供怯響  | 2 嬸帰飢蟻客汲拠俠恐骤  | 3 寄穀騎誼脚泣举儒恭驚  | 4 鼓気鬼議虐灸渠兇挾仰  | 5 希汽亀掬逆球虛競教疑  | 6 热哉偽菊丘究許共橘堯  | 7 总祈儀鞠久窮距凶況暁  | 8 揮季妓吉仇笈据協狂業  | 9 机稀宜吃休极漁匩狭局  | A 旅紀戴奥及科禦鄭矯曲  | B企既徽技桔吸給魚叫胸極  | C伎期規擬橋宮旧亨喬脅玉  | D 危 棋 記 欺 詰 弓 牛 享 境 興 桐   | 日喜棄資儀砧愈去京峡蒂粁        | 下器 起凝杵救屠 強郷僅  |
| KI | 346X<br>347X<br>352X<br>353X<br>354X<br>355X<br>356X<br>357X<br>362X<br>363X<br>364X<br>365X | 0 基 轨祗黍朽巨 彊鏡勤 | 1 奇機輝義却求拒供怯響均 | 2 嬉帰飢蟻客汲拠俠恐獵巾 | 3 寄毅骑拉脚泣举儒恭繁錦 | 4 砖気鬼議虐灸渠兇挾仰斤 | 5 希汽亀掬逆球虚競教凝欣 | 6 热哉偽菊丘究許共橋堯欽 | 7 总祈儀鞠久窮雎凶況暁琴 | 8 揮季妓吉仇笈据協狂業禁 | 9 机稀宜吃休极漁匩狭局禽 | A 旗紀戴喫及糾禦聯矯曲筋 | B企既欲技桔吸給魚叫胸極緊 | C伎期規擬橋宮旧亨喬脅玉芹 | D 危 棋 記 欺 詰 弓 牛 享 境 興 桐 籣 | 日喜棄費犧祜愈去京峡蕃杆衿       | F器 起疑杵救居 強郷僅機 |

Appendix D

|    |                   | 0 | 1  | 2  | 3 | 4       | 5 | 6        | 7 | 8 | 9 | A | B | C    | D | E | F |
|----|-------------------|---|----|----|---|---------|---|----------|---|---|---|---|---|------|---|---|---|
|    | 366X              |   |    |    |   |         | 九 | 俱        | 句 | R | 狗 | 玖 | 矩 | 苦    | 飌 | 駆 | 駈 |
| KU | 367X              | 駒 | 具  | 愚  | 虞 | 喰       | 空 | 偶        | 寓 | 遇 | 陶 | 串 | 櫛 | 釽    | 厬 | 窟 |   |
| L  | 372X              |   | 掘  | 窟  | 沓 | 靴       | 曫 | 窪        | 熊 | 限 | 粂 | 棸 | 縔 | 촜    | 鍬 | 旗 | 君 |
|    | 373X              | 黨 | 譋  | 群  | 軍 | 郡       |   |          |   |   |   |   |   |      |   |   |   |
|    |                   |   |    |    |   |         |   |          |   |   |   |   |   |      |   |   |   |
|    |                   | 0 | 1  | 2  | 3 | 4       | 5 | 6        | 7 | 8 | 9 | A | в | с    | D | E | F |
|    | 373X              |   |    |    |   |         | 棰 | 妿        | 謻 | 係 | 傾 | 刑 | 兄 | 暋    | 圭 | 珪 | 型 |
|    | 374X              | 契 | 形  | 径  | 恵 | 慶       | 慧 | 憩        | 揭 | 携 | 敬 | 景 | 桂 | 渓    | 騅 | 稽 | 系 |
|    | 375X              | 経 | 継  | 繄  | 嶊 | 茎       | 蕱 | 蛍        | 計 | 諧 | 警 | 軽 | 顐 | 鶏    | 荟 | 迎 | 献 |
| KE | 376X              | 劇 | 戟  | 撃  | 瀲 | 敶       | 桁 | 傑        | 欠 | 決 | 潔 | 穴 | 結 | ıfn. | 訣 | 月 | 件 |
|    | 377X              | 僋 | 惓  | 健  | 兼 | 券       | 剣 | 喧        | 四 | 堅 | 嫌 | 建 | 惷 | 懸    | 莽 | 僠 |   |
|    | 382X              |   | 検  | 槯  | 牽 | 犬       | 献 | 研        | 硯 | 絹 | 県 | 肩 | 覓 | 謙    | 賢 | 軒 | 遺 |
|    | 383X              | 鍵 | 険  | 顕  | 験 | 鹼       | 元 | 原        | 厳 | 幻 | 弦 | 減 | 源 | 玄    | 現 | 詃 | 舷 |
|    | 384X              | 宫 | 虦  | 限  |   |         |   |          |   |   |   |   |   |      |   |   |   |
|    |                   |   |    |    |   | <u></u> |   |          |   |   |   |   | · |      |   |   |   |
|    |                   | D | 1  | 2  | 3 | 4       | 5 | 6        | 7 | 8 | 9 | Α | в | С    | D | Ε | F |
|    | 384X              |   |    |    | 乎 | 個       | 古 | 呼        | 固 | 姑 | 孤 | 5 | 庫 | 弧    | 戸 | 故 | 枯 |
|    | 385X              | 湖 | 狐  | 糊  | 袴 | 股       | 胡 | 菰        | 虎 | 綺 | 踦 | 鈷 | 雇 | 顧    | 銰 | 五 | 互 |
|    | 386X              | 伍 | 午  | 舆  | 吾 | 娯       | 後 | 御        | 悟 | 梧 | 檎 | 瑚 | 茟 | 語    | 韺 | 截 | 醐 |
|    | 387X              | 乞 | 魁  | 交  | 佼 | 侯       | 候 | 倖        | 光 | 公 | 功 | 効 | 勾 | 厚    |   | 向 |   |
|    | 1 <sup>392X</sup> |   | 后  | 喉  | 坑 | 垢       | 好 | <b>A</b> | 孝 | 宏 | T | 巧 | 巷 | 幸    | 広 | 庚 | 康 |
|    | 393X              | 弘 | 恒  | 慌  | 抗 | 拘       | 控 | 玟        | 昻 | 晃 | 更 | 杭 | 校 | 梗    | 構 | Л | 洪 |
|    | 394X              | 浩 | 港  | 溝  | 甲 | 皇       | 硬 | 稿        | 糠 | 紅 | 絋 | 絞 | 綱 | 耕    | 考 | 肯 | 肱 |
|    | 395X              | 腔 | 膏  | 航  | 荒 | 行       | 衠 | 韝        | 貢 | 購 | 郊 | 靜 | 絋 | 礸    | 綱 | 闣 | 降 |
|    | 396X              | 項 | 香  | 离  | 鴻 | 剛       | 劫 | 号        | 合 | 墷 | 拷 | 灢 | 櫜 | 羅    | 麭 | 克 | 蔣 |
|    | 3977              | 쏩 |    | 穀  | 酷 | 譪       | 凲 | 狱        | 流 | 騕 | 甑 | 紁 | 愡 | 骨    | 狛 | 込 |   |
|    | 0015              |   |    |    |   |         |   |          |   |   |   |   |   |      |   |   |   |
|    | 342X              |   | 此  | 頃  | 今 | 困       | 坤 | 쁖        | 婚 | 恨 | 懇 | 昏 | 毘 | 根    | 梱 | 混 | 腹 |
| 1  | 342X<br>343X      | 紺 | 此艮 | 頃魂 | 今 | 困       | 坤 | 쁖        | 婚 | 恨 | 懇 | 昏 | 毘 | 根    | 梱 | 混 | 痕 |

86

|   |      | 0 | 1 | 2 | 3 | 4 | 5 | 6 | 7 | 8 | 9   | A             | в    | c    | D                                            | E    | F |
|---|------|---|---|---|---|---|---|---|---|---|-----|---------------|------|------|----------------------------------------------|------|---|
|   | 3A3X |   |   |   | 뽀 | 佐 | 叉 | 骏 | 嵯 | 左 | 楚   | 査             | 边    | 瑳    | 砂                                            | 詐    | 鎖 |
|   | 3A4X | 娑 | 坐 | 座 | 挫 | 僓 | 催 | 駬 | 最 | 哉 | 邃   | 猆             | 宰    | 彩    | 7                                            | 採    | 栽 |
|   | 3A5X | 歳 | 済 | 災 | 采 | 麘 | 砕 | 砦 | 祭 | 斎 | 細   | 菜             | 裁    | 载    | 際                                            | 剂    | 在 |
|   | 3A6X | 材 | 罪 | 財 | 冴 | 坂 | 阪 | 堺 | 榊 | 脊 | 咲   | 崎             | 埼    | 碕    | 鯊                                            | 作    | 削 |
|   | 3A7X | 咋 | 搾 | 阼 | 朔 | 栅 | 窄 | 策 | 索 | 錯 | 桜   | 鮭             | 笹    | 匙    | ₩                                            | 劚    |   |
|   | 3B2X |   | 竂 | 拶 | 撮 | 搽 | 札 | 殺 | 薩 | 雑 | 肁   | 鰖             | 捌    | 緕    | 鮫                                            | III. | 飅 |
|   | 3B3X | Ξ | 傘 | 参 | 山 | 惨 | 撒 | 散 | 桟 | 燦 | 珊   | 産             | 算    | 纂    | 蚕                                            | 臔    | 賛 |
|   | 3B4X | 酸 | 쭃 | 斬 | 暫 | 残 |   |   |   |   |     |               |      |      |                                              |      |   |
|   |      |   |   |   |   |   |   |   |   |   |     |               | L    |      | <u>.    .   .                           </u> |      |   |
|   |      | 0 | 1 | 2 | 3 | 4 | 5 | 6 | 7 | 8 | 9   | A             | в    | С    | D                                            | E    | F |
|   | 3B4X |   |   |   |   |   | 仕 | 仔 | 伺 | 使 | 刺   | 司             | 史    | 嗣    | 四                                            | Ŧ    | 始 |
|   | 385X | 姉 | 姿 | 子 | 屍 | 巿 | 師 | 志 | 思 | 指 | 支   | 孜             | 斯    | 施    | 旨                                            | 枝    | Ŀ |
|   | 3B6X | 死 | 氏 | 縺 | 社 | 私 | 采 | 紙 | 柋 | 肢 | 脂   | 至             | 視    | 詞    | 詩                                            | 拭    | 芯 |
|   | 387X | 諃 | 資 | 鶪 | 雌 | 飼 | 幽 | 事 | 似 | 侍 | 児   | 字             | ÷    | 怒    | 持                                            | 畤    |   |
|   | 3C2X |   | 次 | 滋 | 治 | 莆 | Ĩ | 痔 | 磁 | 示 | तित | 耳             | 自    | 蒔    | 辞                                            | Ø    | 몙 |
|   | 3C3X | 式 | 識 | 鴫 | 竺 | 軸 | 宍 | 雫 | 七 | 叱 | 執   | 失             | 嫉    | 室    | 悉                                            | 湿    | 涤 |
|   | 3C4X | 疾 | 貧 | 実 | 蔀 | 篠 | 偲 | 柴 | 芝 | 廔 | 蘂   | 縞             | 솔    | 写    | 射                                            | 摿    | 赦 |
| 1 | 3C5X | 斜 | 煮 | 社 | 紗 | 者 | 鮒 | 車 | 遮 | 蛇 | 邪   | 借             | 勺    | 尺    | 杓                                            | 灼    | 爵 |
|   | 306X | 酌 | 粎 | 錫 | 若 | 寂 | 弱 | 荵 | ŧ | 取 | 守   | 手             | 朱    | 殊    | 狩                                            | 珠    | 種 |
|   | 3C7X | 朣 | 趣 | 酒 | 首 | 僠 | 受 | 唲 | 赉 | 授 | 樹   | 綬             | 儒    | 囚    | 収                                            | 周    |   |
|   | 302X |   | 宗 | 就 | 州 | 作 | 愁 | 拾 | 洲 | 秀 | 秋   | 終             | 繍    | 쎫    | 臭                                            | 舟    | 蒐 |
|   | 3D3X | 衆 | 襲 | 礬 | 蹴 | 輯 | 週 | 畲 | 酬 | 桨 | 靗   | <del>/ </del> | 住    | 充    | +                                            | 従    | 戎 |
|   | 3D4X | 柔 | 籵 | 波 | 獣 | 縦 | 重 | 銃 | 叔 | 夙 | 宿   | 淑             | 祝    | 縮    | 粛                                            | 墊    | 熟 |
|   | 3D5X | 出 | 術 | 述 | 俊 | 峻 | 春 | 瞬 | 竣 | 舜 | 駿   | 准             | 循    | 旬    | 楯                                            | 殉    | 淳 |
|   | 3D6X | 準 | 潤 | 盾 | 純 | 溪 | 遵 | 醇 | 順 | 処 | 初   | 所             | 署    | 驑    | 褚                                            | 庻    | 槠 |
|   | 3D7X | 뽛 | 書 | 薯 | 蕛 | 諸 | 助 | 叙 | 女 | 序 | 徐   | 恕             | 鋤    | 除    | 傷                                            | 償    | - |
|   | 3E2X |   | 勝 | 匠 | 升 | 召 | 哨 | 商 | 唱 | 嘗 | 奨   | 妾             | 娼    | 宵    | 将                                            | 小    | 少 |
|   | 3B3X | 尚 | 庄 | 床 | 廠 | 彰 | 承 | 抄 | 招 | 掌 | 捷   | 昇             | 昌    | 昭    | 畾                                            | 松    | 梢 |
|   | 3E4X | 樟 | 樵 | 沼 | 浳 | 涉 | 湘 | 烧 | 焦 | 照 | 症   | 省             | 硝    | 礁    | 祥                                            | 称    | 章 |
|   | 3E5X | 笑 | 粧 | 縚 | 肖 | 菖 | 蔣 | 蕉 | 衝 | 裳 | 訟   | 証             | 詔    | 群    | 象                                            | 賞    |   |
|   |      |   |   |   |   |   |   |   |   |   |     | conti         | nueo | d on | next                                         | pag  | e |

|       |       | Ð | 1 | 2        | 3 | 4 | 5 | 6 | 7   | 8       | 9        | Α        | в          | С            | D              | E         | F  |
|-------|-------|---|---|----------|---|---|---|---|-----|---------|----------|----------|------------|--------------|----------------|-----------|----|
|       | 3E6X  | 鉦 | 鍾 | 撞        | 障 | 鞘 | F | 丈 | 丞   | 乗       | 冗        | 剰        | 城          | 場            | 壤              | 孃         | 常  |
|       | 3E7X  | 情 | 擾 | 条        | 杖 | 浄 | 状 | 畳 | 穣   | 蒸       | 議        | 龖        | 綻          | 嘱            | 埴              | 鋒         |    |
| SI    | 3F2X  |   | 拭 | 植        | 殖 | 燭 | 橶 | 職 | 色   | 触       | 食        | 蝕        | 噖          | 尻            | 伸              | 借         | 侵  |
|       | 3F3X  | 暋 | 蜧 | 寝        | 審 | 心 | 慎 | 振 | 新   | 晋       | 森        | 楱        | 浸          | 深            | 申              | 疹         | 真  |
|       | 3F4X  | 神 | 秦 | 紳        | 臣 | ざ | 薪 | 親 | 診   | 身       | 辛        | 進        | 針          | 震            | Х              | 仁         | 刃  |
|       | 3F5X  | 麠 | £ | 蕁        | 甚 | 尽 | 腎 | 訊 | 迅   | 陣       | 靱        |          |            |              |                |           |    |
|       |       |   |   |          |   |   |   |   |     |         |          |          |            |              |                |           |    |
| ····· | · · · |   |   |          |   |   |   |   |     |         |          |          |            |              | ·              |           |    |
|       |       | 0 | 1 | 2        | 3 | 4 | 5 | 6 | 7   | 8       | 9        | Α        | В          | С            | D              | E         | F  |
|       | 3F5X  |   |   |          |   |   |   |   |     |         |          | 笥        | 霰          | 須            | 酢              | X         | 厨  |
| ISU   | 3F6X  | 逗 | 吹 | 垂        | 帥 | 推 | 水 | 炊 | 睡   | 粋       | 翠        | 袞        | 遂          | 綇            | 摊              | 錘         | 随  |
|       | 3F7X  | 瑞 | 髄 | 桊        | 嵩 | 数 | 枢 | 趨 | 攤   | 据       | 杉        | 椙        | 菅          | 頗            | 雀              | 裾         |    |
|       | 402X  |   | 澄 | 摺        | 寸 |   |   |   |     |         |          |          |            |              |                |           |    |
|       |       |   |   |          |   |   |   |   |     |         | <u> </u> | <u> </u> |            |              |                |           |    |
|       |       | 0 | 1 | 2        | 3 | 4 | 5 | 6 | 7   | 8       | 9        | A        | B          | С            | D              | E         | F  |
|       | 402X  |   |   |          |   | 世 | 瀬 | 歒 | 是   | 凄       | 制        | 勢        | 姓          | 征            | 性              | 成         | 政  |
|       | 403X  | 整 | 里 | 矒        | 棲 | 栖 | Æ | 清 | 牲   | 生       | 盛        | 精        | 쀺          | 寅            | 亃              | 西         | 誠  |
|       | 404X  | 誓 | 緖 | 逝        | 醒 | 青 | 静 | 斉 | 税   | 脆       | 輿        | 席        | 惜          | 戚            | 斥              | 昔         | 析  |
| SE    | 405X  | 石 | 積 | 籍        | 績 | 脊 | 賮 | 赤 | 跡   | 蹟       | 碩        | 切        | 拙          | 接            | 摂              | 折         | 設  |
|       | 406X  | 窃 | 筋 | 説        | 靈 | 絶 | 舌 | 亸 | 仙   | 先       | Ŧ        | 占        | 宜          | 專            | 尖              | 加         | 戰  |
|       | 407X  | 罻 | 撰 | 栓        | 栴 | 泉 | 浅 | 洗 | 染   | 潜       | 煎        | 熂        | 施          | 穿            | 箭              | 線         |    |
|       | 412X  |   | 繊 | 羨        | 腺 | 舛 | 船 | 灁 | 絟   | 賎       | 選        | 選        | 遷          | 銭            | 銑              | 闪         | 鮮  |
|       | 413X  | 前 | 善 | 漸        | 然 | 全 | 褝 | 莃 | 膳   | 糎       |          |          |            |              |                |           |    |
|       |       |   |   |          |   |   |   |   |     |         |          |          |            |              |                |           |    |
|       |       | Q | 1 | 2        | 3 | 4 | 5 | 6 | 7   | 8       | 9        | A        | В          | C            | D              | E         | F  |
|       | 413X  |   | · |          |   |   | ~ |   |     | 4.00    | 層        | 朢        | 毗          | 搰<br>、       |                | 督         | 笼  |
|       | 414X  | 狙 | 疏 | 疎        | 礙 | 祖 | 柤 | 租 | 案   | 私       | 鮮        | 苏        | 阻          | 遡            | <b>A</b><br>17 | 馏         | 刚  |
| ISO   | 415X  | 双 | 羲 | 倉        | 喪 | 壮 | 奏 | 哭 | 采   | 層と      | 匝        | 惣        | 想          | 弢            | 滑              | 伸         | 道  |
|       | 416X  | 操 | 南 | <b>間</b> | 果 | 櫊 | 橊 | 宿 | 燥   | 97<br>1 | 波        | 相        | <b>X</b> 5 | 褶            | 165<br>194     | 标         | 聪  |
|       | 417X  | 卓 | 壮 | 跸        | 倉 | 澡 | 袋 | 走 | 达   | 垣       | 離        | 精        | 驗          | 194K<br>Land | 曜日             | 1명<br>'년북 |    |
|       | 422X  |   | 臧 | 藏        | 壛 | 谊 | Œ | 侧 | μIJ | 即       | 凤        | 促        | 宋          | 7U)          | Æ              | 逨         | 硆  |
|       |       |   |   |          |   |   |   |   |     |         |          | con      | tinue      | ed on        | nex            | t pag     | je |

|          |                    |       |           |        |         |         |            | ÷          |            |        |         |        |           |       | _       |       |    |
|----------|--------------------|-------|-----------|--------|---------|---------|------------|------------|------------|--------|---------|--------|-----------|-------|---------|-------|----|
| ISO      | 4934               | 0     | 1<br>1100 | 2<br>恢 | 3<br>结  | 4<br>×  | 5<br>**    | 6<br>++    | 7          | 8<br>左 | 9<br>75 | A      | B         | C     | D       | E     | F  |
| L        | ] <del>1</del> 200 | 7,00g | 294       | ar.    | 476     | -4-     | <b>7</b> # | <i>7</i> 4 | 184        | 1Ť     | 177     | 44     | 頂         | ተቻ    | 運       |       |    |
|          |                    | 0     | 1         | 2      | 3       | 4       | 5          | 6          | 7          |        | 9       | A      | в         | c     | D       | E     | F  |
|          | 423X               |       |           |        |         | -       |            |            | -          | -      | -       |        |           | -     |         | 他     | 多  |
|          | 424X               | 太     | 汰         | 詫      | 唾       | 堕       | 妥          | 惰          | 打          | 柁      | 粒       | 棛      | 陀         | 馱     | 驒       | 体     | 堆  |
|          | 425X               | 対     | 耐         | 岱      | 帯       | 待       | 息          | 態          | 戴          | 替      | 泰       | 濤      | 胎         | 臟     | 苔       | 袋     | 貸  |
| TA       | 426X               | 退     | 逮         | 罉      | 黛       | 鲷       | 代          | 台          | 大          | 第      | 醍       | 題      | 鷕         | 滝     | 瀧       | 萆     | 啄  |
|          | 427X               | 笔     | 托         | 択      | 拓       | 沢       | 濯          | 琢          | 託          | 鐸      | 濁       | 諾      | 茸         | 凲     | 螥       | 只     |    |
|          | 432X               |       | Ц¥        | 伹      | 違       | 辰       | 澅          | 駾          | 巽          | 竪      | 辿       | 樃      | 谷         | 狸     | 闼       | 樽     | 稚  |
|          | 433X               | 丹     | 単         | 噀      | 坦       | 担       | 深          | Ħ          | 歎          | 淡      | 湛       | 炭      | 短         | 孈     | 蠞       | 綻     | 耽  |
|          | 434X               | 胆     | 蛋         | 鯅      | 斔       | Ŧ       | 壇          | 彈          | 斷          | 暖      | 權       | 段      | 男         | 談     |         |       |    |
| <b> </b> |                    | 0     | 1         | 2      | 3       | 4       | 5          | 6          | 7          | 8      | 9       | A      | в         | с     | D       | E     | F  |
| [        | 434X               | •     | •         |        | -       | •       | -          | -          | •          | -      | -       |        | _         | -     | 値       | 知     | 地  |
|          | 435X               | 弛     | 恥         | 智      | 池       | 痴       | 稚          | 置          | 致          | 뻷      | 遅       | 馳      | 築         | 畜     | 竹       | 筑     | 雟  |
| ĺ        | 436X               | 逐     | 秩         | 窼      | 茶       | 嫡       | 着          | 中          | 仲          | 宙      | 忠       | 抽      | 屋         | 柱     | 注       | 虫     | 衷  |
|          | 437X               | 註     | 耐         | 紼      | 駐       | 襑       | 瀦          | 猪          | 荢          | 蕃      | 貯       | Т      | 兆         | 凋     | 喋       | 寵     |    |
|          | 442X               |       | 軲         | 冁      | 庁       | 弔       | 猥          | 彫          | 徴          | 懲      | 挑       | 畅      | 朝         | 潮     | 驜       | 町     | 眺  |
|          | 443X               | 穂     | 脹         | 鵩      | 蝶       | 鋼       | 諜          | 超          | 跳          | 絩      | 長       | Ą      | 鳥         | 勅     | 捗       | 直     | 朕  |
|          | 444X               | 沈     | 珍         | 黛      | 鎮       | 陳       |            |            |            |        |         |        |           |       |         |       |    |
| ITSI     | 1                  | Π     | 1         | 2      | 3       | 4       | 5          | 6          | 7          | 8      | 9       | Δ      | B         | с     | D       | E     | F  |
|          |                    | -     | •         | -      | -       | •       | 津          | 襚          | 推          | 碪      | 追       | 鎚      | 痛         | 通     | 塜       | 栂     |    |
|          | 445X               | 槻     | 佃         | 瀆      | 柘       | 辻       | 黨          | 綴          | 鋝          | 椿      | 潰       | 坪      | 査         | 嬦     | 轴       | Л     | 吊  |
|          | 446X               | 釣     | 棩         |        |         |         |            |            |            |        |         |        |           |       |         |       |    |
|          |                    |       |           |        |         | *       | F          | F          | ~          | p      | 0       |        | P         |       |         | F     |    |
|          | AACV               | U     | 1         | ۲<br>۲ | J<br>MI | 4<br>/注 | 了          | 9<br>Infé  | ।<br>मंद्र | 宣      | 辺       | ×<br>ج | D<br>A    | に岸    | D<br>RF | 正     | 12 |
| וקדו     | 440A               | 樾     | 摧         | 丁料     | 运播      | 何道      | มค<br>ว่าท | 재          | 风湖         | 土田     | 次经      | 紅艇     | 112<br>#T | 浴     | 游       | 漏     | Жv |
|          | 452X               | ~     | ,_β       | 弊      | 釘       | 鼎       | 泥          | 摘          | 擢          | 敵      | 滴       | 的      | 笛         | 遼     | 鏑       | 凝     | 哲  |
|          |                    |       |           |        |         |         |            |            |            |        |         | con    | tinue     | ed or | nex     | t paç | ge |

Appendix D

|      |      | 0     | 1  | 2           | 3        | 4         | 5       | 6       | 7         | 8       | 9          | A    | в | с | D  | E      | F |
|------|------|-------|----|-------------|----------|-----------|---------|---------|-----------|---------|------------|------|---|---|----|--------|---|
|      | 453X | 徾     | 撒  | 轍           | 迭        | 鉄         | 典       | 塻       | 天         | 展       | 店          | 添    | 繼 | 甜 | 貼  | 転      | 顚 |
|      | 454X | 点     | 伝  | 殿           | 縱        | Ħ         | 電       |         |           |         |            |      |   |   |    |        |   |
|      |      |       |    |             |          |           |         |         |           |         |            |      |   |   |    |        |   |
|      |      |       |    | <del></del> |          |           |         |         | <u> </u>  |         | <u> </u>   |      |   |   |    |        |   |
|      |      | 0     | 1  | 2           | 3        | 4         | 5       | 6       | 7         | 8       | 9          | A    | B | С | Ð  | Ε      | F |
|      | 454X |       |    |             |          |           |         | 兎       | 吐         | 堵       | 塗          | 妬    | 屠 | 徒 | ᅪ  | 杜      | 渡 |
|      | 455X | 登     | 菟  | 賭           | 途        | 都         | 銰       | 砥       | 磌         | 努       | 度          | 土    | 奴 | 怒 | 倒  | 党      | 冬 |
| TO   | 456X | 康     | Л  | 廧           | 塔        | 瑭         | 套       | 宕       | 鷐         | 嶋       | 悼          | 投    | 搭 | 東 | 桃  | 欁      | 棟 |
|      | 457X | 盗     | 淘  | 湯           | 濤        | 灯         | 燈       | 当       | 痘         | 襑       | 等          | 答    | 简 | 糂 | 統  | 到      |   |
|      | 462X |       | 薫  | 蕩           | 麘        | 討         | 謄       | 豆       | 蹖         | 逃       | 透          | 鐙    | 陶 | 頭 | 黱  | 剧      | 働 |
|      | 463X | 動     | 同  | 堂           | 導        | 憧         | 撞       | 洞       | 矘         | 童       | 胴          | 萄    | 遦 | 鋼 | 騂  | 鴇      | 置 |
|      | 464X | 得     | 徳  | 瀆           | 特        | 督         | 禿       | 篤       | 毒         | 独       | 読          | 栃    | 樕 | д | 突  | 椴      | 届 |
|      | 465X | 賞     | 苫  | 寅           | 西        | 嶽         | 噸       | 屯       | 惇         | 敦       | 沌          | 豚    | 遁 | 頓 | 呑  | 綦      | 鈍 |
|      |      | · · · |    |             | <u> </u> |           | <u></u> | <u></u> |           | · · · · |            |      |   |   |    |        |   |
|      | l    | 0     | 1  | 2           | 3        | 4         | 5       | 6       | 7         | 8       | 9          | Α    | В | С | D  | Ε      | F |
|      | 466X | 奈     | 那  | 内           | ፑ        | 凪         | 薙       | 謎       | 灘         | 捺       | 鍋          | 楢    | 爴 | 縄 | 曔  | 南      | 楠 |
|      | 467X | 軟     | 難  | 汝           |          |           |         |         |           |         |            |      |   |   |    |        |   |
|      |      | n     | 1  | 2           | 2        | <u>,</u>  | 5       | 2       | 7         | Q       | ٥          | Δ    | R | C | n  |        | F |
|      | 1677 | U     | ŀ  | 4           | -<br>    | •<br>ਜ਼   |         |         | ।<br>ধ্বা | NE.     | •          | *1   | # | ы | 1  | л<br>Х | • |
|      | 401A |       | Ъп | ज्ञ         | ÷.       | 尼         | 紅       | 지       | <b>क</b>  | ж       | <b>F</b> N | JAL. | н | ч | 74 | $\sim$ |   |
|      | 4126 |       |    | <i>*</i> .  |          | حلد ا<br> |         |         |           |         |            |      |   |   |    |        |   |
|      |      | 0     | 1  | 2           | 3        | 4         | 5       | 6       | 7         | 8       | 9          | A    | в | с | D  | E      | F |
| INIT | 4798 | •     | •  | -           | •        | •         | •       | -       | •         | 濜       | -          |      |   | _ | _  |        | - |
|      |      |       |    |             |          |           |         |         |           |         |            |      |   |   |    |        |   |
| L    |      |       |    |             |          |           |         |         |           |         |            |      |   |   |    |        |   |
|      |      | ۵     | 1  | 2           | 3        | 4         | 5       | 6       | 7         | 8       | 9          | A    | в | с | D  | Ε      | F |
| INF  | 472X | -     | -  | -           | -        | -         | ~       | -       | -         | -       | <b>i</b>   | 袮    | 運 | 葱 | 猫  | 熱      | 年 |
|      | 473X | 念     | 捻  | 拢           | 燃        | 粘         |         |         |           |         |            | -    | - |   |    |        |   |
| I    |      |       |    |             |          |           |         |         |           |         |            |      |   |   |    |        |   |

Appendix D

|             |              | 0         | 1  | 2               | 3        | 4        | 5           | 6            | 7                         | 8               | 9           | A           | в          | с  | D            | E          | F          |
|-------------|--------------|-----------|----|-----------------|----------|----------|-------------|--------------|---------------------------|-----------------|-------------|-------------|------------|----|--------------|------------|------------|
|             | 473X         |           |    |                 |          |          | 乃           | 逦            | Ż                         | 埜               | 囊           | 匘           | 濃          | 納  | 能            | 脳          | 贚          |
|             | 474X         | 巖         | 覗  | 螢               |          |          |             |              |                           |                 |             |             |            |    |              |            |            |
|             |              |           |    |                 |          |          |             |              |                           |                 |             |             |            |    |              |            |            |
|             | <u>.</u>     |           |    |                 |          | <u></u>  | ·····       |              |                           |                 |             |             |            |    |              |            |            |
|             |              | 0         | 1  | 2               | 3        | 4        | 5           | 6            | 7                         | 8               | 9           | Α           | В          | С  | D            | E          | F          |
|             | <b>4</b> 74X |           | _  |                 | 巴        | 把        | 撍           | 朝            | 杷                         | 波               | 派           | 琶           | 破          | 奖  | 罵            | 芭          | 馬          |
| ł           | 475X         | 俳         | 廃  | 拝               | 排        | 敗        | 杯           | 葐            | 牌                         | 背               | 肺           | 肈           | 配          | 倍  | 培            | 媒          | 梅          |
| HA          | 476X         | 楳         | 煤  | 狽               | 阗        | 売        | 赔           | 陪            | 邍                         | 蝇               | 秤           | 矧           | 萩          | 伯  | 剝            | 博          | 拍          |
|             | 477X         | 柏         | 泊  | 白               | 箔        | 粕        | 舶           | 溝            | 迫                         | 蠨               | 漠           | 爆           | 鴾          | 茣  | 駁            | 麦          |            |
|             | 482X         |           | 國  | 箱               | 硲        | 箸        | 鞪           | 箸            | 櫨                         | 幡               | 肌           | 畑           | 畠          | Л  | 鈢            | 殺          | 発          |
| 1           | 483X         | 酸         | 髮  | 伐               | 罰        | 抜        | 筏           | 騆            | 鸠                         | 噺               | 塙           | 蛤           | 隼          | 伴  | 判            | 半          | 反          |
| l           | 484X         | 叛         | 帆  | 巌               | 斑        | 板        | 氾           | 汎            | 版                         | 犯               | 班           | 畔           | 繁          | 般  | 藩            | 販          | 範          |
|             | 485X         | 釆         | 煩  | 頒               | 飯        | 挽        | 晚           | 番            | 盘                         | 磬               | 蕃           | 蛮           |            |    |              |            |            |
| - <u></u> . | · · · ·      |           |    |                 |          |          |             |              |                           |                 |             |             |            |    |              |            |            |
|             |              | 0         | 1  | 2               | 3        | 4        | 5           | 6            | 7                         | 8               | 9           | A           | В          | C  | D            | E          | F          |
|             | 485X         |           |    |                 |          |          |             |              |                           |                 |             |             | 匪          | 卑  | 否            | 妃          | 庇          |
|             | <b>486X</b>  | 彼         | 悲  | 叞               | 批        | 披        | 斐           | 比            | 巡                         | 疲               | 皮           | 婢           | 秘          | 耕  | 罷            | 肥          | 被          |
|             | <b>487</b> X | 耕         | 費  | 避               | 非        | 飛        | 櫙           | 籔            | 備                         | 尾               | 徴           | 粃           | 毘          | 琵  | 眉            | 美          |            |
|             | 492X         |           | 筭  | 柊               | 稗        | 匹        | 疋           | 髭            | 彦                         | 膝               | 菱           | 肘           | 弼          | 必  | 畢            | 筆          | 運          |
|             | 493X         | 檜         | 姫  | 媛               | 粈        | Ē        | 謬           | 俵            | 鬽                         | 檺               | 氷           | 灦           | 瓢          | 棗  | 表            | 評          | 豹          |
|             | 494X         | 廟         | 擂  | 痢               | 秒        | 苖        | 鐑           | 鋲            | 耨                         | 蛭               | 鼸           | 멾           | 彬          | 斌  | 浜            | 鎻          | 貧          |
|             | 495X         | 賓         | 頖  | 敏               | 瓶        |          |             |              |                           |                 |             |             |            |    |              |            |            |
|             |              | ñ         | 4  | 2               | 2        | ,        | £           | £            | 7                         | <u>q</u>        | ä           | Δ           | R          | C  | n            | F          | F          |
|             | ADEV         | U         | i  | 2               | J        | *        | 니           | 山油           | ۲<br>±                    | いる              | 。<br>安      | Î           | 古          | 0¥ | 林            | 出          | *          |
|             | 4308         | 36        | 30 | 202             | <i></i>  | 个性       | 15<br>197   | 伊            | スキ                        | <del>3</del> )作 | 岡谷          | ₩<br>B      | чг<br>#5   | 四  | 1994<br>1995 | いた         | が          |
| HU          | 4908         | ךר<br>ביי | 盲  | 伊               | 义.<br>## | 1ፕ<br>ስዎ | 1941<br>±-1 | 调            | 大國                        | 酒               | 與           | 9494<br>745 | en<br>En   | 千  | PD<br>他式     | 调          | 2411       |
|             | 4918         | jВ,       | 舜  | '140.)<br>'825a | 飛        | ₩P<br>₩  | aut<br>Ea   | 1754,<br>184 | - <del>1</del> -1<br>1997 | (第              | 10<br>11    | ۲۸,<br>الله | ) 보험<br>참타 | 误以 | त्तम्<br>जिन | nix<br>Ver | 撎          |
|             | 4HZX         | 2.30      | 個松 | 加入              | 14、      | 硬        | 洞           | 97Þ          | 14<br>#*                  | £7₽<br>}        | 144<br>1111 | 121         | -          | л  | -90          | 唭          | <b>*</b> A |
|             | 4A3X         | 11        | 扮  | 灭               | 昌        | 朷        | Ŧ           | 籾            | *                         | х               | БЦ.         |             |            |    |              |            |            |

AUDIN - 7 bis rue de Tinqueux - 51100 Reims - France - Tel : 03.26.04.20.21 - Fax : 03.26.04.28.20 - Web : http://www.audin.fr - Email : info@audin.fr

Appendix D

|          |                   | 0  | 1 | 2 | 3 | 4 | 5           | 6 | 7 | 8 | 9 | A | в | С | D | E | F       |
|----------|-------------------|----|---|---|---|---|-------------|---|---|---|---|---|---|---|---|---|---------|
|          | 4A3X              |    |   |   |   |   |             |   |   |   |   | 丙 | 併 | 兵 | 塀 | 幣 | 平       |
| HE       | 4A4X              | 弊  | 稱 | 並 | 藢 | 閉 | 陞           | 米 | 頁 | 觪 | 蠥 | 皹 | 碧 | 別 | 暼 | 蔑 | 箆       |
|          | 4A5X              | 偏  | 変 | 片 | 鶑 | 編 | 辺           | 返 | 遍 | 便 | 勉 | 娩 | 弁 | 鞭 |   |   |         |
|          | . –               |    | - | - |   |   | -           | - | _ |   |   | ~ |   |   |   |   |         |
|          |                   | 0  | 1 | 2 | 3 | 4 | 5           | 6 | 7 | 8 | 9 | A | в | с | D | E | F       |
|          | 4A5X              |    |   |   |   |   |             |   |   |   |   |   |   |   | 保 | 舗 | 鋪       |
|          | 4A6X              | Ū. | 捕 | 步 | 甫 | 補 | 輔           | 穂 | 募 | 基 | 慕 | 戊 | 幕 | 母 | 瀞 | 萻 | 做       |
| HO       | 4A7X              | 棒  | 包 | 呆 | 報 | 奉 | 宝           | 鋒 | 峯 | 崩 | 疱 | 抱 | 捧 | 放 | 方 | 朋 |         |
| <u> </u> | 4B2X              |    | 法 | 泡 | 烹 | 砲 | 鎽           | 胞 | 芳 | 萌 | 蓬 | 蜂 | 褒 | 訪 | 豊 | 邦 | 鎽       |
|          | 4B3X              | 飽  | 鳳 | 鴄 | Z | Ċ | 傍           | 剖 | 坊 | 妨 | 帽 | 忘 | 忙 | 房 | 鰲 | 望 | 某       |
| ļ        | 4B4X              | 櫀  | 冒 | 紡 | 肪 | 膨 | 群           | 貎 | 貿 | 鉾 | 防 | 吠 | 頰 | 北 | 僕 | ト | 墨       |
|          | <b>4</b> B5X      | 撲  | 朴 | 牧 | 睦 | 稜 | <b>≇</b> 11 | 勃 | 没 | 殆 | 堀 | 幌 | 奔 | 本 | 翻 | 凡 | 盆       |
|          |                   | 0  | 1 | 2 | 3 | 4 | 5           | 6 | 7 | 8 | 9 | A | В | С | D | E | F       |
|          | 1 4B6X            | 摩  | 磨 | 魔 | 麻 | 埋 | 妹           | 味 | 枚 | 毎 | 哩 | 槙 | 幕 | 膜 | 枕 | 鮪 | 柾       |
|          | 4 <u>8</u> 7x     | 鱒  | 桝 | 亦 | 俁 | צ | 抺           | 末 | 沫 | 迄 | 儘 | 繭 | 麿 | 万 | 戄 | 満 |         |
|          | 4C2X              |    | 漫 | 蔓 |   |   |             |   |   |   |   |   |   |   |   |   | <b></b> |
|          |                   | 0  | 1 | 2 | 3 | 4 | 5           | 6 | 7 | 8 | 9 | A | в | С | D | Ε | F       |
| MI       | 4C2X              |    |   |   | 味 | 未 | 魅           | 巴 | 箕 | 岬 | 密 | 蜜 | 湊 | 藼 | 稔 | 脈 | 妙       |
| [<br>]   | 4C3X              | 粍  | 民 | 眠 |   |   |             |   |   |   |   |   |   |   |   |   |         |
|          |                   | 0  | 1 | 2 | 3 | 4 | 5           | 6 | 7 | 8 | 9 | A | в | С | D | E | F       |
| MU       | 4C3X              | 7  | - |   | 務 | 夢 | 無           | 牟 | 矛 | 務 | 鵡 | 椋 | 嬌 | 娘 |   |   |         |
|          | <u>ال</u> = = 210 |    |   |   |   | _ | -           |   |   |   |   |   |   |   |   |   |         |
|          |                   | 0  | 1 | 2 | 3 | 4 | 5           | 6 | 7 | 8 | 9 | A | В | С | D | E | F       |
| ME       | ] 4C3X            | -  |   | " |   |   |             |   |   |   |   |   |   |   | 筽 | 名 | 命       |
|          | J 4C4X            | 明  | 盟 | 迷 | 銘 | 噅 | 姪           | 牝 | 滅 | 免 | 棉 | 綿 | 襭 | 面 | 麵 |   |         |

|                                      | D                                                                                                    | 1                                                                                                    | 2                                                                                                    | 3                                                                                                    | 4                                                                                                    | 5                                                                                                    | 6                                                                                                    | 7                                                                                                    | 8                                                                                                    | 9                                                                                                    | A                                                                                                    | в                                                                                                    | С                                                                                                    | D                                                                                                    | Ę                                                                                                    | F                                                                                                    |
|--------------------------------------|----------------------------------------------------------------------------------------------------|----------------------------------------------------------------------------------------------------|----------------------------------------------------------------------------------------------------|----------------------------------------------------------------------------------------------------|----------------------------------------------------------------------------------------------------|----------------------------------------------------------------------------------------------------|----------------------------------------------------------------------------------------------------|----------------------------------------------------------------------------------------------------|----------------------------------------------------------------------------------------------------|----------------------------------------------------------------------------------------------------|----------------------------------------------------------------------------------------------------|----------------------------------------------------------------------------------------------------|----------------------------------------------------------------------------------------------------|----------------------------------------------------------------------------------------------------|----------------------------------------------------------------------------------------------------|----------------------------------------------------------------------------------------------------|
| 4C4X                                 |                                                                                                    |                                                                                                    |                                                                                                    |                                                                                                    |                                                                                                    |                                                                                                    |                                                                                                    |                                                                                                    |                                                                                                    |                                                                                                    |                                                                                                    |                                                                                                    |                                                                                                    |                                                                                                    | 搷                                                                                                    | 模                                                                                                    |
| 4C5X                                 | 茂                                                                                                    | 妄                                                                                                    | 盂                                                                                                    | 毛                                                                                                    | 猛                                                                                                    | 盲                                                                                                    | 網                                                                                                    | 耗                                                                                                    | 隶                                                                                                    | 儲                                                                                                    | 木                                                                                                    | 黙                                                                                                    | 目                                                                                                    | 杢                                                                                                    | 勿                                                                                                    | 餅                                                                                                    |
| 406X                                 | 尤                                                                                                    | 戻                                                                                                    | 籾                                                                                                    | 貰                                                                                                    | 間                                                                                                    | 悶                                                                                                    | 紋                                                                                                    | 門                                                                                                    | 匁                                                                                                    |                                                                                                    |                                                                                                    |                                                                                                    |                                                                                                    |                                                                                                    |                                                                                                    |                                                                                                    |
|                                      |                                                                                                    |                                                                                                    |                                                                                                    |                                                                                                    |                                                                                                    |                                                                                                    |                                                                                                    |                                                                                                    |                                                                                                    |                                                                                                    |                                                                                                    |                                                                                                    |                                                                                                    |                                                                                                    |                                                                                                    |                                                                                                    |
|                                      | Q                                                                                                    | 1                                                                                                    | 2                                                                                                    | 3                                                                                                    | 4                                                                                                    | 5                                                                                                    | 6                                                                                                    | 7                                                                                                    | 8                                                                                                    | 9                                                                                                    | A                                                                                                    | B                                                                                                    | с                                                                                                    | D                                                                                                    | E                                                                                                    | F                                                                                                    |
| 4C6X                                 |                                                                                                    |                                                                                                    |                                                                                                    |                                                                                                    |                                                                                                    |                                                                                                    |                                                                                                    |                                                                                                    |                                                                                                    | 也                                                                                                    | 冶                                                                                                    | 夜                                                                                                    | 爺                                                                                                    | 耶                                                                                                    | 野                                                                                                    | 弥                                                                                                    |
| <b>4</b> C7X                         | 矢                                                                                                    | 厄                                                                                                    | 役                                                                                                    | 約                                                                                                    | 薬                                                                                                    | 訳                                                                                                    | 躍                                                                                                    | 靖                                                                                                    | 鞹                                                                                                    | 藪                                                                                                    | 鏻                                                                                                    |                                                                                                    |                                                                                                    |                                                                                                    |                                                                                                    |                                                                                                    |
|                                      | 0                                                                                                    | 1                                                                                                    | 2                                                                                                    | 3                                                                                                    | 4                                                                                                    | 5                                                                                                    | 6                                                                                                    | 7                                                                                                    | 8                                                                                                    | 9                                                                                                    | Α                                                                                                    | в                                                                                                    | с                                                                                                    | D                                                                                                    | E                                                                                                    | F                                                                                                    |
| 4C7X                                 |                                                                                                    |                                                                                                    |                                                                                                    |                                                                                                    |                                                                                                    |                                                                                                    |                                                                                                    |                                                                                                    |                                                                                                    |                                                                                                    |                                                                                                    | 愉                                                                                                    | 愈                                                                                                    | 油                                                                                                    | 癫                                                                                                    |                                                                                                    |
| 4D2X                                 |                                                                                                    | 諭                                                                                                    | 輸                                                                                                    | 睢                                                                                                    | 佑                                                                                                    | 優                                                                                                    | 勇                                                                                                    | 友                                                                                                    | 宥                                                                                                    | 邂                                                                                                    | 悠                                                                                                    | 憂                                                                                                    | 揖                                                                                                    | 有                                                                                                    | 柚                                                                                                    | 湧                                                                                                    |
| 4D3X                                 | 涌                                                                                                    | 猶                                                                                                    | 谽                                                                                                    | 由                                                                                                    | 祐                                                                                                    | 裕                                                                                                    | 誘                                                                                                    | 遊                                                                                                    | 邑                                                                                                    | 犫                                                                                                    | 雄                                                                                                    | 融                                                                                                    | タ                                                                                                    |                                                                                                    |                                                                                                    |                                                                                                    |
|                                      | 0                                                                                                    | 1                                                                                                    | 2                                                                                                    | 3                                                                                                    | 4                                                                                                    | 5                                                                                                    | 6                                                                                                    | 7                                                                                                    | 8                                                                                                    | 9                                                                                                    | A                                                                                                    | в                                                                                                    | с                                                                                                    | D                                                                                                    | Е                                                                                                    | F                                                                                                    |
| 4D3X                                 |                                                                                                    |                                                                                                    |                                                                                                    |                                                                                                    |                                                                                                    |                                                                                                    |                                                                                                    |                                                                                                    |                                                                                                    |                                                                                                    |                                                                                                    |                                                                                                    |                                                                                                    | 予                                                                                                    | 佘                                                                                                    | 与                                                                                                    |
| 404X                                 | 誉                                                                                                    | 輿                                                                                                    | 預                                                                                                    | 傭                                                                                                    | 幼                                                                                                    | 妖                                                                                                    | 容                                                                                                    | 庸                                                                                                    | 揚                                                                                                    | 揺                                                                                                    | 擁                                                                                                    | 曜                                                                                                    | 楊                                                                                                    | 様                                                                                                    | 洋                                                                                                    | 溶                                                                                                    |
| 4D5X                                 | 熔                                                                                                    | 用                                                                                                    | 蒹                                                                                                    | 羊                                                                                                    | 躍                                                                                                    | 葉                                                                                                    | 蓉                                                                                                    | 要                                                                                                    | 鎐                                                                                                    | 踊                                                                                                    | 遙                                                                                                    | 陽                                                                                                    | 飬                                                                                                    | 慾                                                                                                    | 抑                                                                                                    | 欲                                                                                                    |
| 4D6X                                 | 沃                                                                                                    | 浴                                                                                                    | 쬬                                                                                                    | 淵                                                                                                    | 淀                                                                                                    |                                                                                                    |                                                                                                    |                                                                                                    |                                                                                                    |                                                                                                    |                                                                                                    |                                                                                                    |                                                                                                    |                                                                                                    |                                                                                                    |                                                                                                    |
| <b></b>                              | 0                                                                                                    | 1                                                                                                    | 2                                                                                                    | 3                                                                                                    | 4                                                                                                    | 5                                                                                                    | 6                                                                                                    | 7                                                                                                    | 8                                                                                                    | 9                                                                                                    | A                                                                                                    | в                                                                                                    | С                                                                                                    | D                                                                                                    | E                                                                                                    | F                                                                                                    |
| 4D6X                                 |                                                                                                    |                                                                                                    |                                                                                                    |                                                                                                    |                                                                                                    | 羅                                                                                                    | 螺                                                                                                    | 裸                                                                                                    | 来                                                                                                    | 萊                                                                                                    | 賴                                                                                                    | 雷                                                                                                    | 洛                                                                                                    | 絡                                                                                                    | 落                                                                                                    | 酪                                                                                                    |
|                                      |                                                                                                    |                                                                                                    |                                                                                                    |                                                                                                    |                                                                                                    |                                                                                                    |                                                                                                    |                                                                                                    |                                                                                                    |                                                                                                    |                                                                                                    |                                                                                                    |                                                                                                    |                                                                                                    |                                                                                                    |                                                                                                    |
| 407X                                 | 乱                                                                                                    | 卵                                                                                                    | 嵐                                                                                                    | 櫩                                                                                                    | 濫                                                                                                    | 虃                                                                                                    | 蕑                                                                                                    | 覧                                                                                                    |                                                                                                    |                                                                                                    |                                                                                                    |                                                                                                    |                                                                                                    |                                                                                                    |                                                                                                    |                                                                                                    |
| 407X                                 | 乱<br>0                                                                                                    | 卵<br>1                                                                                                    | 嵐<br>2                                                                                                    | 欄                                                                                                    | 滥<br>4                                                                                                    | <u>藍</u><br>5                                                                                                    | 100<br>6                                                                                                    | 覧<br>7                                                                                                    | 8                                                                                                    | 9                                                                                                    | A                                                                                                    | B                                                                                                    | с                                                                                                    | D                                                                                                    | E                                                                                                    | F                                                                                                    |
| 407X<br>407X                         | 乱<br>0                                                                                                    | 卿<br>1                                                                                                    | 嵐<br>2                                                                                                    | 橣                                                                                                    | 滥<br>4                                                                                                    | <u>藍</u><br>5                                                                                                    | 1911<br>6                                                                                                    | 覧<br>7                                                                                                    | 8<br>利                                                                                                    | 9<br>吏                                                                                                    | A<br>双                                                                                                    | B<br>李                                                                                                    | C<br>梨                                                                                                    | D<br>理                                                                                                    | E<br>璃                                                                                                    | F                                                                                                    |
| 407X<br>407X<br>407X<br>4E2X         | 乱<br>0                                                                                                    | 卵<br>1<br>第                                                                                                    | 嵐<br>2<br>裏                                                                                                    | 橋<br>3<br>裡                                                                                                    | <u>満</u> 4<br>里                                                                                                    | 蓋<br>5<br>雜                                                                                                    | 前<br>6<br>陸                                                                                                    | 覧<br>7<br>律                                                                                                    | 8<br>利<br>率                                                                                                    | 9<br>更<br>立                                                                                                    | A 双<br>葎                                                                                                    | B李掠                                                                                                    | C 梨略                                                                                                    | D<br>理<br>劉                                                                                                    | E 璃 流                                                                                                    | F<br>潪                                                                                                    |
| 407X<br>4D7X<br>4E2X<br>4E3X         | 乱<br>0<br>疏                                                                                                  | <b>卵</b><br>1<br>痢 窗                                                                                               | ▲<br>2<br>裏 硫                                                                                                    | <b>橋 3 裡 粒</b>                                                                                                    | <u>濫</u><br>4<br>里隆                                                                                                    | <b>藍</b> 5 離 竜                                                                                                    | 間<br>6<br>陸龍                                                                                                    | <b>覧 7</b> 律侶                                                                                                    | 8 利率感                                                                                                    | 9 吏 立 旅                                                                                                    | A双律虏                                                                                                    | B李掠了                                                                                                    | C梨略亮                                                                                                    | D理劉僚                                                                                                    | E璃流両                                                                                                    | F<br>濯凌                                                                                                    |
| 407X<br>407X<br>4E2X<br>4E3X<br>4E4X | 乱 0 疏寮                                                                                                    | <b>卵</b> 1<br>痢 窗 料                                                                                                | 嵐 2 裏硫梁                                                                                                    | 櫩 3 裡粒涼                                                                                                    | <u>満</u> 4 里隆 猟                                                                                                    | 藍 5 難竜寮                                                                                                    | 間 6 陸龍瞭                                                                                                    | 覧 7 律侶稜                                                                                                    | 8 利率應糧                                                                                                    | 9 吏立旅良                                                                                                    | A灠葎虜諒                                                                                                    | B李掠了速                                                                                                    | C梨略亮量                                                                                                    | D理劉僚談                                                                                                    | E璃流両領                                                                                                    | F 褶读力                                                                                                    |
|                                      | 4C4X<br>4C5X<br>4C6X<br>4C6X<br>4C7X<br>4C7X<br>4D2X<br>4D2X<br>4D3X<br>4D3X<br>4D3X<br>4D5X<br>4D5X<br>4D6X | 4C4X<br>4C5X 茂<br>4C5X 戊<br>4C5X 戊<br>4C5X 欠<br>4C7X 欠<br>4D2X 承<br>4D2X 承<br>4D3X 不<br>4D5X 次<br>4D5X 次<br>4D5X 次 | 4C4X       0       1         4C5X       茂       支         4C5X       茂       大         4C5X       九       1         4C5X       大       厄         4C5X       大       厄         4C5X       大       厄         4C5X       木       南         4C5X       木       雨         4C5X       千       国         4C5X       千       雨         4D5X       本       国         4D5X       米       国         4D5X       米       国         4D5X       大       国         4D5X       大       国         4D5X       大       国         4D5X       大       国         4D5X       大       国         4D5X       大       国         4D5X       人       1         4D5X       人       1         4D5X       人       1         4D5X       人       1         4D5X       人       1         4D5X       人       1         4D5X       人       1         4D5X       人       1 | 0     1     2       4C4X     茂     妄     素       4C5X     茂     方     五       4C5X     尤     定     秋       4C5X     尤     定     秋       4C5X     七     2     秋       4C5X     六     厄     1     2       4C5X     六     厄     役     1     2       4C5X     六     面     1     2       4C5X     六     漸     輸       4D2X     漸     輸     輸       4D3X     千     興     預       4D5X     法     浜     浜       4D5X     沃     浴     五       4D5X     沃     泊     2       4D5X     八     五     五       4D5X     八     二     2       4D5X     八     二     2       4D5X     八     二     2       4D5X     八     二     2 | 0       1       2       3         4C4X       茂       妄       盂       毛         4C5X       茂       方       五       1       2       3         4C5X       尤       万       1       2       3         4C5X       六       厄       役       約         4C5X       六       厄       役       約         4C5X       六       厄       役       約         4C7X       六       后       役       約         4C7X       六       后       役       約         4C7X       六       前       1       2       3         4C7X       斎       漸       輪       軸         4D2X       斎       漸       軸       軸         4D3X       潘       興       預       備         4D3X       塔       興       預       編         4D5X       法       浜       浜       漢         4D5X       沃       浜       浜       至       3         4D5X       沃       浜       浜       浜       第         4D5X       八       1       2       3       3 | 0       1       2       3       4         4C4X       茂       妄       盂       毛       猛         4C5X       茂       方       五       七       五       五         4C5X       方       方       万       1       2       3       4         4C5X       方       万       万       2       3       4         4C5X       六       万       万       2       3       4         4C5X       六       万       1       2       3       4         4C5X       六       万       1       2       3       4         4C5X       六       石       千       2       3       4         4C7X       斎       六       六       六       六       4         4C7X       斎       六       六       六       六       4         4D5X       斎       六       六       六       六       4         4D5X       六       安       丁       五       3       4         4D5X       六       六       六       五       五       五         4D5X       六       六       六       五 | 0       1       2       3       4       5         4C4X       茂       妄       盂       毛       温       盲         4C5X       茂       方       五       毛       温       盲         4C5X       尤       方       方       五       4       5         4C5X       尤       万       1       2       3       4       5         4C5X       六       厄       役       約       藥       訳       訳         4C5X       六       厄       役       約       藥       訳       訳         4C5X       六       厄       役       約       藥       訳       訳         4C5X       六       厄       役       約       藥       影       訳         4C7X       千       百       1       2       3       4       5         4C7X       千       漸       輸       輪       由       指       優         4D3X       千       漸       第       預       第       動       5         4D5X       六       第       第       第       第       漢       漢         4D5X       沃       ※ | 0       1       2       3       4       5       6         4C4X       茂       妄       五       毛       五       日       日       1       1       1       1       1       1       1       1       1       1       1       1       1       1       1       1       1       1       1       1       1       1       1       1       1       1       1       1       1       1       1       1       1       1       1       1       1       1       1       1       1       1       1       1       1       1       1       1       1       1       1       1       1       1       1       1       1       1       1       1       1       1       1       1       1       1       1       1       1       1       1       1       1       1       1       1       1       1       1       1       1       1       1       1       1       1       1       1       1       1       1       1       1       1       1       1       1       1       1       1       1       1       1 </th <th>0       1       2       3       4       5       6       7         4C4X       茂       妄       盂       毛       1       1       1       1       1       1       1       1       1       1       1       1       1       1       1       1       1       1       1       1       1       1       1       1       1       1       1       1       1       1       1       1       1       1       1       1       1       1       1       1       1       1       1       1       1       1       1       1       1       1       1       1       1       1       1       1       1       1       1       1       1       1       1       1       1       1       1       1       1       1       1       1       1       1       1       1       1       1       1       1       1       1       1       1       1       1       1       1       1       1       1       1       1       1       1       1       1       1       1       1       1       1       1       1       1<!--</th--><th>0       1       2       3       4       5       6       7       8         4C4X       茂       妄       五       毛       五       盲       調       耗       蒙         4C5X       茂       支       安       五       毛       五       盲       調       耗       蒙         4C5X       尤       万       1       2       3       4       5       6       7       8         4C5X       六       厄       役       約       薬       訳       罐       埼       物         4C5X       六       厄       役       約       薬       訳       罐       ෯       物         4C7X       一       1       2       3       4       5       6       7       8         4C7X       一       論       輸       唯       括       優       勇       友       宥         4D2X       一       論       輸       唯       佔       優       勇       友       宥         4D3X       一       第       預       備       幼       妖       茨       幣       腰       編         4D5X       沃       治       第</th><th>0       1       2       3       4       5       6       7       8       9         4C4X       茂       長       玉       毛       活       盲       網       耗       蒙       協         4C5X       茂       長       玉       毛       活       盲       網       耗       蒙       協         4C5X       尤       定       3       4       5       6       7       8       9         4C5X       七       厄       役       約       薬       訳       昭       6       7       8       9         4C5X       午       厄       役       約       薬       訳       昭       5       6       7       8       9         4C7X       千       厄       役       約       薬       訳       昭       数       9         4C7X       新       輸       輸       唯       佔       優       勇       友       宥       幽         4D3X       番       輸       輸       帕       佔       優       勇       万       8       9         4D3X       番       興       消       備       幼       妖       菜       &lt;</th><th>0       1       2       3       4       5       6       7       8       9       A         4C4X       茂       妄       董       七       活       盲       網       耗       蒙       体       木         4C5X       光       戻       松       貨       田       四       1       2       3       4       5       6       7       8       9       A         4C5X       光       戻       枢       貨       第       4       5       6       7       8       9       A         4C5X       六       戶       役       約       薬       訳       躍       時       物       松       約       約       第       1       1       1       1       1       1       1       1       1       1       1       1       1       1       1       1       1       1       1       1       1       1       1       1       1       1       1       1       1       1       1       1       1       1       1       1       1       1       1       1       1       1       1       1       1       1       1<th>0       1       2       3       4       5       6       7       8       9       A       B         4C4X       茂       安       盂       毛       猛       盲       網       耗       蒙       協       木       黙         4C5X       尤       定       双       賞       哲       田       四       約       杯       S       6       7       8       9       A       B         4C5X       尤       定       役       約       菜       訳       昭       靖       物       数       路         4C5X       一       一       1       2       3       4       5       6       7       8       9       A       B         4C7X       一       1       2       3       4       5       6       7       8       9       A       B         4C7X       論       輪       唯       估       長       勇       友       7       8       9       A       B         4C7X       論       輪       唯       估       長       勇       方       6       7       8       9       A       B         403X&lt;</th><th>0       1       2       3       4       5       6       7       8       9       A       B       C         4C4X       茂       妄       董       毛       猛       盲       網       耗       蒙       協       木       黙       目         4C5X       尤       定       法       貨       招       話       盲       網       耗       蒙       協       木       黙       目         4C5X       尤       定       法       第       4       5       6       7       8       9       A       B       C         4C5X       六       戶       役       約       薬       訳       躍       靖       御       數       盤       C       ①       ①       1       2       3       4       5       6       7       8       9       A       B       C       協       論       論       論       ○       1       2       3       4       5       6       7       8       9       A       B       C       協       論       融       融       ●       ○       ○       ○       ○       ○       ○       ○       ○       ○<th>4C4X       1       2       3       4       5       6       7       8       9       A       B       C       D         4C5X       茂       妄       盂       毛       猛       盲       網       耗       業       協       木       黙       目       杢         4C5X       尤       定       次       支       盂       毛       猛       盲       網       耗       業       協       木       黙       目       杢         4C5X       尤       定       次       第       4       5       6       7       8       9       A       B       C       D         4C5X       午       厄       役       約       薬       駅       昭       婚       報       数       番       B       C       D       D       T       C       D       T       T       T       B       9       A       B       C       D       D       D       D       D       D       D       D       D       D       D       D       D       D       D       D       D       D       D       D       D       D       D       D       D       D&lt;</th><th>1       1       2       3       4       5       6       7       8       9       A       B       C       D       E         4C4X       茂       妄       盂       毛       猛       盲       網       耗       裳       協       木       黙       目       杢       勿         4C5X       尤       定       初       貨       問       問       認       常       報       本       黙       目       杢       勿         4C5X       尤       定       初       賞       問       問       約       靴       號       幣       本       點       日       杢       勿         4C5X       二       1       2       3       4       5       6       7       8       9       A       B       C       D       E         4C5X       天       厄       役       約       菜       訳       盟       前       勤       数       第       第       A       B       C       D       E       勤       動       動       動       動       動       動       動       動       動       動       動       動       動       動       動</th></th></th></th> | 0       1       2       3       4       5       6       7         4C4X       茂       妄       盂       毛       1       1       1       1       1       1       1       1       1       1       1       1       1       1       1       1       1       1       1       1       1       1       1       1       1       1       1       1       1       1       1       1       1       1       1       1       1       1       1       1       1       1       1       1       1       1       1       1       1       1       1       1       1       1       1       1       1       1       1       1       1       1       1       1       1       1       1       1       1       1       1       1       1       1       1       1       1       1       1       1       1       1       1       1       1       1       1       1       1       1       1       1       1       1       1       1       1       1       1       1       1       1       1       1       1 </th <th>0       1       2       3       4       5       6       7       8         4C4X       茂       妄       五       毛       五       盲       調       耗       蒙         4C5X       茂       支       安       五       毛       五       盲       調       耗       蒙         4C5X       尤       万       1       2       3       4       5       6       7       8         4C5X       六       厄       役       約       薬       訳       罐       埼       物         4C5X       六       厄       役       約       薬       訳       罐       ෯       物         4C7X       一       1       2       3       4       5       6       7       8         4C7X       一       論       輸       唯       括       優       勇       友       宥         4D2X       一       論       輸       唯       佔       優       勇       友       宥         4D3X       一       第       預       備       幼       妖       茨       幣       腰       編         4D5X       沃       治       第</th> <th>0       1       2       3       4       5       6       7       8       9         4C4X       茂       長       玉       毛       活       盲       網       耗       蒙       協         4C5X       茂       長       玉       毛       活       盲       網       耗       蒙       協         4C5X       尤       定       3       4       5       6       7       8       9         4C5X       七       厄       役       約       薬       訳       昭       6       7       8       9         4C5X       午       厄       役       約       薬       訳       昭       5       6       7       8       9         4C7X       千       厄       役       約       薬       訳       昭       数       9         4C7X       新       輸       輸       唯       佔       優       勇       友       宥       幽         4D3X       番       輸       輸       帕       佔       優       勇       万       8       9         4D3X       番       興       消       備       幼       妖       菜       &lt;</th> <th>0       1       2       3       4       5       6       7       8       9       A         4C4X       茂       妄       董       七       活       盲       網       耗       蒙       体       木         4C5X       光       戻       松       貨       田       四       1       2       3       4       5       6       7       8       9       A         4C5X       光       戻       枢       貨       第       4       5       6       7       8       9       A         4C5X       六       戶       役       約       薬       訳       躍       時       物       松       約       約       第       1       1       1       1       1       1       1       1       1       1       1       1       1       1       1       1       1       1       1       1       1       1       1       1       1       1       1       1       1       1       1       1       1       1       1       1       1       1       1       1       1       1       1       1       1       1       1<th>0       1       2       3       4       5       6       7       8       9       A       B         4C4X       茂       安       盂       毛       猛       盲       網       耗       蒙       協       木       黙         4C5X       尤       定       双       賞       哲       田       四       約       杯       S       6       7       8       9       A       B         4C5X       尤       定       役       約       菜       訳       昭       靖       物       数       路         4C5X       一       一       1       2       3       4       5       6       7       8       9       A       B         4C7X       一       1       2       3       4       5       6       7       8       9       A       B         4C7X       論       輪       唯       估       長       勇       友       7       8       9       A       B         4C7X       論       輪       唯       估       長       勇       方       6       7       8       9       A       B         403X&lt;</th><th>0       1       2       3       4       5       6       7       8       9       A       B       C         4C4X       茂       妄       董       毛       猛       盲       網       耗       蒙       協       木       黙       目         4C5X       尤       定       法       貨       招       話       盲       網       耗       蒙       協       木       黙       目         4C5X       尤       定       法       第       4       5       6       7       8       9       A       B       C         4C5X       六       戶       役       約       薬       訳       躍       靖       御       數       盤       C       ①       ①       1       2       3       4       5       6       7       8       9       A       B       C       協       論       論       論       ○       1       2       3       4       5       6       7       8       9       A       B       C       協       論       融       融       ●       ○       ○       ○       ○       ○       ○       ○       ○       ○<th>4C4X       1       2       3       4       5       6       7       8       9       A       B       C       D         4C5X       茂       妄       盂       毛       猛       盲       網       耗       業       協       木       黙       目       杢         4C5X       尤       定       次       支       盂       毛       猛       盲       網       耗       業       協       木       黙       目       杢         4C5X       尤       定       次       第       4       5       6       7       8       9       A       B       C       D         4C5X       午       厄       役       約       薬       駅       昭       婚       報       数       番       B       C       D       D       T       C       D       T       T       T       B       9       A       B       C       D       D       D       D       D       D       D       D       D       D       D       D       D       D       D       D       D       D       D       D       D       D       D       D       D       D&lt;</th><th>1       1       2       3       4       5       6       7       8       9       A       B       C       D       E         4C4X       茂       妄       盂       毛       猛       盲       網       耗       裳       協       木       黙       目       杢       勿         4C5X       尤       定       初       貨       問       問       認       常       報       本       黙       目       杢       勿         4C5X       尤       定       初       賞       問       問       約       靴       號       幣       本       點       日       杢       勿         4C5X       二       1       2       3       4       5       6       7       8       9       A       B       C       D       E         4C5X       天       厄       役       約       菜       訳       盟       前       勤       数       第       第       A       B       C       D       E       勤       動       動       動       動       動       動       動       動       動       動       動       動       動       動       動</th></th></th> | 0       1       2       3       4       5       6       7       8         4C4X       茂       妄       五       毛       五       盲       調       耗       蒙         4C5X       茂       支       安       五       毛       五       盲       調       耗       蒙         4C5X       尤       万       1       2       3       4       5       6       7       8         4C5X       六       厄       役       約       薬       訳       罐       埼       物         4C5X       六       厄       役       約       薬       訳       罐       ෯       物         4C7X       一       1       2       3       4       5       6       7       8         4C7X       一       論       輸       唯       括       優       勇       友       宥         4D2X       一       論       輸       唯       佔       優       勇       友       宥         4D3X       一       第       預       備       幼       妖       茨       幣       腰       編         4D5X       沃       治       第 | 0       1       2       3       4       5       6       7       8       9         4C4X       茂       長       玉       毛       活       盲       網       耗       蒙       協         4C5X       茂       長       玉       毛       活       盲       網       耗       蒙       協         4C5X       尤       定       3       4       5       6       7       8       9         4C5X       七       厄       役       約       薬       訳       昭       6       7       8       9         4C5X       午       厄       役       約       薬       訳       昭       5       6       7       8       9         4C7X       千       厄       役       約       薬       訳       昭       数       9         4C7X       新       輸       輸       唯       佔       優       勇       友       宥       幽         4D3X       番       輸       輸       帕       佔       優       勇       万       8       9         4D3X       番       興       消       備       幼       妖       菜       < | 0       1       2       3       4       5       6       7       8       9       A         4C4X       茂       妄       董       七       活       盲       網       耗       蒙       体       木         4C5X       光       戻       松       貨       田       四       1       2       3       4       5       6       7       8       9       A         4C5X       光       戻       枢       貨       第       4       5       6       7       8       9       A         4C5X       六       戶       役       約       薬       訳       躍       時       物       松       約       約       第       1       1       1       1       1       1       1       1       1       1       1       1       1       1       1       1       1       1       1       1       1       1       1       1       1       1       1       1       1       1       1       1       1       1       1       1       1       1       1       1       1       1       1       1       1       1       1 <th>0       1       2       3       4       5       6       7       8       9       A       B         4C4X       茂       安       盂       毛       猛       盲       網       耗       蒙       協       木       黙         4C5X       尤       定       双       賞       哲       田       四       約       杯       S       6       7       8       9       A       B         4C5X       尤       定       役       約       菜       訳       昭       靖       物       数       路         4C5X       一       一       1       2       3       4       5       6       7       8       9       A       B         4C7X       一       1       2       3       4       5       6       7       8       9       A       B         4C7X       論       輪       唯       估       長       勇       友       7       8       9       A       B         4C7X       論       輪       唯       估       長       勇       方       6       7       8       9       A       B         403X&lt;</th> <th>0       1       2       3       4       5       6       7       8       9       A       B       C         4C4X       茂       妄       董       毛       猛       盲       網       耗       蒙       協       木       黙       目         4C5X       尤       定       法       貨       招       話       盲       網       耗       蒙       協       木       黙       目         4C5X       尤       定       法       第       4       5       6       7       8       9       A       B       C         4C5X       六       戶       役       約       薬       訳       躍       靖       御       數       盤       C       ①       ①       1       2       3       4       5       6       7       8       9       A       B       C       協       論       論       論       ○       1       2       3       4       5       6       7       8       9       A       B       C       協       論       融       融       ●       ○       ○       ○       ○       ○       ○       ○       ○       ○<th>4C4X       1       2       3       4       5       6       7       8       9       A       B       C       D         4C5X       茂       妄       盂       毛       猛       盲       網       耗       業       協       木       黙       目       杢         4C5X       尤       定       次       支       盂       毛       猛       盲       網       耗       業       協       木       黙       目       杢         4C5X       尤       定       次       第       4       5       6       7       8       9       A       B       C       D         4C5X       午       厄       役       約       薬       駅       昭       婚       報       数       番       B       C       D       D       T       C       D       T       T       T       B       9       A       B       C       D       D       D       D       D       D       D       D       D       D       D       D       D       D       D       D       D       D       D       D       D       D       D       D       D       D&lt;</th><th>1       1       2       3       4       5       6       7       8       9       A       B       C       D       E         4C4X       茂       妄       盂       毛       猛       盲       網       耗       裳       協       木       黙       目       杢       勿         4C5X       尤       定       初       貨       問       問       認       常       報       本       黙       目       杢       勿         4C5X       尤       定       初       賞       問       問       約       靴       號       幣       本       點       日       杢       勿         4C5X       二       1       2       3       4       5       6       7       8       9       A       B       C       D       E         4C5X       天       厄       役       約       菜       訳       盟       前       勤       数       第       第       A       B       C       D       E       勤       動       動       動       動       動       動       動       動       動       動       動       動       動       動       動</th></th> | 0       1       2       3       4       5       6       7       8       9       A       B         4C4X       茂       安       盂       毛       猛       盲       網       耗       蒙       協       木       黙         4C5X       尤       定       双       賞       哲       田       四       約       杯       S       6       7       8       9       A       B         4C5X       尤       定       役       約       菜       訳       昭       靖       物       数       路         4C5X       一       一       1       2       3       4       5       6       7       8       9       A       B         4C7X       一       1       2       3       4       5       6       7       8       9       A       B         4C7X       論       輪       唯       估       長       勇       友       7       8       9       A       B         4C7X       論       輪       唯       估       長       勇       方       6       7       8       9       A       B         403X< | 0       1       2       3       4       5       6       7       8       9       A       B       C         4C4X       茂       妄       董       毛       猛       盲       網       耗       蒙       協       木       黙       目         4C5X       尤       定       法       貨       招       話       盲       網       耗       蒙       協       木       黙       目         4C5X       尤       定       法       第       4       5       6       7       8       9       A       B       C         4C5X       六       戶       役       約       薬       訳       躍       靖       御       數       盤       C       ①       ①       1       2       3       4       5       6       7       8       9       A       B       C       協       論       論       論       ○       1       2       3       4       5       6       7       8       9       A       B       C       協       論       融       融       ●       ○       ○       ○       ○       ○       ○       ○       ○       ○ <th>4C4X       1       2       3       4       5       6       7       8       9       A       B       C       D         4C5X       茂       妄       盂       毛       猛       盲       網       耗       業       協       木       黙       目       杢         4C5X       尤       定       次       支       盂       毛       猛       盲       網       耗       業       協       木       黙       目       杢         4C5X       尤       定       次       第       4       5       6       7       8       9       A       B       C       D         4C5X       午       厄       役       約       薬       駅       昭       婚       報       数       番       B       C       D       D       T       C       D       T       T       T       B       9       A       B       C       D       D       D       D       D       D       D       D       D       D       D       D       D       D       D       D       D       D       D       D       D       D       D       D       D       D&lt;</th> <th>1       1       2       3       4       5       6       7       8       9       A       B       C       D       E         4C4X       茂       妄       盂       毛       猛       盲       網       耗       裳       協       木       黙       目       杢       勿         4C5X       尤       定       初       貨       問       問       認       常       報       本       黙       目       杢       勿         4C5X       尤       定       初       賞       問       問       約       靴       號       幣       本       點       日       杢       勿         4C5X       二       1       2       3       4       5       6       7       8       9       A       B       C       D       E         4C5X       天       厄       役       約       菜       訳       盟       前       勤       数       第       第       A       B       C       D       E       勤       動       動       動       動       動       動       動       動       動       動       動       動       動       動       動</th> | 4C4X       1       2       3       4       5       6       7       8       9       A       B       C       D         4C5X       茂       妄       盂       毛       猛       盲       網       耗       業       協       木       黙       目       杢         4C5X       尤       定       次       支       盂       毛       猛       盲       網       耗       業       協       木       黙       目       杢         4C5X       尤       定       次       第       4       5       6       7       8       9       A       B       C       D         4C5X       午       厄       役       約       薬       駅       昭       婚       報       数       番       B       C       D       D       T       C       D       T       T       T       B       9       A       B       C       D       D       D       D       D       D       D       D       D       D       D       D       D       D       D       D       D       D       D       D       D       D       D       D       D       D< | 1       1       2       3       4       5       6       7       8       9       A       B       C       D       E         4C4X       茂       妄       盂       毛       猛       盲       網       耗       裳       協       木       黙       目       杢       勿         4C5X       尤       定       初       貨       問       問       認       常       報       本       黙       目       杢       勿         4C5X       尤       定       初       賞       問       問       約       靴       號       幣       本       點       日       杢       勿         4C5X       二       1       2       3       4       5       6       7       8       9       A       B       C       D       E         4C5X       天       厄       役       約       菜       訳       盟       前       勤       数       第       第       A       B       C       D       E       勤       動       動       動       動       動       動       動       動       動       動       動       動       動       動       動 |

Appendix D

| RU         | 4e5x<br>4e6x | 0<br>類 | 1 | 2 | 3 | 4 | 5 | 6 | 7 | 8  | 9 | A        | B            | C<br>瑠     | 2<br>夏 | E 涙 | ٦<br>بر |
|------------|--------------|--------|---|---|---|---|---|---|---|----|---|----------|--------------|------------|--------|-----|---------|
| , <u> </u> |              | 0      | 1 | 2 | 3 | 4 | 5 | 6 | 7 | 8  | 9 | A        | в            | с          | D      | Е   | ٦       |
| RE         | 4E6X         |        | 슈 | 伶 | 例 | 冷 | 励 | 嶺 | 怜 | 玲  | 礼 | 苓        | 鈶            | 隸          | 零      | 簺   | 麗       |
|            | 4E7X         | 齡      | 曆 | 歷 | 列 | 劣 | 烈 | 裂 | 廉 | 恋  | 僯 | 湕        | 燣            | 簾          | 練      | 聯   |         |
|            | 4F2X         |        | 蓮 | 連 | 鏔 |   |   |   |   |    |   |          |              |            |        |     |         |
|            |              | 0      | 1 | 2 | 3 | 4 | 5 | 6 | 7 | 8  | 9 | A        | в            | С          | D      | E   | F       |
| BO         | 4F2X         |        |   |   |   | 呂 | 魯 | 櫓 | 炉 | 賂  | 路 | <b>1</b> | 労            | 葽          | 廊      | 弄   | 朗       |
|            | 4F3X         | 楼      | 榔 | 浪 | 瀮 | 牢 | 狼 | 竉 | 老 | 4  | 蠟 | 郎        | 六            | 麓          | 禄      | 肋   | 録       |
|            | 4F4X         | 稐      |   |   |   |   |   |   |   |    |   |          |              |            |        |     |         |
|            |              | 0      | 1 | 2 | 3 | 4 | 5 | 6 | 7 | 8  | 9 | A        | В            | С          | D      | Έ   | F       |
|            |              |        |   |   |   |   |   |   | - | 14 |   | 77       | <b>T</b> .3' | 200        | 44     | -   |         |
| <b>WA</b>  | 4P4X         |        | 倭 | 和 | 話 | 歪 | 賄 | 脇 | 彤 | ŧf | 1 | -12      | Ē            | <b>得</b> 時 | ΰŧ     | 櫐   | 朠       |

### Shift JIS Code

| JIS                  | SJIS                                                         | 0123                                 | 4567                                 | 89AB                                 | CDEF                                         | 0123                                 | 4567                              | 89AB                         | CDEF                   |
|----------------------|--------------------------------------------------------------|--------------------------------------|--------------------------------------|--------------------------------------|----------------------------------------------|--------------------------------------|-----------------------------------|------------------------------|------------------------|
| Level 1<br>Level 2   | 8140<br>8160<br>8180<br>8180<br>81A0<br>81C0<br>81E0         | ~∦[<br>÷=≠<<br>□∎∆▲                  | : ;<br>• *<br>>≤≥∞<br>⊽▼※〒           | ?!**<br>* 0 {<br>∴∂*\$*<br>→⊷1↓      | 、、、、、<br>) [] (<br>(**℃¥<br>〓                | -<br>} (<br>\$¢£%                    | 、ゞ″仝<br>)「」「<br>#&*@              | *r'0<br>J∐+<br>8☆ <b>*</b> 0 | <br>-±×<br>●©◇◆        |
| Level 3              | 8240<br>8260<br>8280                                         | ABCD<br>abc                          | EFGH<br>defg                         | I J K L<br>h i j k                   | 0<br>MNOP<br>1mno                            | 1234<br>QRST<br>pqrs                 | 5678<br>UVWX<br>tuvw              | 9<br>YZ<br>xyz               | الله<br>من الراب من    |
| Level 4              | 82A0<br>82C0<br>82E0                                         | あいいう<br>ちっつづ<br>もゃやゅ                 | うぇえぉ<br>てでとど<br>ゆょよら                 | おかがき<br>なにぬね<br>りるれろ                 | ぎくぐけ<br>のはばば<br>ゎわゐゑ                         | けこごさ<br>ひびびふ<br>をん                   | さしじす<br>ぶぷへべ                      | <u></u>                      | そたたら<br>まみむめ           |
| Level 5<br>Level 6   | 8340<br>8360<br>8380<br>8380<br>8340<br>8300                 | ァアィイ<br>チヂッツ<br>ムメモャ<br>ΒΓΔΕ<br>βγδε | ゥウェエ<br>ヅテデト<br>ヤュユョ<br>ZHΘΙ<br>ζηθς | オオカガ<br>ドナニヌ<br>ヨラリル<br>ΚΛΜΝ<br>κλμν | キギクグ<br>ネノハバ<br>レロッワ<br>ΞΟΠΡ<br><b>ξ</b> οπρ | ケゲコゴ<br>パヒビピ<br>キエヲン<br>ΣΤΥΦ<br>στυφ | サザシジ<br>フブプヘ<br>ヴォヶ<br>ΧΨΩ<br>χφω | スズセゼ<br>ベペホボ                 | ソゾタダ<br>ポマミム<br>Α<br>α |
| Levei 7<br>Level 8   | 83E0<br>8440<br>8460<br>8480<br>8480<br>8460<br>8460<br>8460 | АБВГ<br>Я<br>опрс                    | ДЕЁЖ<br>туфх                         | ЗИЙК<br>цчшщ                         | ЛМНО<br>ъыь э                                | ПРСТ<br>абвг<br>юя                   | УФХЦ<br>деёж                      | ЧШЩЪ<br>зийк                 | ЫЬ ЭЮ<br>лмно          |
| Level 9<br>Level 10  | 8540<br>8560<br>8580<br>8580<br>8580<br>8560<br>8560         |                                      |                                      |                                      |                                              |                                      |                                   |                              |                        |
| Level 11<br>Level 12 | 8640<br>8660<br>8680<br>8680<br>8640<br>8600<br>8600         | 0ABC                                 | S%&<br>DEFG<br>cdef                  | 0 *+<br>HIJK<br>ghij                 | LMNO<br>k1mn                                 | 0123<br>PQRS<br>6P47                 | 4567<br>TUVW<br>stuv              | 89:::<br>XYZ (<br>XYZ (      | <=>?<br>¥) ^<br>1)     |

| JIS      | SJIS                   | 0123                       | 4567                 | 89AB                                       | CDEF                          | 0123                         | 4567                                  | 89AB                                | CDEF                        |
|----------|------------------------|----------------------------|----------------------|--------------------------------------------|-------------------------------|------------------------------|---------------------------------------|-------------------------------------|-----------------------------|
| Level 13 | 8740<br>8760<br>8780   | 9. F. 7. F.                | 1.77<br>1.7.2        | e a s a<br>¥7351<br>Half-v                 | 1 2 1 2<br>7 4 7<br>Idth ch   | 7 ( 7<br>3 X X T<br>aracter  | 1                                     | 7725<br>9465                        | ⊻7tY<br>77**                |
| Level 14 | 87a0<br>87c0<br>87e0   |                            |                      |                                            |                               |                              |                                       |                                     |                             |
| Level 15 | 8840<br>8860<br>8880   |                            | Ċ                    | Genera                                     | al cha                        | racter                       | area                                  |                                     | 亜                           |
| Level 16 | 88A0<br>88C0<br>88E0   | 咽娃阿哀<br>安庵按暗<br>謂違遺医       | 愛挨始遂<br>案階載杏<br>井亥域育 | 奏茜 <b>稚</b> 悪<br>以伊位依<br>郁碱一 一 一 一 一 一 一 一 | 握握旭章<br>偉囲夷委<br>溢逸稲茨          | 芦鲹梓庄<br>威尉惟意<br>芋韬允印         | 斡扱宛姐<br>慰易椅為<br>咽員医姻                  | 虹鉛緯線<br>畏異移維<br>引飲淫胤                | 站或栗袷<br>槍胃萎衣<br>蔭           |
| Level 17 | 8940<br>8960<br>8980   | 院陰隠韻<br>荏餌叡営<br>園堰奄宴       | 时右宇島<br>嬰影映曳<br>延然流援 | 羽迂雨卯<br>栄永泳洩<br>沿演炎焰                       | 鵜窺丑碓<br>瑛盈潁潁<br>煙燕猿縁          | 曰渦噓唄<br>英衛詠鋭<br><b>艶苑薗遠</b>  | <b>嘗蔚變</b> 途<br>液疫益駅<br>鉛 <b>鶯</b> 塩於 | 服浦瓜閏<br>悦器越開<br>汚甥四央                | 喇云運雲<br>種歌門<br>奥往応押         |
| Level 18 | 89A0<br>89C0<br>89E0   | 旺橫欧政<br>住加可嘉<br>霞蚊俄峨       | 王翁禊篇<br>夏嫁家寡<br>我牙面臥 | 路黄西沖<br>科琅果架<br>芽蛾賀雅                       | 获億屋憶<br>歌河火珂<br>餓駕介会          | 臆補牡乙<br>禍禾稼箇<br>解回塊邊         | 俺卸恩温<br>花苛茄荷<br>延快怪悔                  | <b>粮音下化</b><br>華 <b>東坂課</b><br>恢懷戒拐 | <b>仅何伽</b> 恤<br>嘩貨迹過<br>改   |
| Level 20 | 8A40<br>8A60<br>8A80   | 魁晔城海<br>柿蛎沟劃<br>橿梶鳅潟       | 灰界皆絵<br>财各耶拡<br>割喝恰括 | 芥蟹開階<br>損格核殼<br>活潤滑葛                       | 貝凱劾外<br>獲確積覚<br>褐轄且盛          | 咳害崖概<br>角基較郭<br>叶椛樺鞄         | 概涯碍蓋<br>閣隔革学<br>株兜電蒲                  | 街該證数<br>岳楽額類<br>釜鄉會鴨                | 涅黎蛙垣<br>掛笠樫<br>栢茅薈郊<br>計封江湾 |
| Level 21 | 8AAO<br>8ACO<br>8AEO   | 刈                          | 侃冠寒刊<br>監看竿管<br>閒雁词顔 | 勤勤卷唤<br>簡緩缶翰<br>願企伎危                       | 堪及元官<br>肝心美祝<br>喜恐基奇          | <b>克</b> 十幹思<br>課貫還繼<br>嬉寄岐希 | 恐下 © 與<br>間開関陥<br>幾已揮机                | 取作1世1日<br>韓館舘丸<br>旅既期棋              | 含岸巌玩                        |
| Level 22 | 8840<br>8860<br>8880   | 機帰殺気<br>養蟻誼議<br>朽求汲泣       | 汽磁祈季<br>掬菊鞠吉<br>灸球究育 | 稀紀徽規<br>吃喫拮橋<br>发級糾給                       | 記費起軌<br>詰砧杵黍<br>旧牛去居          | 輝加勁鬼<br>如客脚虐<br>巨拒拠举         | 龜偽儀妓<br>逆丘久仇<br>渠虚許距                  | 宜战技谋<br>休及吸宫<br>宪漁禦魚                | 款撤疑紙<br>弓急救<br>亨享京供         |
| Level 23 | 88A0<br>88C0<br>88E0   | 快僑兇競<br>嬰驚仰凝<br>金吟銀九       | 共凶協匡<br>堯暁業局<br>俱句区狗 | 卿叫香境<br>曲極玉桐<br>玖矩苦骝                       | 峡強彊法<br>杆僅動均<br>駆駈駒具          | 恐恭挾教<br>  巾錦斤欣<br>  愚虞喰空     | 橋況狂狭<br>欽琴禁禽<br>偶寓遇隅                  | 項胸智典<br>筋聚芹菌<br>串榆釧屑                | 一番3499番<br>  衿襟護近<br>  屈    |
| Level 24 | 8C40<br>4 8C60<br>8C80 | ) 振窟沓靴<br>形径恵慶<br>劇戟撃激     | 審窪熊隈<br>慧憩掲携<br>隊桁傑欠 | 粂栗純桑<br>敬景桂渓<br>決潔穴結                       | 缺熱君葉<br>畦稽系経<br>血決月件          | 制群軍郡<br>継繫野茎<br>後後健兼         | 封架祁係<br>荆蛍計詣<br>券剣喧圏                  | 傾刑兄啓<br>警軽頚鶏<br>堅嫌建御<br>減満女理        | 主理型契<br>芸迎線<br>懸掌捲検<br>故鼓言語 |
| Level 2  | 5 8CA<br>8CC<br>8CE    | ) 権牽犬献<br>) 限乎個古<br>) 呉吾娯後 | 研硯編集呼話站孤御悟梧橋         | 肩見難<br>已庫弧戸<br>瑚基語調                        | 計 直 建 的<br>故 枯 湖 如<br>読 朝 乞 朝 | 【 朝晓藏尤<br>【 糊禘股胡<br>【 交佼侯候   | 游成2月2<br>蔬虎衿鸪<br>倖光公功                 | 訪屋頼朝<br>动勾厚□                        | 五互伍午                        |

| JIS                  | SJIS                                                 | 0123                                         | 4567                                         | 89AB                                                    | CDEF                                         | 0123                                         | 4567                                         | 89AB                                                                                                    | CDEF                                             |
|----------------------|------------------------------------------------------|----------------------------------------------|----------------------------------------------|---------------------------------------------------------|----------------------------------------------|----------------------------------------------|----------------------------------------------|----------------------------------------------------------------------------------------------------|--------------------------------------------------|
| Level 26             | 8D40<br>8D60<br>8D80                                 | 后喉坑垢<br>港溝甲皇<br>項香高鴻                         | 好孔孝宏<br>硬稿釋紅<br>到动号合                         | 工巧巷幸<br>紘絞綱耕<br>壕拷溱豪                                    | 広庚康弘<br>考肯肱腔                                 | 恒慌抗拘<br>膏航荒行<br>告国教辞                         | 控攻昂晃<br>衡講貢購<br>鶷黒獄渡                         | 更杭校梗<br>外酵鉱礦<br>腰甑忽惚                                                                                           | 構江洪浩<br>鋼图路<br>骨狛込此                              |
| Level 27             | 8DAO<br>8DCO<br>8DEO                                 | 頃今困坤<br>座挫債催<br>財冴坂阪                         | 墾婚恨惡<br>再最哉塞<br>切神着咲                         | 昏昆根拥<br>妻宰彩才<br>崎靖碕鷺                                    | 混痕紺良<br>探裁歲済<br>作削咋搾                         | 魂些佐叉<br>災采軍砕<br>昨朔栅窄                         | 唆賤左差<br>砦祭斎細<br>策索錯桜                         | 查沙塔秒<br>菜栽载祭<br>鮭笹匙册                                                                                           | 許頻変坐<br>剤在材罪<br>刷                                |
| Level 28             | 8E40<br>8E60<br>8E80                                 | 家拶 <b>说</b> 擦<br>餐斬暫残<br>死氏御社                | 札殺 <b>建雑</b><br>仕仔伺使<br>私糸紙紫                 | 阜輔捌納<br>刺司史嗣<br>肢脂至視                                    | 較皿晒三<br>四土始姉<br>詞詩試誌                         | 傘参山惨<br>姿子屍市<br>諮資賜雌                         | 撒散栈煤<br>師志思指<br>飼歯事似                         | 珊產算算<br>支孜斯施<br>侍児字寺                                                                                           | 蚕讚贊酸<br>旨枝止<br>慈持時次                              |
| Level 29             | 8EA0<br>8EC0<br>8EE0                                 | 滋治育堂<br>実部篠偲<br>錫若寂弱                         | 痔破示而<br>柴芝貭婆<br>惹主取守                         | 耳自時辞<br>編舎写射<br>手朱殊狩                                    | 汐 度式職<br>拾赦斜煮<br>珠種腫趣                        | 戰兰軸只<br>社紗者謝<br>酒首儒受                         | 华七叱執<br>車遮蛇邪<br>呪寿授樹                         | 失败室器借勺尺杓 授需囚収                                                                                                  | 湿漆灰質<br>灼靜酌釈<br>周                                |
| Level 30             | 8F40<br>8F60<br>8F80                                 | 宗就州修<br>计法默縦<br>準潤盾純                         | 愁拾洲秀<br>重銃权风<br>巡遊醇頃                         | 秋終編習<br>宿淑祝縮<br>処初所署                                    | 臭舟蒐衆<br>粛塾熟出<br>嗜渚庶緒                         | 襲誓蹴輯<br>術述俊岐<br>署書署諸                         | 週 <b>台計集</b><br>春群设建<br>諸助叙女                 | 就什住充<br>發准循句<br>序徐恕跏<br>夏日四日                                                                                   | 十従戎柔<br>楯殉淳<br>除傷償勝                              |
| Level 31             | 8FAU<br>8FC0<br>8FE0                                 | 四十百响<br>沼消涉湘<br><b>道障</b> 输上                 | 間唱音英<br>焼焦照症<br>丈丞乗冗                         | <b>安</b> 娟月符<br>省硝礁样<br>剿城鳿壤                            | 小少回庄<br>称章笑粧<br>城常情擾                         | 床廠彰革<br>紹肖書蔣<br>条杖浄状                         | <b>伊治季徒</b><br>蕉衝紫訟<br>昼穰蒸譲                  | 升回昭                                                                                                    | 位TRACE<br>賞誉紅鍾<br>節                              |
| Level 32<br>Level 33 | 9040<br>9060<br>9080<br>9080<br>90A0<br>90C0<br>90E0 | 拭植殖竭<br>豪神臣芯<br>逗吹垂飾<br>搭引世教<br>遊醒青静<br>税雪絶舌 | 織職色触<br>薪親診身<br>推水炊睡<br>軟是凄制<br>斉税脆隻<br>蟬仙先千 | 食蝕辱屍<br>辛進針震<br>粋翠衰遂<br>勢姓征成<br>よ官事尖                    | 伸信侵磨<br>人仁刃塵<br>酔維絕随<br>成政整星<br>昔析石積<br>開戰局援 | 娠寝審心<br>壬尋甚尽<br>瑞髄崇嵩<br>晴棲栖正<br>籍績脊責<br>栓栴泉浅 | 慎振新晋<br>腎訊迅陣<br>数枢超聯<br>清独生盛<br>赤跡鏡碩<br>洗染潜煎 | 森檬酸 都<br>教<br>新<br>物<br>新<br>物<br>物<br>物<br>物<br>物<br>物<br>、<br>物<br>、<br>物<br>、<br>物<br>、<br>物<br>、<br>物<br>、 | 申 <b>疹真神</b><br>酢図厨<br>斑雀裾澄<br>西碱誓精<br>折設窃節<br>線 |
| Level 34             | 9140<br>9160<br>9180<br>9180<br>91A0                 | <b>議美腺舛</b><br>疏疎礎祖<br>操早曹巣<br>嚴期造促          | 船鷹詮賎<br>租粗素組<br>槍構濃燥<br>側則即息                 | 践 <b>逐遷线</b><br>蘇訴阻遡<br>争渡相窓<br>捉束測足                    | 銑閃鮮前<br>鼠僧創双<br>槽総綜瞪<br>速俗属賊                 | 善漸然全<br>叢倉喪壮<br>草莊葬蒼<br>族続卒袖                 | 禅緒諸狐<br>奏爽宋層<br>葉装走送<br>其前存孫                 | 噌塑岨搘<br>匝墽想痩<br>遭鎗霜騒<br>尊損村選                                                                                   | <b>曾曾楚祖</b><br>掃挿搔<br>像增憎職<br>他多太汰               |
| Level 35             | 91C0<br>91E0                                         | 詫唾堕妥<br>隊黛鲷代                                 | 情打花舵<br>台大第戰                                 | 楕陀駄算<br>題重滝瀧                                            | 体堆 <b>刘时</b><br>卓啄宅托                         | 岱蒂待怠<br>択拓沢濯                                 | 態或替泰<br>球託譯濁                                 | 滑胎腿苔<br>諾茸剛蛸                                                                                                   | 只                                                |
| Level 36<br>Level 37 | 9240<br>9260<br>9280<br>9280<br>92A0<br>92C0         | 叩伹違辰<br>蛋誕殺団<br>逐秩窒茶<br>帳庁弔張<br>賃旗陳津         | 奮脫巽竪<br>壇弾断曖<br>婉着中仲<br>彫教懲礼<br>健<br>椎<br>追  | 辿棚谷狸<br>植段男談<br>宙思潮爆<br>輪<br>輪<br>痛<br>遠<br>雪<br>遠<br>雪 | 總樽維丹<br>値知地弛<br>柱注虫衷<br>町18770服服<br>樹園機個     | 単嗅坦祖<br>恥智池痴<br>註對鋳駐<br>腸蝶調碟<br>濱柘辻萬         | 探旦致淡<br>稚置致知<br>樗瀦猪芋<br>超跳姚長<br>綴諤椿漫         | 湛炭短端<br>運駛築畜<br>著貯丁兆<br>頂鳥勅捗<br>坪壷嬬紬                                                                           | <b>筆綻</b> 耽胆<br>竹筑蓋<br>凋喋龍帖<br>直朕沈珍<br>爪吊約44     |
|                      | 9250                                                 | 学馆伊度                                         | 刷頁室建                                         | 正市陆延                                                    | 延用闭堆                                         | 1721721797 ]                                 | 现亡民作玉不带                                      | ard I but the                                                                                                  | χœ.                                              |

| r         |       |                      |                                       |                  | 1                                      | 1            |                                       | ··- · ·               | ;         |
|-----------|-------|----------------------|---------------------------------------|------------------|----------------------------------------|--------------|---------------------------------------|-----------------------|-----------|
| JIS       | SJIS  | 0123                 | 4567                                  | 89AB             | CDEF                                   | 0123         | 4567                                  | 89AB                  | CDEF      |
|           | 9340  | EVENTE               | 泥油混盐                                  | 油的估计             | 输展折散                                   | 指动法律         | 曲读天园                                  | 市沃塘田                  | 能結婚時      |
| Level 38  | 9360  | 左歐恐田                 | 雷电叶塔                                  | 涂加展法             | 1.11治洛                                 | <b>封接冷</b> 频 | 油研研媒织                                 | 市中地域中间                | の音楽の示     |
| LOTOLOO   | 0380  | 油刀事状                 | 诸本学目                                  | - 11/40C<br>總佔扔货 | <b>审视接</b> 速                           | · 光阳小阳.      | 大战以后                                  | 改上从G<br>建筑发站          | 神坛羽幕      |
|           | 0240  | 「「「「「「」」」」           | 带头相关                                  | 1288667113       | 本がいずいました。                              | 10196616     | · · · · · · · · · · · · · · · · · · · | 相称于管门                 | 「特別をしている」 |
| 1 0101 20 | 0200  | 《新加州》1月第一            | 安主法法                                  | 1414.11.70       | 的時代                                    | 王,今日,王,二     | 小市局市品計                                | 「低川旦到月戸下<br>初辺では広め日本下 | 制金符版      |
| C9461 22  | 0000  | 通行協力な                | · · · · · · · · · · · · · · · · · · · | WOSKE DC         |                                        | 「東岡郡城」       |                                       | 称進現台                  | 事業会社 かり   |
|           | SSEU  | N. FШЖЕ              | atalixia                              | 作為副体理的政          | 用佣蚁雜                                   | R-IE-L       | 通行规模内                                 | <u>941</u> 111374.    | ^         |
|           | 9440  | 如尿韮任                 | 妊忍認清                                  | 禪孙寧葱             | 猫熱年念                                   | 捻拨燃粘         | 乃廼之埜                                  | 夏凶遽納                  | 能磁線展      |
| Level 40  | 9460  | 觀番巴把                 | 择罪把波                                  | 派琶破逡             | 尾芭馬俳                                   | 廃拝排敗         | 杯盃牌背                                  | 肺坚配倍                  | 培媒権       |
|           | 9480  | 模煤钼管                 | <b>売</b> 語陪講                          | 媒种知該             | 伯剝博拍                                   | 柏泊白箔         | 和柏薄迫                                  | 曜漠煌縛                  | 莫驳麦函      |
|           | 9440  | 箱公学学                 | 笔油畅肌                                  | 加高八钛             | 游学校科                                   | 位罰抜筏         | 間這座這                                  | 於集伴判                  | 半反叛帆      |
| Level 41  | 9400  | 影醉病泪                 | 波版初种                                  | 融製粉藻             | 販給采酒                                   | 福飯按晚         | 无数将来                                  | 奋雨鬼否                  | 好的被装      |
|           | 0/17/ | 帮升油些                 | ドシの店店                                 | 动形以机器            | 即始建善                                   | 政北和援         | <b>新信尾</b> 洲                          | 批問語層                  |           |
|           | 3410  | #******              | JLCC10C/X                             | W-52491#8        |                                        |              | ACC/18/4230X                          |                       | <u> </u>  |
|           | 9540  | 鼻救親匹                 | 正整意陵                                  | 表时强心             | 畢筆還檜                                   | 掘发短百         | 瑟俵彪標                                  | 氷漂瓢票                  | 表評約廟      |
| Level 42  | 9560  | 捕病种苗                 | 描紙就好                                  | 儲品彬斌             | 浜湖貧賓                                   | 頻敏瓶不         | 付埠夫婦                                  | 富富布府                  | 怖扶敷       |
|           | 9580  | 经普理公                 | 符磨膚美                                  | 補卸貨幣             | 阜附偏撫                                   | 武舞菊蕉         | 部封御風                                  | 直路伏副                  | 復幅服福      |
|           | 9540  | 能拉着酒                 | 弗扒沸扒                                  | 杨斛分吻             | 靖诸情扮                                   | <b>愁宿粉</b> 蓋 | 納雪文間                                  | 丙併兵爆                  | 教平教柄      |
| Level 43  | 9500  | 计查测路                 | 米百般群                                  | 海道別戲             | 傳飭偏恋                                   | 片首编刀         | 迈漏便勃                                  | 換弁辦保                  | 舗舗舗捕      |
|           | 0580  | 长甫油罐                 | 油胞体体                                  | <b>戊</b> 道积澄     | 芸術法句                                   | 早報志宇         | 终末前应                                  | 抱擂放方                  | 開         |
|           | 5060  | <u>ح</u> لية المراجع | 10-20-52-07                           | //~+*******      |                                        |              |                                       | 10,+2007              |           |
|           | 9640  | 法泡夏砲                 | 緣胞芳萌                                  | 蓬蜂褒訪             | 费邦鋒飽                                   | 鳳鵬乏亡         | 傍剖坊妨                                  | 帽忘忙房                  | 暴望某棒      |
| Level 44  | 9660  | 電統計能                 | 谋貌冒绊                                  | 防吠頰北             | 儀卜思撲                                   | 朴妆睦穆         | 细制没殆                                  | 堀幌奔本                  | 翻凡盆       |
|           | 9680  | 医隐疹症                 | 通妹味校                                  | 毎暉粒裏             | 讚沈銷杯                                   | 邮树亦得         | 又抹末沫                                  | 这儘識燈                  | 万優満漫      |
|           | 9640  | 基础未耕                 | 口管翻家                                  | 客运美行             | 脈如耗民                                   | 眠務募無         | 牟矛落武                                  | 椋婚娘冥                  | 名命明盟      |
| Level 45  | 0600  | 法分遣经                 | 影响在这                                  | 编编的图题            | 措植茂妄                                   | 无手程音         | 網羅蒙蘭                                  | 木黙目本                  | 勿餅尤戻      |
|           | 0660  | 和普加的                 | 1000000000                            | 治防衛服             | 野珠东市                                   | 初纳革职         | 國靖和五                                  | 繡榆愈油                  | 癀         |
|           |       | 43.5010103           |                                       |                  |                                        |              |                                       |                       |           |
|           | 9740  | 諭翰唯佑                 | 優勇友宥                                  | 幽悠憂損             | 有抽湧涌                                   | 猶獻由祐         | 裕誘遊邑                                  | 郵期的                   | 予余与誉      |
| Level 46  | 9760  | 與預備幼                 | 妖容庸揭                                  | 摇掷曜楼             | 様洋溶烙                                   | 用窯羊耀         | 葉蓉要謡                                  | 诵遙陽養                  | 怒抑欲       |
|           | 9780  | 沃浴翌望                 | 淀甕螺裸                                  | 来萊頼雷             | 洛格落酪                                   | 乱卵嵐欄         | 溢鞋開覽                                  | 利吏履李                  | 梨理範       |
|           | 9740  | 掌插田朝                 | 陸建率立                                  | 獲涼略劉             | 流濯流窗                                   | 硫粒隆竜         | 龍侶處旅                                  | 成了亮像                  | 兩凌寮科      |
| Level 47  | 0700  | 迎着猫吞                 | 的动物自                                  | 拉凉量陵             | 領力緑倫                                   | 厘林淋溢         | <b>琳迦翰</b> 憐                          | 國際國家                  | 涙累類令      |
|           | 0760  | <b>经</b> 场的全局        | 湖谷谷江                                  | <b>太</b> 給註爱     | 金爵船题                                   | 联列出列         | 裂度亦憐                                  | 津煉業練                  | 聯         |
|           | 5100  | 1 h V 47 1 h V 41    | ADD 115-51.2.6                        | ትን ሥታጭ የት        | ,,,,,,,,,,,,,,,,,,,,,,,,,,,,,,,,,,,,,, |              |                                       |                       |           |
|           | 08/0  | 黄油结豆                 | 魚港何於                                  | <b>比载</b> 学士     | 廠業相迷                                   | 潮浪温生         | 狼籠去孽                                  | 豐郎六蘆                  | 禄肋録論      |
| Level 48  | 0960  | 是日外口                 | <b>新放</b> 成达                          | <b>松</b> 丙百韻     | 轮畫蕨碗                                   | 湾碗脑          | A188 G-                               |                       |           |
|           | 9880  |                      | 24)47 <b>40-4768</b> 733              |                  |                                        |              |                                       |                       |           |
|           | 98A0  |                      |                                       |                  |                                        |              |                                       |                       |           |
| Level 49  | 9800  |                      |                                       |                  |                                        |              |                                       |                       |           |
|           | 98E0  |                      |                                       |                  |                                        |              |                                       |                       |           |
| 5         | F 1   |                      |                                       | F                |                                        |              |                                       |                       |           |

# Appendix E ASCII Codes

|                |   |      |      |      |       |      |      |          |        |       |      |      |      |      |      |             | XX       |          |
|----------------|---|------|------|------|-------|------|------|----------|--------|-------|------|------|------|------|------|-------------|----------|----------|
|                |   |      |      |      |       |      |      | L        | eftmos | t bit | -    |      |      |      |      |             |          |          |
|                |   |      | 0    | 1    | 2     | 3    | 4    | 5        | 6      | 7     | 8    | 9    | A    | в    | С    | D           | Е        | F        |
|                |   |      | 0000 | 0001 | 0010  | 0011 | 0100 | 0101     | 0110   | 0111  | 1000 | 1001 | 1010 | 1011 | 1100 | 1101        | 1110     | 1111     |
|                | Û | 0000 |      |      | SP    | 0    | ø    | Р        |        | P     |      |      | SP   |      | 9    | n           |          |          |
|                | 1 | 0001 |      |      | t     | l    | А    | ର        | a      | q     |      |      | •    | 7    | Ŧ    | A           |          |          |
|                | 2 | 0010 |      |      | "     | 2    | в    | R        | ь      | r     |      |      |      | 1    | ッ    | *           |          |          |
|                | 3 | 0011 |      |      | #     | 3    | с    | s        | ç      | s     |      |      |      | ¢    | Ť    | ÷           |          |          |
|                | 4 | 0100 |      |      | \$    | 4    | D    | Т        | d      | t     |      |      | ~    | T    | ŀ    | *           |          |          |
|                | 5 | 0101 |      |      | <br>% | 5    | Е    | U        | e      | u     |      |      | "    | *    | +    | <b>.</b> 7. |          | <br>     |
|                | 6 | 0110 |      |      | å     | 6    | F    | v        | f      | v     |      |      | P    | *    | -    | ន           |          |          |
| Right-<br>most | 7 | 0111 |      |      | ,     | 7    | G    | w        | E      | w     |      |      | 7    | #    | ऱ    | 3           |          |          |
| bit            | 8 | 1000 |      |      | (     | 8    | н    | x        | h      | x     |      |      | 1    | 2    | Ŕ    | y           |          | <u> </u> |
|                | 9 | 1001 |      |      | )     | 9    | I    | Y        | i      | У     |      |      | 'n   | 4    | >    | n           |          |          |
|                | A | 1010 | LF   |      | *     | :    | J    | z        | j      | z     |      |      | T    | E    | ~    | V           |          |          |
|                | B | 1011 | ۷Т   | ESC  | -+    | :    | к    | (        | k      | {     |      |      | *    | Ŧ    | ٤    | 17          |          |          |
|                | с | 1100 | FF   |      |       | <    | L    | ¥        | 1      |       |      |      | Þ    | ~    | 7    | ע           |          | ļ        |
|                | D | 1101 | CR   |      | -     | =    | м    | )        | m      | }     |      |      | ą    | 2    | ~    | ~           |          | L        |
|                | Е | 1110 |      |      |       | >    | N    | <b>^</b> | n      | ÷     |      |      | 8    | t    | *    |             |          |          |
|                | F | 1111 |      |      | /     | ?    | 0    | -        | 0      | ÷     | 1    |      | 7    | 7    | 7    | •           | <u> </u> |          |

\*• 80 - 9F ----- Using Shift JIS Code

- A0 DF Used for Japanese character
- E0 EF ——— Using Special Character Registration
- FE ------ Using Increment Return
- FF ——— Using Page End
- Others Unused (Vacant)

The codes are allocated as illustrated above.

# Appendix F Standard Models

| Name                  | Model                                                  | Remarks                  |
|-----------------------|--------------------------------------------------------|--------------------------|
| Display Terminal Unit | C500-MR341 RAM card is built-in.                       | C500-DT021               |
|                       | C500-MR641 ROM Card and ROM-JD-B (27256) are built-in. | C500-DT022               |
| Connector             | Connector                                              | DB-25P-N<br>(JAE format) |
|                       | Connector cover                                        | DB-C2-J9<br>(JAE format) |
| Battery Set           | Backup Battery                                         | C500-BAT10               |

# Glossary

| Rack-Mounting Host<br>Link Unit | A Host Link Unit that mounts onto a Rack, and not directly to the CPU.                                                                                                    |
|---------------------------------|----------------------------------------------------------------------------------------------------|
| Backplane                       | A rack of hardware slots sharing a common bus line to which the CPU and all of its I/O Units are connected.                                                                                                    |
| baud rate                       | The speed at which data is transferred during I/O operations. The standard baud rates are 300, 1200, 2400, 4800, 9600, and 19,200.                                                                                                    |
| binary                          | The number system that all computers are based on. A binary digit can have<br>only two values, zero and one. The octal and hexadecimal number systems<br>are based on binary digits.                                                                                                    |
| bit                             | The smallest piece of information that can be represented on a computer. A bit has the value of either zero or one. A bit is one binary digit.                                                                                                    |
| byte                            | A group of eight bits that is regarded as one unit.                                                                                                    |
| channel                         | See word.                                                                                                    |
| communication mode              | The Display Terminal Unit can communicate with peripheral devices in three different communication modes: parallel, serial RS-232, and serial RS-422.                                                                                                    |
| communication<br>port           | A connector through which external peripheral devices can communicate with a host computer or microprocessor.                                                                                                    |
| DIP switches                    | There are two sets of DIP switches on the back panel of the Display Terminal<br>Unit. Each DIP switch has eight pins which can be set to either zero or one.<br>These DIP switches are used for setting the operating and communication<br>modes.                                                        |
| EEPROM                          | (Electrically Erasable Programmable Read Only Memory) A type of ROM in which stored data can be erased and reprogrammed. This is accomplished using a special control lead connected to the EEPROM chip and can be done without having to remove the EEPROM chip from the device in which it is mounted. |
| EPROM                           | (Erasable Programmable Read Only Memory) A type of ROM in which stored data can be erased, by ultraviolet light or other means, and reprogrammed.                                                                                                    |
| hexadecimal                     | Hexadecimal or hex is a numerical system based on the number 16. One hex digit can be represented by four binary digits in the range of zero to 15. The numbers 10 through 15 are represented by the letters A through F, respectively.                                                                  |
| I/O Device                      | I/O stands for input/output. Some examples of I/O devices are printers, mo-<br>dems, fax machines, and display terminals.                                                                                                    |
| operating mode                  | The Display Terminal Unit can operate in five different modes: Page Read, Terminal. Dynamic Scan, Read/Write, and Self-Diagnosis.                                                                                                    |
| Numeric value input strobe      | ( <b>N.STB</b> ) This signal functions only during a numeric value display. It tells the DTU when the data on the parallel lines is valid.                                                                                                    |

|                     | Glossary                                                                                                    |
|---------------------|----------------------------------------------------------------------------------------------------|
| page                | One complete Display Terminal Unit screen. Two hundred screens can be stored on one RAM card.                                                                                                    |
| page data           | Data coming in one the parallel lines that tell the DTU which page to display.                                                                                                    |
| parallel interface  | The parallel interface uses the RS-232 connector, but is not serial communi-<br>cation. When parallel mode is selected as the communication mode, up to 16<br>Display Terminal Units can be connected to a PC in parallel. |
| polling             | A process whereby the microprocessor periodically checks the value of a specified bit or byte, and depending on that value, the microprocessor takes some specified action.                                                |
| port buffer         | Special memory that is used to temporarily store data that has just been re-<br>ceived or is about to be sent out through a communication port.                                                                            |
| PROM programmer     | A PROM programmer is a device used to write data to, PROM, and EPROM storage devices.                                                                                                    |
| RAM                 | Stands for Random Access Memory. RAM will not retain data when power is disconnected. Therefore data should not be stored in RAM.                                                                                          |
| RAM/ROM card        | Display Terminal Unit removable internal memory used to store registered messages.                                                                                                    |
| register/registered | Storing text and graphics in the RAM/ROM card from a personal computer or the ASCII Unit. Graphics that have been written to the RAM/ROM card are referred to as registered messages.                                      |
| RS-232C interface   | An industry standard interface for serial communications.                                                                                                    |
| RS-422 interface    | An industry standard interface for serial communications.                                                                                                    |
| word                | In digital circuits, a group of bits. Usually a word consists of four, eight, or sixteen bits. In C-series PCs, a word consists of sixteen bits. Words can be used to store data, or they can be used for I/O.             |

# Index

# В

bar graph generation, 46 BASIC program, 50 DIP switch settings parallel interface, 52 serial interface, 49 BASIC, 32, 40, 45 battery, 13

# С

cables, 8 24 VDC, 8 RS-232C, 9 RS-422, 12 commands, list of..., 65

# D

DIP switches, 3 bar graph settings, 33 message registration setting, 31 settings dynamic scan mode, 23 page read and read/write mode, 24 page read mode, 20 read/write mode, 23 self-diagnosis mode, 25 terminal mode parallel, 20 terminal mode serial RS-232C, 21 terminal mode serial RS-422, 22

# E

error checking, 73

### Η

hardware block diagram, 62

interfaces, 4 24 VDC, 4 RS-232C, 4 RS-422, 4

### Μ

maintenance, 79 membrane keys, 2 message registration, 30 mode, 15 dynamic scan, 18 page read, 16 page read and read/write, 19 read/write, 19 self-diagnosis, 19 terminal, 18 mounting, 8 dimensions, 8

### Ν

numeric value display DIP switch settings, 41 PC program, 42

### Ρ

PC program, 34, 38 physical dimensions, 61

### R

real-time graphics, 45

# S

screen map, 28 storage media, 3 system check character display, 78 connector, 76 display, 75 general diagnosis, 79 memory, 73 message display, 79 mode switch, 78 serial, 76

### ٦

troubleshooting, 73